# TURTLE

## **Chazy Control API**

| 1. Summary                                                          | 6         |
|---------------------------------------------------------------------|-----------|
| 1.1 Brief introduction                                              | 6         |
| 1.2 Direction for use                                               | 6         |
| 1.3 Key concept                                                     | 6         |
| 2. Chazy Control System API reference                               | 8         |
| 2.1 Help information                                                | 8         |
| 2.2 Status information output                                       | 8         |
| 2.3 Configure the Chazy Control rear panel GPIO direction           | 9         |
| 2.4 Configure the Chazy Control rear panel GPIO output level        | 10        |
| 2.5 Obtain the Chazy Control rear panel GPIO input level            | 10        |
| 2.6 Get the GPIO status information of the Chazy Control rear panel | 11        |
| 2.7 Set the Chazy Control serial port baudrate                      | 11        |
| 2.8 Reset the Chazy Control system configuration                    | 12        |
| 2.9 Reset the Chazy Control network configuration                   | 12        |
| 2.10 Reset Chazy Control for all configurations                     | 13        |
| 2.11 Restart the Chazy Control.                                     | 13        |
| 3. The RX control module API reference.                             | 15        |
| 3.1 Set the RXID number                                             | 15        |
| 3.2 Set the RX name                                                 | 15        |
| 3.3 Set RX routing                                                  | 15        |
| 3.4 Lock up the RX VIDEO route                                      | 16        |
| 3.5 LOCK UP THE RX AUDIO FOUTE                                      | /         |
| 3.6 Lock up the RX IR route                                         | I /<br>10 |
| 3.7 LOCK OIL THE RX RS-232 TOUTING                                  | 10<br>10  |
| 2.0 Lock up the BX CEC route                                        | 10        |
| 2.10 Control that the PX newer LED flashes                          | 19        |
| 3.11 Set up the RY OSD switch                                       | 19        |
| 3.12 Set up the RX HDMI OUTPUT switch                               | 20        |
| 3 13 Set up the RX HDMI OUTPUT MUTE                                 | 21        |
| 3.14 Set the RX output resolution                                   | 21        |
| 3 15 Set the RX screen to rotate                                    | 23        |
| 3 16 Set up the RX and the screen is flipped                        | 23        |
| 3 17 Set the RX IR level                                            | 24        |
| 3.18 Set the RX IO level                                            |           |
| 3.19 Set the RX IO direction                                        |           |
| 3.20 Set the RX IO output level                                     | 25        |
| 3.21 Set up the RX Relay switch                                     | 26        |
| 3.22 Set the RX image output mode                                   | 26        |
| 3.23 Set up the RX CEC / ARC switch                                 | 27        |
| 3.24 Set up the RX audio-return                                     | 27        |
| 3.25 Set the RX eARC to downgrade to the ARC                        | 28        |
| 3.26 Set the RX, copper/fiber mode                                  | 28        |
| 3.27 Set up the RX USB disk / camera switch                         | 29        |
| 3.28 Set the RX multicast mode                                      | 29        |

|                     | 3.29 Set the RX dante bridge               | 30 |
|---------------------|--------------------------------------------|----|
|                     | 3.30 Set the RX dante vlan                 | 30 |
|                     | 3.31 Set the RX dante vlan tag             | 31 |
|                     | 3.32 Send CEC data to RX (Guest mode)      | 31 |
|                     | 3.33 Send IR data to RX (Guest mode)       | 32 |
|                     | 3.34 Set the RX serial port parameters     | 32 |
|                     | 3.35 Start the RX serial port Guest mode   | 33 |
|                     | 3.36 Exit the RX serial port, Guest mode   | 33 |
|                     | 3.37 Set up the RXIP mode                  | 33 |
|                     | 3.38 Set up the RX IP address              | 34 |
|                     | 3.39 Sets the RX subnet mask               | 35 |
|                     | 3.40 Set up the RX gateway address         | 35 |
|                     | 3.41 Set up the RX network card to restart | 36 |
|                     | 3.42 Remove the RX from the system         | 36 |
|                     | 3.43 restart RX                            | 37 |
|                     | 3.44 reset RX                              | 37 |
|                     | 3.45 Get the RX status information         | 37 |
|                     | 3.46 Set the RX preset IP mode             | 38 |
|                     | 3.47 Sets the RX preset IP start address   | 39 |
|                     | 3.48 Set the RX preset IP end address      | 39 |
|                     | 3.49 Sets the RX preset subnet mask        | 40 |
|                     | 3.50 Set the RX preset gateway address     | 40 |
|                     | 3.51 Save the RX preset configuration      | 41 |
| <b>4</b> . <b>T</b> | he TX control module API reference         | 42 |
|                     | 4.1 Set the TXID number                    | 42 |
|                     | 4.2 Set the TX name                        | 42 |
|                     | 4.3 Lock up the TX ARC route               | 42 |
|                     | 4.4 The control TX power LED flashes       | 43 |
|                     | 4.5 Set up the TX audio source             | 44 |
|                     | 4.6 Set up the TX EDID                     | 44 |
|                     | 4.7 Set up the TX copy of the RX EDID      | 45 |
|                     | 4.8 Set the TX IR level                    | 46 |
|                     | 4.9 Set the TXIO level                     | 46 |
|                     | 4.10 Set the TXIO direction                | 47 |
|                     | 4.11 Set the TXIO output level             | 47 |
|                     | 4.12 Set up the TX Relay switch            | 48 |
|                     | 4.13 Set up the TX CEC / ARC switch        | 48 |
|                     | 4.14 Set the TX electric mode              | 49 |
|                     | 4.15 Set the TX multicast mode             | 49 |
|                     | 4.16 Set the TX dante bridge               | 50 |
|                     | 4.17 Set the TX dante vlan                 | 50 |
|                     | 4.18 Set the TX dante vlan tag             | 51 |
|                     | 4.19 Send CEC data to TX (Guest mode)      | 51 |
|                     | 4.20 Send IR data to TX (Guest mode)       | 52 |
|                     | 4.21 Set the TX serial port parameters     | 52 |

|                                            | = 0 |
|--------------------------------------------|-----|
| 4.22 Start the TX serial port, Guest mode  |     |
| 4.23 Exit the TX serial port, Guest mode   |     |
| 4.24 Set up the TXIP mode                  |     |
| 4.25 Set up the TX IP address              |     |
| 4.26 Sets the TX subnet mask               |     |
| 4.27 Set up the TX gateway address         |     |
| 4.28 Set up the TX network card to restart |     |
| 4.29 Remove the TX from the system         |     |
| 4.30 restart 1X                            |     |
| 4.31 reset 1X                              |     |
| 4.32 Gets the TX status information        |     |
| 4.33 Set the TX preset IP mode             |     |
| 4.34 Sets the TX preset IP start address   |     |
| 4.35 Set the TX preset IP end address      |     |
| 4.36 Sets the TX preset subnet mask        | 60  |
| 4.37 Set the TX preset gateway address     | 60  |
| 4.38 Save the TX preset configuration      | 61  |
| 5. The DANTE control module API reference  |     |
| 5.1 Set the dante name                     | 62  |
| 5.2 Set the dante audio sample rate        |     |
| 5.3 Set the dante audio encoding           | 63  |
| 5.4 Set the dante TX channel name          | 64  |
| 5.5 Set the dante TX flow                  | 64  |
| 5.6 Delete the dante TX flow               | 65  |
| 5.7 Set the dante RX channel name          | 65  |
| 5.8 Set the dante subscribe                |     |
| 5.9 Set the dante latency                  |     |
| 5.10 Get the dante status                  | 67  |
| 6. TX SS Module API reference              | 68  |
| 6.1 Get the TX SS status information       | 68  |
| 6.2 Get the TX SS mainstream URL           | 68  |
| 6.3 Gets the TX SS substream URL           |     |
| 6.4 restart TX SS                          |     |
| 6.5 reset TX SS                            | 70  |
| 6.6 Set the TX SS mainstream parameters    | 70  |
| 6.7 Set the TX SS subflow parameter        | 71  |
| 6.8 Set up the TX SS operating mode        | 72  |
| 6.9 Set up the TX SS IP                    | 72  |
| 6.10 Set up the TX SS VLAN TAG             | 73  |
| 7. Video wall module API reference         | 74  |
| 7.1 Create a video wall                    | 74  |
| 7.2 Remove the video wall                  | 74  |
| 7.3 Modifies the video wall name           | 74  |
| 7.4 Set the video wall size                | 75  |
| 7.5 Video wall is assigned to RX           | 75  |

|      | 7.6 Create a video wall preset                                       | 76 |
|------|----------------------------------------------------------------------|----|
|      | 7.7 Delete the video wall preset                                     | 76 |
|      | 7.8 Modifies the video wall preset name                              | 77 |
|      | 7.9 Start the video wall preset                                      | 77 |
|      | 7.10 Set up the video wall preset class                              | 77 |
|      | 7.11 Set up the signal source for the video wall preset class        | 78 |
|      | 7.12 Set up the video wall preset matrix group                       | 78 |
|      | 7.13 Set up the signal source for the video wall preset matrix group | 79 |
|      | 7.14 Set up the video wall screen width direction border             | 79 |
|      | 7.15 Set up the video wall bezel                                     | 80 |
|      | 7.16 Get the video wall status                                       | 80 |
| 8. S | ystem management module API reference                                | 82 |
|      | 8.1 Device search                                                    | 82 |
|      | 8.2 View the device search results                                   | 83 |
|      | 8.3 Clear the device search results                                  | 83 |
|      | 8.4 Automatically add new devices to the system                      | 84 |
|      | 8.5 Add the new TX devices to the system                             | 84 |
|      | 8.6 Add the new RX devices, to the system                            | 85 |
|      | 8.7 Clear the existing equipment in the system                       | 85 |
| 9. C | hazy Control Network configuration API reference                     | 87 |
|      | 9.1 Set up the Chazy Control IP mode                                 | 87 |
|      | 9.2 Set up the Chazy Control IP address                              | 87 |
|      | 9.3 Set up the Chazy Control gateway address                         | 88 |
|      | 9.4 Set the Chazy Control subnet mask                                | 88 |
|      | 9.5 Restart the Chazy Control network card                           | 89 |
|      | 9.6 Set the Chazy Control TELNET port number                         | 89 |
|      | 9.7 Set up the Chazy Control HTTPS switch                            | 90 |
|      | 9.8 Modify the Chazy Control domain name                             | 90 |

## 1. Summary

#### **1.1 Brief introduction**

This document is used to introduce the relevant API instructions based on Chazy Control.

#### **1.2 Direction for use**

Before using API instructions for Chazy Control, you must use TELNET or SSH to remotely log in to the corresponding terminal or use the serial port terminal for API instruction interaction. Either of the following methods can go to the control terminal for API interaction.

- a. TELNET Log in to Chazy Control with the default port number of 23.
- b. Use the serial port line to connect the serial port of the Chazy Control rear panel with the PC. Open the serial port terminal tool in the PC, and select the corresponding serial interface connection, you can enter the controller terminal for API interaction. The default port rate is 57600,8 bit data bit, 1 bit stop bit, no check bit.

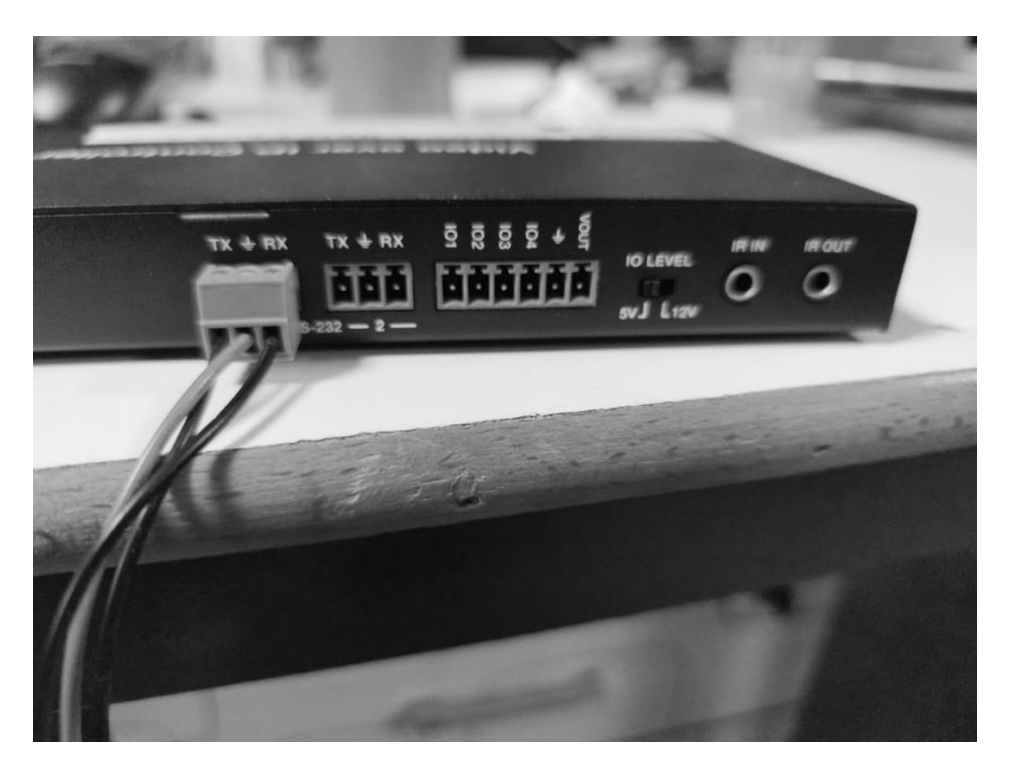

#### 1.3 Key concept

#### **RX1**:

RX 1 appearing below refers to RX with ID number 1.

**TX1:** 

The TX 1 presented below refers to the TX with the ID number 1.

SS:

The SS presented below refers to the secondary flow module of the TX.

#### TURTLE

## 2. Chazy Control System API reference

## 2.1 Help information

| API joggle                                                 |             |  |  |  |
|------------------------------------------------------------|-------------|--|--|--|
| The HELP or?                                               |             |  |  |  |
| description                                                |             |  |  |  |
| Print the API instructions supported by the current system |             |  |  |  |
| parameter                                                  | description |  |  |  |
| not have                                                   |             |  |  |  |
| returned value description                                 |             |  |  |  |
| HELP information Print the HELP information                |             |  |  |  |
| example                                                    |             |  |  |  |
| TELNET Log in to the Chazy Control                         |             |  |  |  |
| input command:                                             |             |  |  |  |
| HELP                                                       |             |  |  |  |
| input command:                                             |             |  |  |  |
| 2                                                          |             |  |  |  |

## 2.2 Status information output

| API jog                   | gle         |           |                     |               |             |                       |
|---------------------------|-------------|-----------|---------------------|---------------|-------------|-----------------------|
| GET ST/                   | ATUS        |           |                     |               |             |                       |
| descript                  | tion        |           |                     |               |             |                       |
| Output (                  | CHAZY C     | ONTROL s  | tatus information a | nd the TX / R | X stati     | us information added. |
| parame                    | ter         |           |                     | descrip       | tion        |                       |
| not have                  | 9           |           |                     |               |             |                       |
| returned                  | d value     |           |                     | descrip       | description |                       |
| status i                  | nformatio   | on        |                     |               |             |                       |
| example                   | 9           |           |                     |               |             |                       |
| TELNET                    | · Log in to | the CHAZ  | ZY CONTROL          |               |             |                       |
| input co                  | mmand:      |           |                     |               |             |                       |
| GET ST/                   | ATUS        |           |                     |               |             |                       |
| return:                   |             |           |                     |               |             |                       |
|                           |             |           |                     |               |             |                       |
| ======                    |             |           |                     |               | =====       |                       |
| CHAZY CONTROL Status Info |             |           |                     |               |             |                       |
|                           | F           | W Versior | า: 1.00.17          |               |             |                       |
|                           |             |           |                     |               |             |                       |
| Power                     | IR          | Baud      |                     |               |             |                       |
| On                        | On          | 57600     |                     |               |             |                       |
|                           |             |           |                     |               |             |                       |
| ENC                       | Туре        | EDID      | IP                  | NET/Sig       |             |                       |
| 013                       | Gen 2       | DF000     | 169.254.010.013     | On /On        |             |                       |
|                           |             |           |                     |               |             |                       |
| DEC                       | Туре        | From      | IP                  | NET/HDMI      | Res         | Mode                  |

| 001              | Gen 2     | 013      | 169.254.020.001     | On /Off    | 00      | MX       |
|------------------|-----------|----------|---------------------|------------|---------|----------|
| 002              | Gen 2     | 013      | 169.254.020.002     | On /Off    | 00      | MX       |
|                  |           |          |                     |            |         |          |
| LAN              | DHCP      | IP       | Gatewa              | у          | Subn    | etMask   |
| 01_POE           | Off       | 169.254  | 4.008.100 169.254.0 | 08.001 25  | 5.255   | .000.000 |
| 02_CTR           | LOn       | 192.16   | 8.006.100 192.168.0 | 006.001 2  | 55.255  | .255.000 |
|                  | (static:1 | 92.168.0 | 06.100 192.168.006  | .001 255.2 | 255.25  | 5.000)   |
|                  |           |          |                     |            |         |          |
| Telnet           | SSH       | HTTPS    | LAN01 MAC           | LA         | N02 M   | 1AC      |
| 0023             | Off       | Off      | 6C:DF:FB:00:01:2D   | 6C:DF:     | FB:00:0 | 01:21    |
|                  |           |          |                     |            |         |          |
| Domain Name      |           |          |                     |            |         |          |
| controller.local |           |          |                     |            |         |          |
|                  |           |          |                     |            |         |          |

## 2.3 Configure the CHAZY CONTROL rear panel GPIO direction

| API joggle                                                                      |                                           |  |  |  |
|---------------------------------------------------------------------------------|-------------------------------------------|--|--|--|
| SET GPIO [gpio] DIR IN/OUT                                                      |                                           |  |  |  |
| description                                                                     |                                           |  |  |  |
| Configure the CHAZY CONTROL rear panel GPIO di                                  | rection                                   |  |  |  |
| parameter                                                                       | description                               |  |  |  |
| gpio                                                                            | 1: GPI01                                  |  |  |  |
|                                                                                 | 2: GPI02                                  |  |  |  |
|                                                                                 | 3: GPI03                                  |  |  |  |
|                                                                                 | 4: GPI04                                  |  |  |  |
| IN                                                                              | The GPIO acts as the input function       |  |  |  |
| OUT                                                                             | The GPIO acts as the output function      |  |  |  |
| returned value description                                                      |                                           |  |  |  |
| [SUCCESS]Set GPIO 01 as input port.                                             | The GPIO 1 is configured as an input mode |  |  |  |
| [SUCCESS]Set GPIO 01 as output port. The GPIO 1 is configured as an output mode |                                           |  |  |  |
| example                                                                         |                                           |  |  |  |
| TELNET Log in to the CHAZY CONTROL                                              |                                           |  |  |  |
| Configure GPIO 1 as an input mode, enter a comma                                | and:                                      |  |  |  |
| SET GPIO 1 DIR IN                                                               |                                           |  |  |  |
| return:                                                                         |                                           |  |  |  |
| [SUCCESS]Set GPIO 01 as input port.                                             |                                           |  |  |  |
| Configure GPIO 1 as the output mode, enter the command:                         |                                           |  |  |  |
| SET GPIO 1 DIR OUT                                                              |                                           |  |  |  |
| return:                                                                         |                                           |  |  |  |
| [SUCCESS]Set GPIO 01 as output port.                                            |                                           |  |  |  |
|                                                                                 |                                           |  |  |  |

## 2.4 Configure the CHAZY CONTROL rear panel GPIO output level

| API joggle                                         |                                                   |  |  |  |  |
|----------------------------------------------------|---------------------------------------------------|--|--|--|--|
| SET GPIO [gpio] LEVEL Low/High                     |                                                   |  |  |  |  |
| description                                        |                                                   |  |  |  |  |
| With the GPIO output level of CHAZY CONTROL rea    | ar panel, this API only affects GPIO with output. |  |  |  |  |
| parameter                                          | description                                       |  |  |  |  |
| gpio                                               | 1: GPI01                                          |  |  |  |  |
|                                                    | 2: GPI02                                          |  |  |  |  |
|                                                    | 3: GPI03                                          |  |  |  |  |
|                                                    | 4: GPI04                                          |  |  |  |  |
| Low /High                                          | Low: output low level                             |  |  |  |  |
|                                                    | High: Output at a high level                      |  |  |  |  |
| returned value                                     | description                                       |  |  |  |  |
| [SUCCESS]Set GPIO 01 output level 0.               | GPIO 1 output at low level                        |  |  |  |  |
| [SUCCESS]Set GPIO 01 output level 1.               | The GPIO 1 is output at a high level              |  |  |  |  |
| example                                            |                                                   |  |  |  |  |
| TELNET Log in to the CHAZY CONTROL                 |                                                   |  |  |  |  |
| Configure GPIO 1 output low level, input command:  |                                                   |  |  |  |  |
| SET GPIO 1 LEVEL Low                               |                                                   |  |  |  |  |
| return:                                            |                                                   |  |  |  |  |
| [SUCCESS]Set GPIO 01 output level 0.               |                                                   |  |  |  |  |
| Configure GPIO 1 output high level, input command: |                                                   |  |  |  |  |
| SET GPIO 1 LEVEL High                              |                                                   |  |  |  |  |
| return:                                            |                                                   |  |  |  |  |
| [SUCCESS]Set GPIO 01 output level 1.               |                                                   |  |  |  |  |

## 2.5 Obtain the CHAZY CONTROL rear panel GPIO input level

| API joggle                                                                                         |                                                    |  |  |  |
|----------------------------------------------------------------------------------------------------|----------------------------------------------------|--|--|--|
| GET GPIO [gpio] LEVEL                                                                              |                                                    |  |  |  |
| description                                                                                        |                                                    |  |  |  |
| The GPIO input level of the rear panel of CHAZY CONTROL is obtained, and this API only acts on the |                                                    |  |  |  |
| GPIO with the input direction.                                                                     |                                                    |  |  |  |
| parameter description                                                                              |                                                    |  |  |  |
| gpio                                                                                               | 1: GPI01                                           |  |  |  |
|                                                                                                    | 2: GPI02                                           |  |  |  |
|                                                                                                    | 3: GPI03                                           |  |  |  |
|                                                                                                    | 4: GPI04                                           |  |  |  |
| returned value                                                                                     | description                                        |  |  |  |
| [SUCCESS]Get GPIO 01 real input level 1.                                                           | The GPIO 1 acquisition input level is a high level |  |  |  |
| example                                                                                            |                                                    |  |  |  |

TELNET Log in to the CHAZY CONTROL Get the GPIO 1 input level, and enter the input command: GET GPIO 1 LEVEL return: [SUCCESS]Get GPIO 01 real input level 1.

## 2.6 Get the GPIO status information of the CHAZY CONTROL rear panel

| Amit I                                                   |                                            |  |  |  |
|----------------------------------------------------------|--------------------------------------------|--|--|--|
| API joggle                                               |                                            |  |  |  |
| GET GPIO [gpio] STATUS                                   |                                            |  |  |  |
| description                                              |                                            |  |  |  |
| Get the GPIO status information of the CHAZY CON         | ITROL rear panel.                          |  |  |  |
| parameter                                                | description                                |  |  |  |
| gpio                                                     | Optional parameter that obtaining all GPIO |  |  |  |
|                                                          | states when not specified                  |  |  |  |
|                                                          | 1: GPI01                                   |  |  |  |
|                                                          | 2: GPI02                                   |  |  |  |
|                                                          | 3: GPI03                                   |  |  |  |
|                                                          | 4: GPI04                                   |  |  |  |
| returned value                                           | description                                |  |  |  |
| Returns the GPIO status information                      |                                            |  |  |  |
| example                                                  |                                            |  |  |  |
| TELNET Log in to the CHAZY CONTROL                       |                                            |  |  |  |
| Get the GPIO 1 status information and enter the command: |                                            |  |  |  |
| GET GPIO 1 STATUS                                        |                                            |  |  |  |
| return:                                                  |                                            |  |  |  |
|                                                          |                                            |  |  |  |
| CHAZY CONTROL GPIO Info                                  |                                            |  |  |  |
| FW Version: 1.00.17                                      |                                            |  |  |  |
|                                                          |                                            |  |  |  |
| GPIO DIR Set Get                                         |                                            |  |  |  |
| 01 ln - 1                                                |                                            |  |  |  |
|                                                          |                                            |  |  |  |

## 2.7 Set the CHAZY CONTROL serial port baudrate

| API joggle                                                                     |                                              |  |  |
|--------------------------------------------------------------------------------|----------------------------------------------|--|--|
| SET RS232BAUDRATE [a]                                                          |                                              |  |  |
| description                                                                    |                                              |  |  |
| Set CHAZY CONTROL serial port port rate to a, and the factory default is 57600 |                                              |  |  |
| parameter                                                                      | description                                  |  |  |
| a                                                                              | [0:115200 1:57600, 2:38400, 3:19200, 4:9600] |  |  |
| returned value                                                                 | description                                  |  |  |
| [SUCCESS]Set RS232 Baud Rate to 115200bps.                                     | Set the port rate to 57,600 successfully     |  |  |
| example                                                                        |                                              |  |  |

TELNET Log in to the CHAZY CONTROL

Set serial port port rate to 115200, enter command:

SET RS232BAUDRATE 0

return:

[SUCCESS]Set RS232 Baud Rate to 115200bps.

Set the serial port port rate to 57600, enter the command:

SET RS232BAUDRATE 1

return:

[SUCCESS]Set RS232 Baud Rate to 57600bps.

#### 2.8 Reset the CHAZY CONTROL system configuration

| API joggle                                                                              |                          |  |
|-----------------------------------------------------------------------------------------|--------------------------|--|
| SET RESET                                                                               |                          |  |
| description                                                                             |                          |  |
| Reset the system configuration information and Clear the equipment added to the system. |                          |  |
| parameter                                                                               | description              |  |
| not have                                                                                |                          |  |
| returned value                                                                          | description              |  |
| [SUCCESS]System will reset to default config, it                                        | The reset was successful |  |
| will take about 40 seconds,                                                             |                          |  |
| and RS232 will disable during this time, please                                         |                          |  |
| wait                                                                                    |                          |  |
| example                                                                                 |                          |  |
| TELNET Log in to the CHAZY CONTROL                                                      |                          |  |
| Reset the system configuration, enter the command:                                      |                          |  |
| SET RESET                                                                               |                          |  |
| return:                                                                                 |                          |  |
| Sure to RESET system to default settings?Type "Yes" after next prompt to confirm        |                          |  |
| import yes                                                                              |                          |  |
| return:                                                                                 |                          |  |
| [SUCCESS]System will reset to default config, it will take about 40 seconds,            |                          |  |
| and RS232 will disable during this time, please wait                                    |                          |  |

## 2.9 Reset the CHAZY CONTROL network configuration

| API joggle                                                 |                          |
|------------------------------------------------------------|--------------------------|
| SET RESET NETWORK                                          |                          |
| description                                                |                          |
| Reset the CHAZY CONTROL network configuration information. |                          |
| parameter                                                  | description              |
| not have                                                   |                          |
| returned value                                             | description              |
| [SUCCESS]Network will reset to default config, it          | The reset was successful |
| will take about 40 seconds,                                |                          |
| and RS232 will disable during this time, please            |                          |

| wait                                                 |                                        |
|------------------------------------------------------|----------------------------------------|
| example                                              |                                        |
| TELNET Log in to the CHAZY CONTROL                   |                                        |
| Reset the system configuration, enter the comman     | d:                                     |
| SET RESET NETWORK                                    |                                        |
| return:                                              |                                        |
| Sure to RESET network config to default settings?T   | ype "Yes" after next prompt to confirm |
| import yes                                           |                                        |
| return:                                              |                                        |
| [SUCCESS]Network will reset to default config, it wi | ill take about 40 seconds,             |
| and RS232 will disable during this time, please wait | t                                      |

## 2.10Reset CHAZY CONTROL for all configurations

| API joggle                                                                                   |                                                    |  |
|----------------------------------------------------------------------------------------------|----------------------------------------------------|--|
| SET RESET ALL                                                                                |                                                    |  |
| description                                                                                  |                                                    |  |
| Reset CHAZY CONTROL all configuration informat                                               | Reset CHAZY CONTROL all configuration information. |  |
| parameter                                                                                    | description                                        |  |
| not have                                                                                     |                                                    |  |
| returned value                                                                               | description                                        |  |
| [SUCCESS]System and network will reset to                                                    | The reset was successful                           |  |
| default config, it will take about 40 seconds,                                               |                                                    |  |
| and RS232 will disable during this time, please                                              |                                                    |  |
| wait                                                                                         |                                                    |  |
| example                                                                                      |                                                    |  |
| TELNET Log in to the CHAZY CONTROL                                                           |                                                    |  |
| Reset the system configuration, enter the command:                                           |                                                    |  |
| SET RESET ALL                                                                                |                                                    |  |
| return:                                                                                      |                                                    |  |
| Sure to RESET system and network to default settings?Type "Yes" after next prompt to confirm |                                                    |  |
| import yes                                                                                   |                                                    |  |
| return:                                                                                      |                                                    |  |
| [SUCCESS]System and network will reset to default config, it will take about 40 seconds,     |                                                    |  |
| and RS232 will disable during this time, please wait                                         |                                                    |  |

#### 2.11 Restart the CHAZY CONTROL

| API joggle                       |                   |
|----------------------------------|-------------------|
| SET REBOOT                       |                   |
| description                      |                   |
| Restart the CHAZY CONTROL        |                   |
| parameter                        | description       |
| not have                         |                   |
| returned value                   | description       |
| System will restart, please wait | Equipment restart |
| example                          |                   |

#### TURTLE

TELNET Log in to the CHAZY CONTROL input command: SET RE BOOT return: System will restart, please wait...

## 3. The RX control module API reference

## **3.1 Set the RXID number**

| API joggle                            |                              |
|---------------------------------------|------------------------------|
| SET DEC [dec] ID [id]                 |                              |
| description                           |                              |
| Set the RXID number.                  |                              |
| parameter                             | description                  |
| dec                                   | [001 762]: RXID number       |
| id                                    | [001 762]: Target ID No      |
| returned value                        | description                  |
| [SUCCESS]Set decoder 001 ID to 760.   | Set the RX1 ID number to 760 |
| [ERROR]Decoder 100 does not exist.    | RX 100 Does not exist        |
| example                               |                              |
| TELNET Log in to the CHAZY CONTROL    |                              |
| RX1 ID Set to 760, enter the command: |                              |
| SET DEC 1 ID 760                      |                              |
| return:                               |                              |
| [SUCCESS]Set decoder 001 ID to 760.   |                              |

#### 3.2 Set the RX name

| API joggle                                       |                                         |
|--------------------------------------------------|-----------------------------------------|
| SET DEC [dec] NAME [name]                        |                                         |
| description                                      |                                         |
| Set the RX name.                                 |                                         |
| parameter                                        | description                             |
| dec                                              | [001 762]: RXID number                  |
| name                                             | Name, with a maximum length of 16 bytes |
| returned value                                   | description                             |
| [SUCCESS]Set decoder 001 name:TEST1.             | Set the RX 1 name to be the TEST 1      |
| example                                          |                                         |
| TELNET Log in to the CHAZY CONTROL               |                                         |
| Set the RX 1 alias to TEST 1, enter the command: |                                         |
| SET DEC 1 NAME TEST1                             |                                         |
| return:                                          |                                         |
| [SUCCESS]Set decoder 001 name:TEST1.             |                                         |

#### 3.3 Set RX routing

| API joggle                                                    |             |
|---------------------------------------------------------------|-------------|
| SET DEC [dec] SWITCH [enc] ALL                                |             |
| description                                                   |             |
| Set up the RX VIDEO / AUDIO / IR / RS-232 / USB / CEC routing |             |
| parameter                                                     | description |

| dec                                           | [001 762]: RXID number                          |
|-----------------------------------------------|-------------------------------------------------|
|                                               | 0: All RX                                       |
| enc                                           | [001762]: TXID number                           |
|                                               | 0: Cancel the route                             |
| returned value                                | description                                     |
| [SUCCESS]Set decoder 001 from encoder 003.    | Set the RX1 VIDEO / AUDIO / IR / RS-232 / USB / |
|                                               | CEC signal to route to TX 3                     |
| example                                       |                                                 |
| TELNET Log in to the CHAZY CONTROL            |                                                 |
| input command:                                |                                                 |
| SET DEC 1 SWITCH 3 ALL                        |                                                 |
| return:                                       |                                                 |
| [SUCCESS]Set decoder 001 from encoder 003.    |                                                 |
| input command:                                |                                                 |
| SET DEC 1 SWITCH 0 ALL                        |                                                 |
| return:                                       |                                                 |
| [SUCCESS]Set decoder 001 VARSUC unselect enco | oder.                                           |

## 3.4 Lock up the RX VIDEO route

| API joggle                                        |                                                 |  |
|---------------------------------------------------|-------------------------------------------------|--|
| SET DEC [dec] SWITCH [enc] VIDEO                  |                                                 |  |
| description                                       | description                                     |  |
| Lock in the RX VIDEO signal routing.              |                                                 |  |
| parameter                                         | description                                     |  |
| dec                                               | [001 762]: RXID number                          |  |
|                                                   | 0: All RX                                       |  |
| enc                                               | [001762]: TXID number                           |  |
|                                                   | 0: Unlock                                       |  |
| returned value                                    | description                                     |  |
| [SUCCESS]Set decoder 001 video from encoder       | Set the RX 1 lock video signal to route to TX 3 |  |
| 003.                                              |                                                 |  |
| example                                           |                                                 |  |
| TELNET Log in to the CHAZY CONTROL                |                                                 |  |
| input command:                                    |                                                 |  |
| SET DEC 1 SWITCH 3 VIDEO                          |                                                 |  |
| return:                                           |                                                 |  |
| [SUCCESS]Set decoder 001 video from encoder 003.  |                                                 |  |
| input command:                                    |                                                 |  |
| SET DEC 1 SWITCH 0 VIDEO                          |                                                 |  |
| return:                                           |                                                 |  |
| [SUCCESS]Set decoder 001 unlocking video signals. |                                                 |  |

## 3.5 Lock up the RX AUDIO route

| API joggle                                        |                                                   |  |
|---------------------------------------------------|---------------------------------------------------|--|
| SET DEC [dec] SWITCH [enc] AUDIO                  |                                                   |  |
| description                                       |                                                   |  |
| Lock in the RX AUDIO signal routing.              |                                                   |  |
| parameter                                         | description                                       |  |
| dec                                               | [001 762]: RXID number                            |  |
|                                                   | 0: All RX                                         |  |
| enc                                               | [001762]: TXID number                             |  |
|                                                   | 0: Unlock                                         |  |
| returned value                                    | description                                       |  |
| [SUCCESS]Set decoder 001 audio from encoder       | Set the RX 1 lock audio signal to route to the TX |  |
| 003.                                              | 3                                                 |  |
| example                                           |                                                   |  |
| TELNET Log in to the CHAZY CONTROL                |                                                   |  |
| input command:                                    |                                                   |  |
| SET DEC 1 SWITCH 3 AUDIO                          |                                                   |  |
| return:                                           |                                                   |  |
| [SUCCESS]Set decoder 001 audio from encoder 003.  |                                                   |  |
| input command:                                    |                                                   |  |
| SET DEC 1 SWITCH 0 AUDIO                          |                                                   |  |
| return:                                           |                                                   |  |
| [SUCCESS]Set decoder 001 unlocking audio signals. |                                                   |  |

## 3.6 Lock up the RX IR route

| API joggle                               |                                              |
|------------------------------------------|----------------------------------------------|
| SET DEC [dec] SWITCH [enc] IR            |                                              |
| description                              |                                              |
| Locking on the RXIR signal routing.      |                                              |
| parameter                                | description                                  |
| dec                                      | [001 762]: RXID number                       |
|                                          | 0: All RX                                    |
| enc                                      | [001762]: TXID number                        |
|                                          | 0: Unlock                                    |
| returned value                           | description                                  |
| [SUCCESS]Set decoder 001 IR from encoder | Set the RX 1 lock IR signal to route to TX 3 |
| 003.                                     |                                              |
| example                                  |                                              |

TELNET Log in to the CHAZY CONTROL input command: SET DEC 1 SWITCH 3 IR return: [SUCCESS]Set decoder 001 IR from encoder 003. input command: SET DEC 1 SWITCH 0 IR return: [SUCCESS]Set decoder 001 unlocking IR signals.

## 3.7 Lock on the RX RS-232 routing

| API joggle                                        |                                                  |  |
|---------------------------------------------------|--------------------------------------------------|--|
| SET DEC [dec] SWITCH [enc] RS232                  |                                                  |  |
| description                                       |                                                  |  |
| Locking the RXRS-232 signal routing.              |                                                  |  |
| parameter                                         | description                                      |  |
| dec                                               | [001 762]: RXID number                           |  |
|                                                   | 0: All RX                                        |  |
| enc                                               | [001762]: TXID number                            |  |
|                                                   | 0: Unlock                                        |  |
| returned value                                    | description                                      |  |
| [SUCCESS]Set decoder 001 RS232 from encoder       | Set the RX 1 lock RS-232 signal to route to TX 3 |  |
| 003.                                              |                                                  |  |
| example                                           |                                                  |  |
| TELNET Log in to the CHAZY CONTROL                |                                                  |  |
| input command:                                    |                                                  |  |
| SET DEC 1 SWITCH 3 RS232                          |                                                  |  |
| return:                                           |                                                  |  |
| [SUCCESS]Set decoder 001 RS232 from encoder 003.  |                                                  |  |
| input command:                                    |                                                  |  |
| SET DEC 1 SWITCH 0 RS232                          |                                                  |  |
| return:                                           |                                                  |  |
| [SUCCESS]Set decoder 001 unlocking RS232 signals. |                                                  |  |

#### 3.8 Lock up the RX USB route

| API joggle                         |                        |
|------------------------------------|------------------------|
| SET DEC [dec] SWITCH [enc] USB     |                        |
| description                        |                        |
| Lock in the RX USB signal routing. |                        |
| parameter                          | description            |
| dec                                | [001 762]: RXID number |
|                                    | 0: All RX              |

| enc                                            | [001762]: TXID number                          |
|------------------------------------------------|------------------------------------------------|
|                                                | 0: Unlock                                      |
| returned value                                 | description                                    |
| [SUCCESS]Set decoder 001 USB from encoder      | Set the RX 1 lock USB signals to route to TX 3 |
| 003.                                           |                                                |
| example                                        |                                                |
| TELNET Log in to the CHAZY CONTROL             |                                                |
| input command:                                 |                                                |
| SET DEC 1 SWITCH 3 USB                         |                                                |
| return:                                        |                                                |
| [SUCCESS]Set decoder 001 USB from encoder 003. |                                                |
| input command:                                 |                                                |
| SET DEC 1 SWITCH 0 USB                         |                                                |
| return:                                        |                                                |
| [SUCCESS]Set decoder 001 unlocking USB signa   | ls.                                            |

## 3.9 Lock up the RX CEC route

| API joggle                                      |                                               |  |
|-------------------------------------------------|-----------------------------------------------|--|
| SET DEC [dec] SWITCH [enc] CEC                  |                                               |  |
| description                                     |                                               |  |
| Lock in the RX CEC signal routing.              |                                               |  |
| parameter                                       | description                                   |  |
| dec                                             | [001 762]: RXID number                        |  |
|                                                 | 0: All RX                                     |  |
| enc                                             | [001762]: TXID number                         |  |
|                                                 | 0: Unlock                                     |  |
| returned value                                  | description                                   |  |
| [SUCCESS]Set decoder 001 CEC from encoder       | Set the RX 1 lock CEC signal to route to TX 3 |  |
| 003.                                            |                                               |  |
| example                                         |                                               |  |
| TELNET Log in to the CHAZY CONTROL              |                                               |  |
| input command:                                  |                                               |  |
| SET DEC 1 SWITCH 3 CEC                          |                                               |  |
| return:                                         |                                               |  |
| [SUCCESS]Set decoder 001 CEC from encoder 003.  |                                               |  |
| input command:                                  |                                               |  |
| SET DEC 1 SWITCH 0 CEC                          |                                               |  |
| return:                                         |                                               |  |
| [SUCCESS]Set decoder 001 unlocking CEC signals. |                                               |  |

## **3.10Control that the RX power LED flashes**

API joggle

| SET DEC [dec] LED ON/OFF                                     |                                        |  |  |
|--------------------------------------------------------------|----------------------------------------|--|--|
| SET DEC [dec] LED ON 90                                      |                                        |  |  |
| description                                                  |                                        |  |  |
| Control that the RX power LED flashes.                       |                                        |  |  |
| parameter                                                    | description                            |  |  |
| dec                                                          | [001 762]: RXID number                 |  |  |
|                                                              | 0: All RX                              |  |  |
| ON                                                           | The power LED flashes                  |  |  |
| OFF                                                          | The power LED is often on              |  |  |
| ON 90                                                        | The power light flashes for 90 seconds |  |  |
| returned value                                               | description                            |  |  |
| [SUCCESS]Flash power LED on decoder 001.                     | Flash the RX 1 power LED               |  |  |
| example                                                      |                                        |  |  |
| TELNET Log in to the CHAZY CONTROL                           | TELNET Log in to the CHAZY CONTROL     |  |  |
| Flash the power light, enter the command:                    |                                        |  |  |
| SET DEC 1 LED ON                                             |                                        |  |  |
| return:                                                      |                                        |  |  |
| [SUCCESS]Flash power LED on decoder 001.                     |                                        |  |  |
| The power light is always on, input command:                 |                                        |  |  |
| SET DEC 1 LED 0 FF                                           |                                        |  |  |
| return:                                                      |                                        |  |  |
| [SUCCESS]Disable flash power LED on decoder 001.             |                                        |  |  |
| Flash the power LED for 90 seconds, enter the command:       |                                        |  |  |
| SET DEC 1 LED ON 90                                          |                                        |  |  |
| return:                                                      |                                        |  |  |
| [SUCCESS]Flash power LED on decoder 001 and keep 90 seconds. |                                        |  |  |

## 3.11 Set up the RX OSD switch

| API joggle                        |                        |
|-----------------------------------|------------------------|
| SET DEC [dec] OUTPUT OSD ON/OFF   |                        |
| description                       |                        |
| switch RXOSD                      |                        |
| parameter                         | description            |
| dec                               | [001 762]: RXID number |
|                                   | 0: All RX              |
| ON                                | open OSD               |
| OFF                               | close OSD              |
| returned value                    | description            |
| [SUCCESS]Show OSD on decoder 001. | open OSD               |
| example                           |                        |

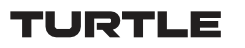

TELNET Log in to the CHAZY CONTROL Open the OSD and enter the command: SET DEC 1 OUTPUT OSD ON return: [SUCCESS]Show OSD on decoder 001. Close the OSD and enter the command: SET DEC 1 OUTPUT OSD O FF return: [SUCCESS]Hide OSD on decoder 001.

#### 3.12Set up the RX HDMI OUTPUT switch

| API joggle                                   |                          |
|----------------------------------------------|--------------------------|
| SET DEC [dec] OUTPUT ON/OFF                  |                          |
| description                                  |                          |
| Switch the switch RX HDMI OUTPUT.            |                          |
| parameter                                    | description              |
| dec                                          | [001 762]: RXID number   |
|                                              | 0: All RX                |
| ON                                           | Open the HDMI OUTPUT     |
| OFF                                          | Turn off the HDMI OUTPUT |
| returned value                               | description              |
| [SUCCESS]Set decoder 001 output on.          | Open the HDMI OUTPUT     |
| example                                      |                          |
| TELNET Log in to the CHAZY CONTROL           |                          |
| Open the HDMI OUTPUT, and enter the command: |                          |
| SET DEC 1 OUTPUT ON                          |                          |
| return:                                      |                          |
| [SUCCESS]Set decoder 001 output on.          |                          |
| Close the HDMI OUTPUT and enter the command: |                          |
| SET DEC 1 OUTPUT O FF                        |                          |
| return:                                      |                          |
| [SUCCESS]Set decoder 001 output off.         |                          |

## 3.13 Set up the RX HDMI OUTPUT MUTE

| API joggle                                     |                           |
|------------------------------------------------|---------------------------|
| SET DEC [dec] OUTPUT MUTE ON/OFF               |                           |
| description                                    |                           |
| Set up the RX HDMI OUTPUT MUTE (black screen). |                           |
| parameter                                      | description               |
| dec                                            | [001 762]: RXID number    |
|                                                | 0: All RX                 |
| ON                                             | Open the HDMI OUTPUT MUTE |

| OFF                                               | Turn off the HDMI OUTPUT MUTE |  |
|---------------------------------------------------|-------------------------------|--|
| returned value                                    | description                   |  |
| [SUCCESS]Set decoder 001 output mute on.          | Open the HDMI OUTPUT MUTE     |  |
| example                                           |                               |  |
| TELNET Log in to the CHAZY CONTROL                |                               |  |
| Open the HDMI OUTPUT MUTE, and enter the command: |                               |  |
| SET DEC 1 OUTPUT MUTE ON                          |                               |  |
| return:                                           |                               |  |
| [SUCCESS]Set decoder 001 output mute on.          |                               |  |
| Close the HDMI OUTPUT MUTE and enter the command: |                               |  |
| SET DEC 1 OUTPUT MUTE O FF                        |                               |  |
| return:                                           |                               |  |
| [SUCCESS]Set decoder 001 output mute off.         |                               |  |

## 3.14Set the RX output resolution

| API joggle                             |                                           |
|----------------------------------------|-------------------------------------------|
| SET DEC [dec] OUTPUT RESOLUTION [res]  |                                           |
| description                            |                                           |
| Set the RX output resolution to res    |                                           |
| parameter                              | description                               |
| dec                                    | [001 762]: RXID number                    |
|                                        | 0: All RX                                 |
| res                                    | 00: Bypass                                |
|                                        | 01: 1080p@50                              |
|                                        | 02: 1080p@60                              |
|                                        | 03: 720p@50                               |
|                                        | 04: 720p@60                               |
|                                        | 05: 2160p@24                              |
|                                        | 06: 2160p@30                              |
|                                        | 07: 2160p@50                              |
|                                        | 08: 2160p@60                              |
|                                        | 09: 1280x1024@60                          |
|                                        | 10: 1360x768@60                           |
|                                        | 11: 1440x900@60                           |
|                                        | 12: 1680x1050@60                          |
|                                        | 13: 1920x1200@60                          |
| returned value                         | description                               |
| [SUCCESS]Set decoder 001 resolution to | Set the RX 1 output resolution to 1080P60 |
| 1080p@60Hz.                            |                                           |
| example                                |                                           |

TELNET Log in to the CHAZY CONTROL Set the RX 1 output resolution to 1080P60, enter the command: SET DEC 1 OUTPUT RESOLUTION 2 return: [SUCCESS]Set decoder 001 resolution to 1080p@60Hz.

## 3.15 Set the RX screen to rotate

| API joggle                                      |                                           |
|-------------------------------------------------|-------------------------------------------|
| SET DEC [dec] OUTPUT ROTATE [rtt]               |                                           |
| description                                     |                                           |
| Set the RX screen to rotate.                    |                                           |
| parameter                                       | description                               |
| dec                                             | [001 762]: RXID number                    |
|                                                 | 0: All RX                                 |
| rtt                                             | 0:0°                                      |
|                                                 | 1:90°                                     |
|                                                 | 2:180°                                    |
|                                                 | 3:270°                                    |
| returned value                                  | description                               |
| [SUCCESS]Set decoder 001 rotate 90 degree.      | Set the RX 1 screen to flip by 90 degrees |
| example                                         |                                           |
| TELNET Log in to the CHAZY CONTROL              |                                           |
| Set RX 1 screen flip 90 degrees, enter command: |                                           |
| SET DEC 1 OUTPUT ROTATE 1                       |                                           |
| return:                                         |                                           |
| [SUCCESS]Set decoder 001 rotate 90 degree.      |                                           |

## 3.16 Set up the RX, and the screen is flipped

| API joggle                            |                                  |
|---------------------------------------|----------------------------------|
| SET DEC [dec] OUTPUT FLIP HOR/VER/OFF |                                  |
| description                           |                                  |
| Set the RX screen to flip over.       |                                  |
| parameter                             | description                      |
| dec                                   | [001 762]: RXID number           |
|                                       | 0: All RX                        |
| HOR                                   | flip horizontal                  |
| VER                                   | flip vertical                    |
| OFF                                   | Normal display                   |
| returned value                        |                                  |
| [SUCCESS]Set decoder 001 flip done.   | Set the RX 1 screen to flip over |
| example                               |                                  |

| TELNET Log in to the CHAZY CONTROL                              |
|-----------------------------------------------------------------|
| Set the RX 1 screen to flip horizontally and enter the command: |
| SET DEC 1 OUTPUT FLIP HOR                                       |
| return:                                                         |
| [SUCCESS]Set decoder 001 flip done.                             |

## 3.17 Set the RX IR level

| API joggle                                           |                            |
|------------------------------------------------------|----------------------------|
| SET DEC [dec] IR VOL 5V/12V                          |                            |
| description                                          |                            |
| Set the RXIR level.                                  |                            |
| parameter                                            | description                |
| dec                                                  | [001 762]: RXID number     |
|                                                      | 0: All RX                  |
| 5V                                                   | Use a 5V IR wire line      |
| 12V                                                  | Use a 12V IR wire line     |
| returned value                                       | description                |
| [SUCCESS]Set decoder 001 IR voltage 5V.              | Set RX 1 to use 5V IR wire |
| example                                              |                            |
| TELNET Log in to the CHAZY CONTROL                   |                            |
| Set the RX 1 to use a 5V IR wire, enter the command: |                            |
| SET DEC 1 IR VOL 5V                                  |                            |
| return:                                              |                            |
| [SUCCESS]Set decoder 001 IR voltage 5V.              |                            |

## 3.18Set the RX IO level

| API joggle                              |                             |
|-----------------------------------------|-----------------------------|
| SET DEC [dec] IO VOL 5V/12V             |                             |
| description                             |                             |
| Set the RXIO level.                     |                             |
| parameter                               | description                 |
| dec                                     | [001 762]: RXID number      |
|                                         | 0: All RX                   |
| 5V                                      | The IO level was set at 5V  |
| 12V                                     | The IO level was 12V        |
| returned value                          | description                 |
| [SUCCESS]Set decoder 001 io voltage 5V. | Set the RX 1 IO level to 5V |
| example                                 |                             |

TELNET Log in to the CHAZY CONTROL Set the RX 1 IO level to 5V, and enter the command: SET DEC 1 I 0 VOL 5V return: [SUCCESS]Set decoder 001 io voltage 5V.

## 3.19Set the RX IO direction

| ADLissed                                     |                                |
|----------------------------------------------|--------------------------------|
| API joggie                                   |                                |
| SET DEC [dec] IO 1 DIR IN/OUT                |                                |
| SET DEC [dec] IO 2 DIR IN/OUT                |                                |
| description                                  |                                |
| Set the RXIO direction.                      |                                |
| parameter                                    | description                    |
| dec                                          | [001 762]: RXID number         |
|                                              | 0: All RX                      |
| IN                                           | The IO is set as the input     |
| OUT                                          | The IO is set to the output    |
| returned value                               | description                    |
| [SUCCESS]Set decoder 001 IO 1 as input port. | Set the RX 1 IO 1 as the input |
| example                                      |                                |
| TELNET Log in to the CHAZY CONTROL           |                                |
| Set RX 1 IO 1 as input, enter a command:     |                                |
| SET DEC 1 IO 1 DIR IN                        |                                |
| return:                                      |                                |
| [SUCCESS]Set decoder 001 IO 1 as input port. |                                |

## 3.20 Set the RX IO output level

| API joggle                                                                               |                                    |  |
|------------------------------------------------------------------------------------------|------------------------------------|--|
| SET DEC [dec] IO 1 OUT 0/1                                                               |                                    |  |
| SET DEC [dec] IO 2 OUT 0/1                                                               |                                    |  |
| description                                                                              |                                    |  |
| The RXIO output level is set and is only valid if the IO direction is set to the output. |                                    |  |
| parameter                                                                                | meter description                  |  |
| dec                                                                                      | [001 762]: RXID number             |  |
|                                                                                          | 0: All RX                          |  |
| 0                                                                                        | IO output low level                |  |
| 1                                                                                        | IO output at a high level          |  |
| returned value                                                                           | description                        |  |
| [SUCCESS]Set decoder 001 IO 1 output level 0.                                            | Set the RX 1 IO 1 output low level |  |
| example                                                                                  |                                    |  |

TELNET Log in to the CHAZY CONTROL Set the RX 1 IO 1 output low level, enter the command: SET DEC 1 IO 1 OUT 0 return: [SUCCESS]Set decoder 001 IO 1 output level 0.

## 3.21 Set up the RX Relay switch

| API joggle                                            |                               |
|-------------------------------------------------------|-------------------------------|
| SET DEC [dec] RELAY 1 OPEN/CLOSE                      |                               |
| SET DEC [dec] RELAY 2 OPEN/CLOSE                      |                               |
| description                                           |                               |
| Set up the RX Relay switch.                           |                               |
| parameter                                             | description                   |
| dec                                                   | [001 762]: RXID number        |
|                                                       | 0: All RX                     |
| OPEN                                                  | Relay break                   |
| CLOSE                                                 | Relay close                   |
| returned value                                        | description                   |
| [SUCCESS]Set decoder 001 Relay 1 close.               | Set the RX 1 Relay 1 to close |
| example                                               |                               |
| TELNET Log in to the CHAZY CONTROL                    |                               |
| Set the RX 1 Relay 1 to close, and enter the command: |                               |
| SET DEC 1 RELAY 1 CLOSE                               |                               |
| return:                                               |                               |
| [SUCCESS]Set decoder 001 Relay 1 close.               |                               |

## 3.22Set the RX image output mode

| API joggle                                                                |                                         |
|---------------------------------------------------------------------------|-----------------------------------------|
| SET DEC [dec] MODE MX/VW                                                  |                                         |
| description                                                               |                                         |
| Set the RX image output mode and only the decoder in Video Wall is valid. |                                         |
| parameter                                                                 | description                             |
| dec                                                                       | [001 762]: RXID number                  |
|                                                                           | 0: All RX                               |
| MX                                                                        | MX Mode output (display all images)     |
| VW                                                                        | VW Mode output (display partial images) |
| returned value                                                            | description                             |
| [SUCCESS]Set decoder 001 to matrix mode.                                  | Set up the RX 1 MX mode output          |
| example                                                                   |                                         |
| TELNET Log in to the CHAZY CONTROL                                        |                                         |
| Set the RX 1 MX mode output, enter the command:                           |                                         |
| SET DEC 1 MODE MX                                                         |                                         |

return:

[SUCCESS]Set decoder 001 to matrix mode.

## 3.23 Set up the RX CEC / ARC switch

| API joggle                                                                       |                                 |
|----------------------------------------------------------------------------------|---------------------------------|
| SET DEC [dec] SAC ARC/CEC/OFF                                                    |                                 |
| description                                                                      |                                 |
| Switch RX C EC / ARC switch, open the CEC by default.                            |                                 |
| parameter                                                                        | description                     |
| dec                                                                              | [001 762]: RXID number          |
|                                                                                  | 0: All RX                       |
| ARC                                                                              | open ARC                        |
| CEC                                                                              | open CEC                        |
| OFF                                                                              | Close the CEC and the ARC       |
| returned value                                                                   | description                     |
| [SUCCESS]Set decoder 001 select ARC, the                                         | Set the RX 1 to turn on the ARC |
| decoder will reboot if setting changed.                                          |                                 |
| example                                                                          |                                 |
| TELNET Log in to the CHAZY CONTROL                                               |                                 |
| Set RX 1 to turn on ARC and enter the command:                                   |                                 |
| SET DEC 1 SAC ARC                                                                |                                 |
| return:                                                                          |                                 |
| [SUCCESS]Set decoder 001 select ARC, the decoder will reboot if setting changed. |                                 |

## 3.24Set up the RX audio-return

| API joggle                                          |                                                |
|-----------------------------------------------------|------------------------------------------------|
| SET DEC [dec] ARP ARC/SPDIF                         |                                                |
| description                                         |                                                |
| Set the RX audio return, only when RX turns on ARC. |                                                |
| parameter description                               |                                                |
| dec                                                 | [001 762]: RXID number                         |
|                                                     | 0: All RX                                      |
| ARC                                                 | Audio goes back to the ARC signal              |
| SPDIF                                               | Audio goes back to the S / PDIF signal         |
| returned value                                      | description                                    |
| [SUCCESS]Set decoder 001 audio return path to       | Set the RX 1 audio return source to be the ARC |
| ARC.                                                |                                                |
| example                                             |                                                |

TELNET Log in to the CHAZY CONTROL Set the RX 1 audio return source to ARC, enter the command: SET DEC 1 ARP ARC return: [SUCCESS]Set decoder 001 audio return path to ARC.

## 3.25 Set the RX eARC to downgrade to the ARC

| API joggle                                           |                                                |
|------------------------------------------------------|------------------------------------------------|
| SET DEC [dec] EARC DOWNGRADE ON/OFF                  |                                                |
| description                                          |                                                |
| Set RX eARC to ARC, only when RX turns on ARC.       |                                                |
| parameter                                            | description                                    |
| dec                                                  | [001 762]: RXID number                         |
|                                                      | 0: All RX                                      |
| ON                                                   | Audio goes back to the ARC signal              |
| OFF                                                  | Audio goes back to the eARC signal             |
| returned value                                       | description                                    |
| [SUCCESS]Set decoder 001 eARC downgrade on.          | Set the RX 1 audio return source to be the ARC |
| example                                              |                                                |
| TELNET Log in to the CHAZY CONTROL                   |                                                |
| Set the RX 1 audio return source to ARC, enter the o | command:                                       |
| SET DEC 1 EARC DOWNGRADE ON                          |                                                |
| return:                                              |                                                |
| Set decoder 001 eARC downgrade on.                   |                                                |

## 3.26 Set the RX, copper/fiber mode

| API joggle                                        |                                                |
|---------------------------------------------------|------------------------------------------------|
| SET DEC [dec] NET FIBER/COPPER                    |                                                |
| description                                       |                                                |
| Set RX electric mode, default to electrical port. |                                                |
| parameter                                         | description                                    |
| dec                                               | [001 762]: RXID number                         |
|                                                   | 0: All RX                                      |
| FIBER                                             | The network card is in light mode              |
| COPPER                                            | The network card is electric mode              |
| returned value                                    | description                                    |
| [SUCCESS]Set decoder 001 network interface to     | Set the RX 1 network card to the electric mode |
| Copper.                                           |                                                |
| example                                           |                                                |

| TELNET Log in to the CHAZY CONTROL                                 |
|--------------------------------------------------------------------|
| Set the RX 1 network card to the electric mode, enter the command: |
| SET DEC 1 NET COPPER                                               |
| return:                                                            |
| [SUCCESS]Set decoder 001 network interface to Copper.              |

## 3.27 Set up the RX USB disk / camera switch

| API joggle                                                                                          |                                   |
|----------------------------------------------------------------------------------------------------|-----------------------------------|
| SET DEC [dec] USB DATA ON/OFF                                                                       |                                   |
| description                                                                                         |                                   |
| Set the RX USB disk / camera switch, the USB route of RX will only open KVM devices by default, and |                                   |
| USB DATA ON is set to open USB disk / camera.                                                       |                                   |
| parameter                                                                                           | description                       |
| dec                                                                                                 | [001 762]: RXID number            |
|                                                                                                    | 0: All RX                         |
| ON                                                                                                  | Turn on the USB disk / camera     |
| OFF                                                                                                 | Turn off the USB disk / camera    |
| returned value                                                                                      | description                       |
| [SUCCESS]Set decoder 001 usb data on.                                                               | Turn on the RX1 USB disk / camera |
| example                                                                                             |                                   |
| TELNET Log in to the CHAZY CONTROL                                                                  |                                   |
| Open RX1 USB disk / camera and enter the command:                                                   |                                   |
| SET DEC 1 USB DATA ON                                                                               |                                   |
| return:                                                                                             |                                   |
| [SUCCESS]Set decoder 001 usb data on.                                                               |                                   |

#### 3.28 Set the RX multicast mode

| API joggle                                       |                           |
|--------------------------------------------------|---------------------------|
| SET DEC [dec] MULTICAST ON/OFF                   |                           |
| description                                      |                           |
| Set RX multicast mode on or off, default to off. |                           |
| parameter                                        | description               |
| dec                                              | [001 762]: RXID No        |
|                                                  | 0: All RX                 |
| ON                                               | Set RX multicast mode on  |
| OFF                                              | Set RX multicast mode off |
| returned value                                   | description               |
| [SUCCESS]Set decoder 001 multicast on.           | Set the RX 1 multicast on |
| example                                          |                           |

TELNET Log in to the CHAZY CONTROL Set the RX 1 multicast on, enter the command: SET DEC 1 MULTICAST ON return: [SUCCESS]Set decoder 001 multicast on.

## 3.29 Set the RX dante bridge

| API joggle                                       |                              |  |
|--------------------------------------------------|------------------------------|--|
| SET DEC [dec] DANTE BRIDGE ON/OFF                |                              |  |
| description                                      |                              |  |
| Set RX dante bridge on or off, default to off.   |                              |  |
| parameter                                        | description                  |  |
| dec                                              | [001 762]: RXID No           |  |
|                                                  | 0: All RX                    |  |
| ON                                               | Set RX dante bridge on       |  |
| OFF                                              | Set RX dante bridge off      |  |
| returned value                                   | description                  |  |
| [SUCCESS]Set decoder 001 dante bridge on.        | Set the RX 1 dante bridge on |  |
| example                                          |                              |  |
| TELNET Log in to the CHAZY CONTROL               |                              |  |
| Set the RX 1 dante bridge on, enter the command: |                              |  |
| SET DEC 1 DANTE BRIDGE ON                        |                              |  |
| return:                                          |                              |  |
| [SUCCESS]Set decoder 001 dante bridge on.        |                              |  |

#### 3.30 Set the RX dante vlan

| API joggle                                   |                            |
|----------------------------------------------|----------------------------|
| SET DEC [dec] DANTE VLAN ON/OFF              |                            |
| description                                  |                            |
| Set RX dante vlan on or off, default to off. |                            |
| parameter                                    | description                |
| dec                                          | [001 762]: RXID No         |
|                                              | 0: All RX                  |
| ON                                           | Set RX dante vlan on       |
| OFF                                          | Set RX dante vlan off      |
| returned value                               | description                |
| [SUCCESS]Set decoder 001 dante VLAN on.      | Set the RX 1 dante vlan on |
| example                                      |                            |

TELNET Log in to the CHAZY CONTROL Set the RX 1 dante vlan on, enter the command: SET DEC 1 DANTE VLAN ON return: [SUCCESS]Set decoder 001 dante VLAN on.

## 3.31 Set the RX dante vlan tag

| API joggle                                     |                                  |  |
|------------------------------------------------|----------------------------------|--|
| SET DEC [dec] DANTE VLAN TAG [tag]             |                                  |  |
| description                                    |                                  |  |
| Set RX dante vlan tag, default to 2.           |                                  |  |
| parameter                                      | description                      |  |
| dec                                            | [001 762]: RXID No               |  |
|                                                | 0: All RX                        |  |
| tag                                            | [14095]: VLAN tag                |  |
| returned value                                 | description                      |  |
| [SUCCESS]Set decoder 001 dante VLAN tag to 2.  | Set the RX 1 dante vlan tag to 2 |  |
| example                                        |                                  |  |
| TELNET Log in to the CHAZY CONTROL             |                                  |  |
| Set the RX 1 dante vlan on, enter the command: |                                  |  |
| SET DEC 1 DANTE VLAN TAG 2                     |                                  |  |
| return:                                        |                                  |  |
| [SUCCESS]Set decoder 001 dante VLAN tag to 2.  |                                  |  |

## 3.32 Send CEC data to RX (Guest mode)

| API joggle                                  |                                           |
|---------------------------------------------|-------------------------------------------|
| SET DEC [dec] CEC SEND xx xx                |                                           |
| description                                 |                                           |
| Send CEC data to RX (Guest mode)            |                                           |
| parameter                                   | description                               |
| dec                                         | [001 762]: RXID number                    |
|                                             | 0: All RX                                 |
| XX XX                                       | 16 decimal CEC instruction code           |
| returned value                              | description                               |
| [SUCCESS]Send CEC data to decoder 001 done. | The CEC instruction was sent successfully |
| example                                     |                                           |
| TELNET Log in to the CHAZY CONTROL          |                                           |
| input command:                              |                                           |
| SET DEC 1 CEC SEND 4F 36                    |                                           |
| return:                                     |                                           |
| [SUCCESS]Send CEC data to decoder 001 done. |                                           |

## 3.33 Send IR data to RX (Guest mode)

| API joggle                                                      |                                                    |  |
|-----------------------------------------------------------------|----------------------------------------------------|--|
| SET DEC [dec] IR SEND xx xx xx xx                               |                                                    |  |
| description                                                     |                                                    |  |
| Send IR data to RX (Guest mode)                                 |                                                    |  |
| parameter                                                       | description                                        |  |
| dec                                                             | [001 762]: RXID number                             |  |
|                                                                 | 0: All RX                                          |  |
| XX XX XX XX                                                     | 16 decimal IR instruction code, support CCF format |  |
| returned value                                                  | description                                        |  |
| [SUCCESS]Send IR data to decoder 001 done.                      | Send the IR command successfully                   |  |
| example                                                         |                                                    |  |
| TELNET Log in to the CHAZY CONTROL                              |                                                    |  |
| input command:                                                  |                                                    |  |
| SET DEC 1 IR SEND                                               |                                                    |  |
| 000000670000022015600 ab001600600016006000160060001600160016001 |                                                    |  |
| 600160016001600160016001600160001600160                         |                                                    |  |
| 6000160016001600160016006000160060001600600                     |                                                    |  |
| 01600160016001600160593                                         |                                                    |  |
| return:                                                         |                                                    |  |
| [SUCCESS]Send IR data to decoder 001 done.                      |                                                    |  |

## **3.34Set the RX serial port parameters**

| API joggle                                   |                                                |
|----------------------------------------------|------------------------------------------------|
| SET DEC [dec] GUEST ON/OFF BR [br] BIT [bit] |                                                |
| description                                  |                                                |
| Set the RX serial port parameters            |                                                |
| parameter                                    | description                                    |
| dec                                          | [001 762]: RXID number                         |
|                                              | 0: All RX                                      |
| ON                                           | Open the serial port to Guest mode             |
| OFF                                          | Close the serial port, Guest mode              |
| br                                           | [0:300 1:600 2:1200 3:2400 4:4800 5:9600]      |
|                                              | [6:19200 7:38400 8:57600 9:115200]             |
| bit                                          | Data Bits + Parity + Stop Bits                 |
|                                              | example: 8n1                                   |
|                                              | Data Bits=[58], Parity=[n o e], Stop Bits=[12] |
| returned value                               | description                                    |
| [SUCCESS]Set serial guest mode config done.  | The RX Serial port parameters was set          |
|                                              | successfully                                   |
| example                                      |                                                |

TELNET Log in to the CHAZY CONTROL Set RX 1 open serial port Guest mode, port rate 115200,8-bit data bit, no check bit, 1-bit stop bit, input command: SET DEC 1 GUEST ON BR 9 BIT 8N1 return: [SUCCESS]Set serial guest mode config done.

## 3.35 Start the RX serial port Guest mode

| API joggle                                                                                        |                        |  |
|---------------------------------------------------------------------------------------------------|------------------------|--|
| SET DEC [dec] GUEST                                                                               |                        |  |
| description                                                                                       |                        |  |
| Start RX serial port Guest mode and is only valid if the serial port parameter is set to GUEST ON |                        |  |
| parameter                                                                                         | description            |  |
| dec                                                                                               | [001 762]: RXID number |  |
| returned value                                                                                    | description            |  |
| not have                                                                                          |                        |  |
| example                                                                                           |                        |  |
| TELNET Log in to the CHAZY CONTROL                                                                |                        |  |
| Start the RX 1 serial port Guest mode and enter the command:                                      |                        |  |
| SET DEC 1 GUEST                                                                                   |                        |  |
|                                                                                                   |                        |  |

#### 3.36Exit the RX serial port, Guest mode

| API joggle                                                  |                                      |  |
|-------------------------------------------------------------|--------------------------------------|--|
| EXITGUEST                                                   |                                      |  |
| description                                                 |                                      |  |
| After starting the RX serial port Guest mode, send          | the EXITGUEST to exit the Guest mode |  |
| parameter                                                   | description                          |  |
| not have                                                    |                                      |  |
| returned value                                              | description                          |  |
| not have                                                    |                                      |  |
| example                                                     |                                      |  |
| TELNET Log in to the CHAZY CONTROL                          |                                      |  |
| Exit the RX 1 serial port Guest mode and enter the command: |                                      |  |
| EXITGUEST                                                   |                                      |  |
|                                                             |                                      |  |
|                                                             |                                      |  |

## 3.37 Set up the RXIP mode

API joggle

| SET DEC [dec] IPMODE DHCP/STATIC                               |                                                |  |
|----------------------------------------------------------------|------------------------------------------------|--|
| description                                                    |                                                |  |
| Set up the IP mode for the RX                                  |                                                |  |
| parameter                                                      | description                                    |  |
| dec                                                            | [001 762]: RXID number                         |  |
|                                                                | 0: All RX                                      |  |
| DHCP                                                           | trends IP                                      |  |
| STATIC                                                         | static state IP                                |  |
| returned value                                                 | description                                    |  |
| [SUCCESS]Set encoder 001 ip mode to dhcp.                      | The setting is successful and needs to restart |  |
| Use "SET DEC xx NETWORK REBOOT" command                        | the RX to take effect                          |  |
| to apply new config!!!                                         |                                                |  |
| example                                                        |                                                |  |
| TELNET Log in to the CHAZY CONTROL                             |                                                |  |
| Set RX 1 to Dynamic IP mode, enter the command:                |                                                |  |
| SET DEC 1 IPMODE DHCP                                          |                                                |  |
| return:                                                        |                                                |  |
| [SUCCESS]Set encoder 001 ip mode to dhcp.                      |                                                |  |
| Use "SET DEC xx NETWORK REBOOT" command to apply new config!!! |                                                |  |

## **3.38Set up the RX IP address**

| API joggle                                                     |                                                |  |
|----------------------------------------------------------------|------------------------------------------------|--|
| SET DEC [dec] STATIC IP [ip]                                   |                                                |  |
| description                                                    |                                                |  |
| Set the IP address for RX, only valid when IPMODE is STATIC.   |                                                |  |
| parameter                                                      | description                                    |  |
| dec                                                            | [001 762]: RXID number                         |  |
| ip                                                             | IP addresses, such as 169.254.10.10            |  |
| returned value                                                 | description                                    |  |
| [SUCCESS]Set decoder 001 IP address to                         | The setting is successful and needs to restart |  |
| 169.254.020.006.                                               | the RX to take effect                          |  |
| Use "SET DEC xx NETWORK REBOOT" command                        |                                                |  |
| to apply new config!!!                                         |                                                |  |
| example                                                        |                                                |  |
| TELNET Log in to the CHAZY CONTROL                             |                                                |  |
| Set the IP of RX 1 to 169.254.20.6, enter the command:         |                                                |  |
| SET DEC 1 STATIC IP 169.254.20.6                               |                                                |  |
| return:                                                        |                                                |  |
| [SUCCESS]Set decoder 001 IP address to 169.254.020.006.        |                                                |  |
| Use "SET DEC xx NETWORK REBOOT" command to apply new config!!! |                                                |  |

## 3.39Sets the RX subnet mask

| API joggle                                                       |                                                |  |
|------------------------------------------------------------------|------------------------------------------------|--|
| SET DEC [dec] STATIC MASK [mask]                                 |                                                |  |
| description                                                      |                                                |  |
| Set the subnet mask for RX, only valid when IPMODE is STATIC.    |                                                |  |
| parameter                                                        | description                                    |  |
| dec                                                              | [001 762]: RXID number                         |  |
|                                                                  | 0: All RX                                      |  |
| mask                                                             | Subnet mask, such as 255.255.0.0               |  |
| returned value                                                   | description                                    |  |
| [SUCCESS]Set encoder 001 subnet mask address                     | The setting is successful and needs to restart |  |
| to 255.255.000.000.                                              | the RX to take effect                          |  |
| Use "SET DEC xx NETWORK REBOOT" command                          |                                                |  |
| to apply new config!!!                                           |                                                |  |
| example                                                          |                                                |  |
| TELNET Log in to the CHAZY CONTROL                               |                                                |  |
| Set the subnet mask of RX 1 to 255.255.0.0, enter the command:   |                                                |  |
| SET DEC 1 STATIC MASK 255.255.0.0                                |                                                |  |
| return:                                                          |                                                |  |
| [SUCCESS]Set encoder 001 subnet mask address to 255.255.000.000. |                                                |  |
| Use "SET DEC xx NETWORK REBOOT" command to apply new config!!!   |                                                |  |

## 3.40 Set up the RX gateway address

| API joggle                                                              |                                                |  |
|-------------------------------------------------------------------------|------------------------------------------------|--|
| SET DEC [dec] STATIC GATEWAY [gw]                                       |                                                |  |
| description                                                             |                                                |  |
| Sets the gateway address of RX and is only valid when IPMODE is STATIC. |                                                |  |
| parameter                                                               | description                                    |  |
| dec                                                                     | [001 762]: RXID number                         |  |
|                                                                         | 0: All RX                                      |  |
| gw                                                                      | Gateway address, such as 169.254.0.1           |  |
| returned value                                                          | description                                    |  |
| [SUCCESS]Set encoder 001 gateway address to                             | The setting is successful and needs to restart |  |
| 169.254.000.001.                                                        | the RX to take effect                          |  |
| Use "SET DEC xx NETWORK REBOOT" command                                 |                                                |  |
| to apply new config!!!                                                  |                                                |  |
| example                                                                 |                                                |  |
| TELNET Log in to the CHAZY CONTROL                                      |                                                |  |
| Set the gateway address of RX to 169.254.0.1, enter the command:        |                                                |  |
| SET DEC 1 STATIC GATEWAY 169.254.0.1                                    |                                                |  |
| return:                                                                 |                                                |  |
| [SUCCESS]Set encoder 001 gateway address to 169.254.000.001.            |                                                |  |

Use "SET DEC xx NETWORK REBOOT" command to apply new config!!!

## 3.41 Set up the RX network card to restart

| API joggle                                                    |                                                |  |
|---------------------------------------------------------------|------------------------------------------------|--|
| SET DEC [dec] NETWORK REBOOT                                  |                                                |  |
| description                                                   |                                                |  |
| Set up the network restart for RX                             |                                                |  |
| parameter                                                     | description                                    |  |
| dec                                                           | [001 762]: RXID number                         |  |
|                                                               | 0: All RX                                      |  |
| returned value                                                | description                                    |  |
| [SUCCESS]Set decoder 001 reboot and apply all                 | The setting is successful and needs to restart |  |
| the new config.                                               | the RX to take effect                          |  |
| example                                                       |                                                |  |
| TELNET Log in to the CHAZY CONTROL                            |                                                |  |
| Restart the RX 1 network card and enter the command:          |                                                |  |
| SET DEC 1 NETWORK REBOOT                                      |                                                |  |
| return:                                                       |                                                |  |
| [SUCCESS]Set decoder 001 reboot and apply all the new config. |                                                |  |

## **3.42Remove the RX from the system**

| API joggle                         |                          |  |
|------------------------------------|--------------------------|--|
| SET DEC [dec] DELETE               |                          |  |
| description                        |                          |  |
| delete RX                          |                          |  |
| parameter                          | description              |  |
| dec                                | [001 762]: RXID number   |  |
|                                    | 0: All RX                |  |
| returned value                     | description              |  |
| [SUCCESS]Delete decoder 001 done.  | Delete RX 1 successfully |  |
| example                            |                          |  |
| TELNET Log in to the CHAZY CONTROL |                          |  |
| Delete RX 1, enter the command:    |                          |  |
| SET DEC 1 DELETE                   |                          |  |
| return:                            |                          |  |
| [SUCCESS]Delete decoder 001 done.  |                          |  |
### 3.43 restart RX

| API joggle                                                    |                        |
|---------------------------------------------------------------|------------------------|
| SET DEC [dec] REBOOT                                          |                        |
| description                                                   |                        |
| restart RX                                                    |                        |
| parameter                                                     | description            |
| dec                                                           | [001 762]: RXID number |
|                                                               | 0: All RX              |
| returned value                                                | description            |
| [SUCCESS]Set decoder 001 reboot and apply all                 | Restart success        |
| the new config.                                               |                        |
| example                                                       |                        |
| TELNET Log in to the CHAZY CONTROL                            |                        |
| Restart RX 1, enter the command:                              |                        |
| SET DEC 1 REBOOT                                              |                        |
| return:                                                       |                        |
| [SUCCESS]Set decoder 001 reboot and apply all the new config. |                        |

### 3.44 reset RX

| API joggle                                        |                          |
|---------------------------------------------------|--------------------------|
| SET DEC [dec] RESET                               |                          |
| description                                       |                          |
| reset RX                                          |                          |
| parameter                                         | description              |
| dec                                               | [001 762]: RXID number   |
|                                                   | 0: All RX                |
| returned value                                    | description              |
| [SUCCESS]Set decoder 001 reset to default         | The reset was successful |
| setting.                                          |                          |
| example                                           |                          |
| TELNET Log in to the CHAZY CONTROL                |                          |
| Reset the RX 1, enter the command:                |                          |
| SET DEC 1 RESET                                   |                          |
| return:                                           |                          |
| [SUCCESS]Set decoder 001 reset to default setting |                          |

#### **3.45Get the RX status information**

| API joggle           |
|----------------------|
| GET DEC [dec] STATUS |
| description          |

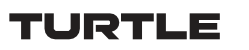

| To obtain the status information of RX, to obtain the status information of all RX without the |                                                 |  |
|------------------------------------------------------------------------------------------------|-------------------------------------------------|--|
| parameter dec, namely, GET DEC STATUS is the same as GET DEC 0 STATUS.                         |                                                 |  |
| parameter                                                                                      | description                                     |  |
| dec                                                                                            | [001 762]: RXID number                          |  |
|                                                                                                | 0: All RX                                       |  |
| returned value description                                                                     |                                                 |  |
| Returns the RX status information                                                              | Include the version number, network information |  |
|                                                                                                | and other states                                |  |
| example                                                                                        |                                                 |  |
| TELNET Log in to the CHAZY CONTROL                                                             |                                                 |  |
| Get the RX 1 status information, and enter the com                                             | mand:                                           |  |
| GET DEC 1 STATUS                                                                               |                                                 |  |
| return:                                                                                        |                                                 |  |
|                                                                                                |                                                 |  |
| CHAZY CONTROL Decoder Info                                                                     |                                                 |  |
| FW Version: 1.00.17                                                                            |                                                 |  |
|                                                                                                |                                                 |  |
| ID Type Net HPD Ver Mode R                                                                     | Res Rotate Name                                 |  |
| 001 Gen 2 On Off 3.01.17 MX 00                                                                 | 0 Decoder 001                                   |  |
| >>Fix Vid /Aud /IR /Ser /USB /CEC MCast Video Mute                                             |                                                 |  |
| 000 /000 /000 /000 /000 On On Off                                                              |                                                 |  |
| >>Sel Vid /Aud /IR /Ser /USB /CEC                                                              |                                                 |  |
| 013 /013 /013 /013 /013 /013                                                                   |                                                 |  |
| >>SAC OSP SGEn/Br/Bit                                                                          |                                                 |  |
| ARC 4 Off /9 /8n1                                                                              |                                                 |  |
| >>Pin IOVOL/IODIR/IODAT IRVOL RLY PHY                                                          |                                                 |  |
| (1) 12 Out 0 12 Open C                                                                         | opper                                           |  |
| (2) 12 Out 0 Open                                                                              |                                                 |  |
| >>IM MAC                                                                                       |                                                 |  |
| Static 6C:DF:FB:01:1A:CE                                                                       |                                                 |  |
| >>IP GW SM                                                                                     |                                                 |  |
| 169.254.020.001 169.254.001.001 255.255.000.000                                                |                                                 |  |
|                                                                                                |                                                 |  |

# 3.46 Set the RX preset IP mode

| API joggle                                                                                 |             |
|--------------------------------------------------------------------------------------------|-------------|
| SET DEC PRESET IPMODE [mode]                                                               |             |
| description                                                                                |             |
| Set the IP mode of RX preset and assign the IP of RX preset when RX is added to the system |             |
| parameter                                                                                  | description |
| mode                                                                                       | 0:AUTOIP    |
|                                                                                            | 1:DHCP      |
|                                                                                            | 2:STATIC    |

| returned value                                          | description                                       |
|---------------------------------------------------------|---------------------------------------------------|
| [SUCCESS]Set decoder preset IP to static mode.          | Set successfully, the RX preset IP mode is static |
| example                                                 |                                                   |
| TELNET Log in to the CHAZY CONTROL                      |                                                   |
| Set the RX preset IP mode to static, enter the command: |                                                   |
| SET DEC PRESET IPMODE 2                                 |                                                   |
| return:                                                 |                                                   |
| [SUCCESS]Set decoder preset IP to static mode.          |                                                   |

# 3.47 Sets the RX preset IP start address

| API joggle                                                                |                                               |  |
|---------------------------------------------------------------------------|-----------------------------------------------|--|
| SET DEC PRESET START IP [ip]                                              |                                               |  |
| description                                                               |                                               |  |
| Sets the IP start address for the RX preset                               |                                               |  |
| parameter                                                                 | description                                   |  |
| ip                                                                        | IP addresses, such as 169.254.10.10           |  |
| returned value                                                            | description                                   |  |
| [SUCCESS]Set decoder preset IP min                                        | Set the IP start address for the RX preset to |  |
| 172.016.010.001.                                                          | 172.16.10.1                                   |  |
| example                                                                   |                                               |  |
| TELNET Log in to the CHAZY CONTROL                                        |                                               |  |
| Set the IP start address for RX preset to 172.16.10.1, enter the command: |                                               |  |
| SET DEC PRESET START IP 172.16.10.1                                       |                                               |  |
| return:                                                                   |                                               |  |
| [SUCCESS]Set decoder preset IP min 172.016.010.001.                       |                                               |  |

## 3.48Set the RX preset IP end address

| API joggle                                                                                       |                                             |  |
|--------------------------------------------------------------------------------------------------|---------------------------------------------|--|
| SET DEC PRESET END IP [ip]                                                                       |                                             |  |
| description                                                                                      |                                             |  |
| Set the IP end address of RX preset. The end address should be greater than the starting address |                                             |  |
| and in the same network segment.                                                                 |                                             |  |
| parameter                                                                                        | description                                 |  |
| ip                                                                                               | IP addresses, such as 169.254.20.10         |  |
| returned value                                                                                   | description                                 |  |
| [SUCCESS]Set decoder preset IP max                                                               | Set the IP end address for the RX preset to |  |
| 172.016.010.200.                                                                                 | 172.16.10.200                               |  |
| example                                                                                          |                                             |  |

TELNET Log in to the CHAZY CONTROL Set the IP end address of the RX preset to 172.16.10.200, enter the command: SET DEC PRESET END IP 172.16.10.200 return: [SUCCESS]Set decoder preset IP max 172.016.010.200.

## 3.49 Sets the RX preset subnet mask

| API joggle                                                               |                                          |  |
|--------------------------------------------------------------------------|------------------------------------------|--|
| SET DEC PRESET SM [mask]                                                 |                                          |  |
| description                                                              |                                          |  |
| Set the subnet mask for the RX preset                                    |                                          |  |
| parameter                                                                | description                              |  |
| mask                                                                     | Subnet mask, such as 255.255.0.0         |  |
| returned value                                                           | description                              |  |
| [SUCCESS]Set decoder preset netmask                                      | Set the subnet mask for the RX preset to |  |
| 255.255.000.000.                                                         | 255.255.0.0                              |  |
| example                                                                  |                                          |  |
| TELNET Log in to the CHAZY CONTROL                                       |                                          |  |
| Set the subnet mask for the RX preset to 255.255.0.0, enter the command: |                                          |  |
| SET DEC PRESET SM 255.255.0.0                                            |                                          |  |
| return:                                                                  |                                          |  |
| [SUCCESS]Set decoder preset netmask 255.255.000.000.                     |                                          |  |

### 3.50 Set the RX preset gateway address

| API joggle                                                                  |                                              |  |
|-----------------------------------------------------------------------------|----------------------------------------------|--|
| SET DEC PRESET GW [gw]                                                      |                                              |  |
| description                                                                 |                                              |  |
| Set the gateway address for the RX preset                                   |                                              |  |
| parameter                                                                   | description                                  |  |
| gw                                                                          | Gateway address, such as 169.254.0.1         |  |
| returned value                                                              | description                                  |  |
| [SUCCESS]Set decoder preset gateway                                         | Set the gateway address for the RX preset to |  |
| 172.016.010.001.                                                            | 172.16.10.1                                  |  |
| example                                                                     |                                              |  |
| TELNET Log in to the CHAZY CONTROL                                          |                                              |  |
| Set the gateway address of the RX preset to 172.16.10.1, enter the command: |                                              |  |
| SET DEC PRESET GW 172.16.10.1                                               |                                              |  |
| return:                                                                     |                                              |  |
| [SUCCESS]Set decoder preset gateway 172.016.010.001.                        |                                              |  |

# 3.51 Save the RX preset configuration

| API joggle                                                                                       |                                                |  |
|--------------------------------------------------------------------------------------------------|------------------------------------------------|--|
| SET DEC PRESET APPLY                                                                             |                                                |  |
| description                                                                                      |                                                |  |
| Save the preset configuration of RX, and after the preset IP mode above is set, you need to call |                                                |  |
| APPLY to save it.                                                                                |                                                |  |
| parameter                                                                                        | description                                    |  |
|                                                                                                  |                                                |  |
| returned value                                                                                   | description                                    |  |
| [SUCCESS]Set decoder preset IP done.                                                             | Saving the RX preset configuration is complete |  |
| example                                                                                          |                                                |  |
| TELNET Log in to the CHAZY CONTROL                                                               |                                                |  |
| Save the RX preset configuration, and enter the command:                                         |                                                |  |
| SET DEC PRESET APPLY                                                                             |                                                |  |
| return:                                                                                          |                                                |  |
| [SUCCESS]Set decoder preset IP done.                                                             |                                                |  |

# 4. The TX control module API reference

#### 4.1 Set the TXID number

| API joggle                             |                               |
|----------------------------------------|-------------------------------|
| SET ENC [enc ] ID [id]                 |                               |
| description                            |                               |
| Set the TXID number.                   |                               |
| parameter                              | description                   |
| enc                                    | [001 762]: TXID No            |
| id                                     | [001 762]: Target ID No       |
| returned value                         | description                   |
| [SUCCESS]Set enc oder 001 ID to 760.   | Set the TX 1 ID number to 760 |
| [ERROR]Enc oder 100 does not exist.    | The TX 100 does not exist     |
| example                                |                               |
| TELNET Log in to the CHAZY CONTROL     |                               |
| TX 1 ID Set to 760, enter the command: |                               |
| SET ENC 1 ID 760                       |                               |
| return:                                |                               |
| [SUCCESS]Set enc oder 001 ID to 760.   |                               |

#### 4.2 Set the TX name

| API joggle                                       |                                         |
|--------------------------------------------------|-----------------------------------------|
| SET ENC [enc ] NAME [name]                       |                                         |
| description                                      |                                         |
| Set the TX name.                                 |                                         |
| parameter                                        | description                             |
| enc                                              | [001 762]: TXID No                      |
| name                                             | Name, with a maximum length of 16 bytes |
| returned value                                   | description                             |
| [SUCCESS]Set enc oder 001 name:TEST1.            | Set the TX 1 name to be the TEST 1      |
| example                                          |                                         |
| TELNET Log in to the CHAZY CONTROL               |                                         |
| Set the TX 1 alias to TEST 1, enter the command: |                                         |
| SET ENC 1 NAME TEST1                             |                                         |
| return:                                          |                                         |
| [SUCCESS]Set enc oder 001 name:TEST1.            |                                         |

# 4.3 Lock up the TX ARC route

| API joggle                     |
|--------------------------------|
| SET ENC [enc] SWITCH [dec] ARC |
| description                    |

| Lock in the TX ARC signal routing.               |                                              |
|--------------------------------------------------|----------------------------------------------|
| parameter                                        | description                                  |
| enc                                              | [001 762]: TXID No                           |
|                                                  | 0: All TX                                    |
| dec                                              | [001762]: R X ID No                          |
|                                                  | 0: Unlock                                    |
| returned value                                   | description                                  |
| [SUCCESS]Set encoder 001 ARC select decoder      | Set the TX 1 lock ARC signal routing to RX 3 |
| 003.                                             |                                              |
| example                                          |                                              |
| TELNET Log in to the CHAZY CONTROL               |                                              |
| input command:                                   |                                              |
| SET ENC 1 SWITCH 3 ARC                           |                                              |
| return:                                          |                                              |
| [SUCCESS]Set encoder 001 ARC select decoder 003. |                                              |
| input command:                                   |                                              |
| SET ENC 1 SWITCH 0 ARC                           |                                              |
| return:                                          |                                              |
| [SUCCESS]Set encoder 001 ARC unselect input.     |                                              |

# 4.4 The control TX power LED flashes

| API joggle                                   |                                        |
|----------------------------------------------|----------------------------------------|
| SET ENC [enc] LED ON/OFF                     |                                        |
| SET ENC [enc] LED ON 90                      |                                        |
| description                                  |                                        |
| The control TX power LED flashes.            |                                        |
| parameter                                    | description                            |
| enc                                          | [001 762]: TXID No                     |
|                                              | 0: All TX                              |
| ON                                           | The power LED flashes                  |
| OFF                                          | The power LED is often on              |
| ON 90                                        | The power light flashes for 90 seconds |
| returned value                               | description                            |
| [SUCCESS]Flash power LED on enc oder 001.    | Bthe TX 1 power LED                    |
| example                                      |                                        |
| TELNET Log in to the CHAZY CONTROL           |                                        |
| Flash the power light, enter the command:    |                                        |
| SET ENC 1 LED ON                             |                                        |
| return:                                      |                                        |
| [SUCCESS]Flash power LED on enc oder 001.    |                                        |
| The power light is always on, input command: |                                        |
| SET ENC 1 LED O FF                           |                                        |
| return:                                      |                                        |

[SUCCESS]Disable flash power LED on enc oder 001. Flash the power LED for 90 seconds, enter the command: SET ENC 1 LED ON 90 return: [SUCCESS]Flash power LED on enc oder 001 and keep 90 seconds.

#### 4.5 Set up the TX audio source

| API joggle                                            |                                               |  |  |
|-------------------------------------------------------|-----------------------------------------------|--|--|
| SET ENC [enc] AUDIO INPUT HDMI/ANA                    |                                               |  |  |
| description                                           |                                               |  |  |
| Set up the TX audio source.                           |                                               |  |  |
| parameter                                             | description                                   |  |  |
| enc                                                   | [001 762]: TXID No                            |  |  |
|                                                       | 0: All TX                                     |  |  |
| HDMI                                                  | Audio is from the HDMI IN                     |  |  |
| ANA                                                   | Audio is from the analog input AUDIO IN L / R |  |  |
| returned value                                        | description                                   |  |  |
| [SUCCESS]Set encoder 001 audio select hdmi.           | Set the TX 1 audio source to be the HDMI      |  |  |
| example                                               | example                                       |  |  |
| TELNET Log in to the CHAZY CONTROL                    |                                               |  |  |
| Set the TX 1 audio source to HDMI, enter the command: |                                               |  |  |
| SET ENC 1 AUDIO INPUT HDMI                            |                                               |  |  |
| return:                                               |                                               |  |  |
| [SUCCESS]Set encoder 001 audio select hdmi.           |                                               |  |  |

#### 4.6 Set up the TX EDID

| API joggle                      |                                |  |
|---------------------------------|--------------------------------|--|
| SET ENC [enc] EDID DEFAULT [edi | d]                             |  |
| description                     |                                |  |
| Set up the TX EDID              |                                |  |
| parameter                       | description                    |  |
| enc                             | [001 762]: TXID No             |  |
|                                 | 0: All TX                      |  |
| edid                            | 00: 1080P,Stereo Audio 2.0 SDR |  |
|                                 | 01: 1080P,Dolby/DTS 5.1 SDR    |  |
| 02: 1080P,HD Audio 7.1 SDR      |                                |  |
| 03: 1080I,Stereo Audio 2.0 SDR  |                                |  |
| 04: 1080I,Dolby/DTS 5.1 SDR     |                                |  |
| 05: 1080I,HD Audio 7.1 SDR      |                                |  |
| 06: 3D,Stereo Audio 2.0 SDR     |                                |  |
| 07: 3D,Dolby/DTS 5.1 SDR        |                                |  |
| 08: 3D,HD Audio 7.1 SDR         |                                |  |

|                                                                 | 09: 4K2K30_444,Stereo Audio 2.0 SDR             |
|-----------------------------------------------------------------|-------------------------------------------------|
|                                                                 | 10: 4K2K30_444,Dolby/DTS 5.1 SDR                |
|                                                                 | 11: 4K2K30_444,HD Audio 7.1 SDR                 |
|                                                                 | 12: 4K2K60_420,Stereo Audio 2.0 SDR (10/12-bit) |
|                                                                 | 13: 4K2K60_420,Dolby/DTS 5.1 SDR (10/12-bit)    |
|                                                                 | 14: 4K2K60_420,HD Audio 7.1 SDR (10/12-bit)     |
|                                                                 | 15: 4K2K60_444,Stereo Audio 2.0 SDR (10/12-bit) |
|                                                                 | 16: 4K2K60_444,Dolby/DTS 5.1 SDR (10/12-bit)    |
|                                                                 | 17: 4K2K60_444,HD Audio 7.1 SDR (10/12-bit)     |
|                                                                 | 18: 4K2K60_444,Stereo Audio 2.0 HDR (10/12-bit) |
|                                                                 | 19: 4K2K60_444,Dolby/DTS 5.1 HDR (10/12-bit)    |
|                                                                 | 20: 4K2K60_444,HD Audio 7.1 HDR (10/12-bit)     |
|                                                                 | 21: DVI 1280x1024@60Hz, Audio None              |
|                                                                 | 22: DVI 1920x1080@60Hz, Audio None              |
|                                                                 | 23: DVI 1920x1200@60Hz, Audio None              |
|                                                                 | 25: User EDID 1                                 |
|                                                                 | 26: User EDID 2                                 |
| returned value                                                  | description                                     |
| [SUCCESS]Set encoder 001 edid                                   | Set TX1 EDID to 1080P, Stereo Audio 2.0 SDR     |
| with default edid 00.                                           |                                                 |
| example                                                         |                                                 |
| TELNET Log in to the CHAZY CONTROL                              |                                                 |
| Set TX1 EDID to 1080P, Stereo Audio 2.0 SDR, enter the command: |                                                 |
| SET ENC 1 EDID DEFAULT 0                                        |                                                 |
| return:                                                         |                                                 |
| [SUCCESS]Set encoder 001 edid w                                 | vith default edid 00.                           |

## 4.7 Set up the TX copy of the RX EDID

| API joggle                                |                                           |
|-------------------------------------------|-------------------------------------------|
| SET ENC [enc] EDID COPY [dec]             |                                           |
| description                               |                                           |
| Set the EDID of the TX copy of the RX     |                                           |
| parameter                                 | description                               |
| enc                                       | [001 762]: TXID No                        |
|                                           | 0: All TX                                 |
| dec                                       | [001762]: R X ID No                       |
| returned value                            | description                               |
| [SUCCESS]Copy decoder 002 edid to encoder | Set the EDID of the TX 1 copy of the RX 2 |
| 001.                                      |                                           |
| example                                   |                                           |

TELNET Log in to the CHAZY CONTROL Set the EDID of the TX 1 copy RX 2, enter the command: SET ENC 1 EDID COPY 2 return: [SUCCESS]Copy decoder 002 edid to encoder 001.

## 4.8 Set the TX IR level

| API joggle                                           |                                  |  |
|------------------------------------------------------|----------------------------------|--|
| SET ENC [enc] IR VOL 5V/12V                          |                                  |  |
| description                                          |                                  |  |
| Set the TXIR level.                                  |                                  |  |
| parameter                                            | description                      |  |
| enc                                                  | [001 762]: TXID No               |  |
|                                                      | 0: All TX                        |  |
| 5V                                                   | Use a 5V IR wire line            |  |
| 12V                                                  | Use a 12V IR wire line           |  |
| returned value                                       | description                      |  |
| [SUCCESS]Set enc oder 001 IR voltage 5V.             | Set the TX 1 to use a 5V IR wire |  |
| example                                              |                                  |  |
| TELNET Log in to the CHAZY CONTROL                   |                                  |  |
| Set the TX 1 to use a 5V IR wire, enter the command: |                                  |  |
| SET ENC 1 IR VOL 5V                                  |                                  |  |
| return:                                              |                                  |  |
| [SUCCESS]Set enc oder 001 IR voltage 5V.             |                                  |  |

### 4.9 Set the TXIO level

| API joggle                               |                            |
|------------------------------------------|----------------------------|
| SET ENC [enc] IO VOL 5V/12V              |                            |
| description                              |                            |
| Set the TXIO level.                      |                            |
| parameter                                | description                |
| enc                                      | [001 762]: TXID No         |
|                                          | 0: All TX                  |
| 5V                                       | The IO level was set at 5V |
| 12V                                      | The IO level was 12V       |
| returned value                           | description                |
| [SUCCESS]Set enc oder 001 io voltage 5V. | Set the TX1 IO level to 5V |
| example                                  |                            |

TELNET Log in to the CHAZY CONTROL Set the TX1 IO level to 5V, and enter the command: SET ENC 1 I O VOL 5V return: [SUCCESS]Set enc oder 001 io voltage 5V.

### 4.10Set the TXIO direction

| API joggle                                    |                               |
|-----------------------------------------------|-------------------------------|
| SET ENC [enc] IO 1 DIR IN/OUT                 |                               |
| SET ENC [enc] IO 2 DIR IN/OUT                 |                               |
| description                                   |                               |
| Set the TXIO direction.                       |                               |
| parameter                                     | description                   |
| enc                                           | [001 762]: TXID No            |
|                                               | 0: All TX                     |
| IN                                            | The IO is set as the input    |
| OUT                                           | The IO is set to the output   |
| returned value                                | description                   |
| [SUCCESS]Set enc oder 001 IO 1 as input port. | Set the TX1 IO 1 as the input |
| example                                       |                               |
| TELNET Log in to the CHAZY CONTROL            |                               |
| Set TX1 IO 1 as input, enter a command:       |                               |
| SET ENC 1 IO 1 DIR IN                         |                               |
| return:                                       |                               |
| [SUCCESS]Set enc oder 001 IO 1 as input port. |                               |

## 4.11 Set the TXIO output level

| API joggle                                                                |                                   |
|---------------------------------------------------------------------------|-----------------------------------|
| SET ENC [enc] IO 1 OUT 0/1                                                |                                   |
| SET ENC [enc] IO 2 OUT 0/1                                                |                                   |
| description                                                               |                                   |
| Set the TXIO output level, only if the IO direction is set to the output. |                                   |
| parameter                                                                 | description                       |
| enc                                                                       | [001 762]: TXID No                |
|                                                                           | 0: All TX                         |
| 0                                                                         | IO output low level               |
| 1                                                                         | IO output at a high level         |
| returned value                                                            | description                       |
| [SUCCESS]Set enc oder 001 IO 1 output level 0.                            | Set the TX1 IO 1 output low level |
| example                                                                   |                                   |

TELNET Log in to the CHAZY CONTROL Set the TX1 IO 1 output low level, enter the command: SET ENC 1 IO 1 OUT 0 return: [SUCCESS]Set enc oder 001 IO 1 output level 0.

### 4.12Set up the TX Relay switch

| API joggle                                           |                              |
|------------------------------------------------------|------------------------------|
| SET ENC [enc] RELAY 1 OPEN/CLOSE                     |                              |
| SET ENC [enc] RELAY 2 OPEN/CLOSE                     |                              |
| description                                          |                              |
| Set up the TX Relay switch.                          |                              |
| parameter                                            | description                  |
| enc                                                  | [001 762]: TXID No           |
|                                                      | 0: All TX                    |
| OPEN Relay break                                     |                              |
| CLOSE                                                | Relay close                  |
| returned value                                       | description                  |
| [SUCCESS]Set enc oder 001 Relay 1 close.             | Set the TX1 Relay 1 to close |
| example                                              |                              |
| TELNET Log in to the CHAZY CONTROL                   |                              |
| Set the TX1 Relay 1 to close, and enter the command: |                              |
| SET ENC 1 RELAY 1 CLOSE                              |                              |
| return:                                              |                              |
| [SUCCESS]Set enc oder 001 Relay 1 close.             |                              |

## 4.13 Set up the TX CEC / ARC switch

| API joggle                                            |                                |
|-------------------------------------------------------|--------------------------------|
| SET ENC [enc ] SAC ARC/CEC/OFF                        |                                |
| description                                           |                                |
| Switch TX C EC / ARC switch, open the CEC by default. |                                |
| parameter description                                 |                                |
| enc                                                   | [001 762]: TXID No             |
|                                                       | 0: All TX                      |
| ARC                                                   | open ARC                       |
| CEC                                                   | open CEC                       |
| OFF                                                   | Close the CEC and the ARC      |
| returned value                                        | description                    |
| [SUCCESS]Set enc oder 001 select ARC, the enc         | Set the TX 1 to enable the ARC |
| oder will reboot if setting changed.                  |                                |
| example                                               |                                |

TELNET Log in to the CHAZY CONTROL Set the TX 1 to turn on the ARC and enter the command: SET ENC 1 SAC ARC return: [SUCCESS]Set enc oder 001 select ARC, the enc oder will reboot if setting changed.

#### 4.14Set the TX electric mode

| API joggle                                                         |                                                |  |
|--------------------------------------------------------------------|------------------------------------------------|--|
| SET ENC [enc] NET FIBER/COPPER                                     |                                                |  |
| description                                                        |                                                |  |
| Set TX optical mode, default to electrical port.                   |                                                |  |
| parameter                                                          | description                                    |  |
| enc                                                                | [001 762]: TXID No                             |  |
|                                                                    | 0: All TX                                      |  |
| FIBER                                                              | The network card is in light mode              |  |
| COPPER                                                             | The network card is electric mode              |  |
| returned value                                                     | description                                    |  |
| [SUCCESS]Set enc oder 001 network interface to                     | Set the TX 1 network card to the electric mode |  |
| Copper.                                                            |                                                |  |
| example                                                            |                                                |  |
| TELNET Log in to the CHAZY CONTROL                                 |                                                |  |
| Set the TX 1 network card to the electric mode, enter the command: |                                                |  |
| SET ENC 1 NET COPPER                                               |                                                |  |
| return:                                                            |                                                |  |
| [SUCCESS]Set enc oder 001 network interface to Copper.             |                                                |  |

### 4.15Set the TX multicast mode

| API joggle                                       |                           |
|--------------------------------------------------|---------------------------|
| SET ENC [enc] MULTICAST ON/OFF                   |                           |
| description                                      |                           |
| Set TX multicast mode on or off, default to off. |                           |
| parameter                                        | description               |
| enc                                              | [001 762]: TXID No        |
|                                                  | 0: All TX                 |
| ON                                               | Set TX multicast mode on  |
| OFF                                              | Set TX multicast mode off |
| returned value                                   | description               |
| [SUCCESS]Set encoder 001 multicast on.           | Set the TX 1 multicast on |
| example                                          |                           |

TELNET Log in to the CHAZY CONTROL Set the TX 1 multicast on, enter the command: SET ENC 1 MULTICAST ON return: [SUCCESS]Set encoder 001 multicast on.

## 4.16Set the TX dante bridge

| API joggle                                       |                              |
|--------------------------------------------------|------------------------------|
| SET ENC [enc] DANTE BRIDGE ON/OFF                |                              |
| description                                      |                              |
| Set TX dante bridge on or off, default to off.   |                              |
| parameter                                        | description                  |
| enc                                              | [001 762]: TXID No           |
|                                                  | 0: All TX                    |
| ON                                               | Set TX dante bridge on       |
| OFF                                              | Set TX dante bridge off      |
| returned value                                   | description                  |
| [SUCCESS]Set encoder 001 dante bridge on.        | Set the TX 1 dante bridge on |
| example                                          |                              |
| TELNET Log in to the CHAZY CONTROL               |                              |
| Set the TX 1 dante bridge on, enter the command: |                              |
| SET ENC 1 DANTE BRIDGE ON                        |                              |
| return:                                          |                              |
| [SUCCESS]Set encoder 001 dante bridge on.        |                              |

### 4.17 Set the TX dante vlan

| API joggle                                   |                            |
|----------------------------------------------|----------------------------|
| SET ENC [enc ] DANTE VLAN ON/OFF             |                            |
| description                                  |                            |
| Set TX dante vlan on or off, default to off. |                            |
| parameter                                    | description                |
| enc                                          | [001 762]: TXID No         |
|                                              | 0: All TX                  |
| ON                                           | Set TX dante vlan on       |
| OFF                                          | Set TX dante vlan off      |
| returned value                               | description                |
| [SUCCESS]Set encoder 001 dante VLAN on.      | Set the TX 1 dante vlan on |
| example                                      |                            |

TELNET Log in to the CHAZY CONTROL Set the TX 1 dante vlan on, enter the command: SET ENC 1 DANTE VLAN ON return: [SUCCESS]Set encoder 001 dante VLAN on.

### 4.18 Set the TX dante vlan tag

| API joggle                                     |                                  |
|------------------------------------------------|----------------------------------|
| SET ENC [enc ] DANTE VLAN TAG [tag]            |                                  |
| description                                    |                                  |
| Set TX dante vlan tag, default to 2.           |                                  |
| parameter                                      | description                      |
| enc                                            | [001 762]: TXID No               |
|                                                | 0: All TX                        |
| tag                                            | [14095]: VLAN tag                |
| returned value                                 | description                      |
| [SUCCESS]Set encoder 001 dante VLAN tag to 2.  | Set the TX 1 dante vlan tag to 2 |
| example                                        |                                  |
| TELNET Log in to the CHAZY CONTROL             |                                  |
| Set the TX 1 dante vlan on, enter the command: |                                  |
| SET ENC 1 DANTE VLAN TAG 2                     |                                  |
| return:                                        |                                  |
| [SUCCESS]Set encoder 001 dante VLAN tag to 2.  |                                  |

# 4.19 Send CEC data to TX (Guest mode)

| API joggle                                   |                                           |
|----------------------------------------------|-------------------------------------------|
| SET ENC [enc ] CEC SEND xx xx                |                                           |
| description                                  |                                           |
| Send CEC data to TX (Guest mode)             |                                           |
| parameter                                    | description                               |
| enc                                          | [001 762]: TXID No                        |
|                                              | 0: All TX                                 |
| XX XX                                        | 16 decimal CEC instruction code           |
| returned value                               | description                               |
| [SUCCESS]Send CEC data to enc oder 001 done. | The CEC instruction was sent successfully |
| example                                      |                                           |
| TELNET Log in to the CHAZY CONTROL           |                                           |
| input command:                               |                                           |
| SET ENC 1 CEC SEND 4F 36                     |                                           |
| return:                                      |                                           |
| [SUCCESS]Send CEC data to enc oder 001 done. |                                           |

# 4.20 Send IR data to TX (Guest mode)

| API joggle                                                      |                                                    |
|-----------------------------------------------------------------|----------------------------------------------------|
| SET ENC [enc] IR SEND xx xx xx xx                               |                                                    |
| description                                                     |                                                    |
| Send IR data to TX (Guest mode)                                 |                                                    |
| parameter                                                       | description                                        |
| enc                                                             | [001 762]: TXID No                                 |
|                                                                 | 0: All TX                                          |
| XX XX XX XX                                                     | 16 decimal IR instruction code, support CCF format |
| returned value                                                  | description                                        |
| [SUCCESS]Send IR data to enc oder 001 done.                     | Send the IR command successfully                   |
| example                                                         |                                                    |
| TELNET Log in to the CHAZY CONTROL                              |                                                    |
| input command:                                                  |                                                    |
| SET ENC 1 IR SEND                                               |                                                    |
| 0000006700000022015600ab001600600016006000160060001600160016001 |                                                    |
| 600160016001600160016001600160001600160                         |                                                    |
| 6000160016001600160016006000160060001600600                     |                                                    |
| 01600160016001600160593                                         |                                                    |
| return:                                                         |                                                    |
| [SUCCESS]Send IR data to enc oder 001 done.                     |                                                    |

# 4.21 Set the TX serial port parameters

| API joggle                                   |                                                |
|----------------------------------------------|------------------------------------------------|
| SET ENC [enc] GUEST ON/OFF BR [br] BIT [bit] |                                                |
| description                                  |                                                |
| Set the TX serial port parameters            |                                                |
| parameter                                    | description                                    |
| enc                                          | [001 762]: TXID No                             |
|                                              | 0: All TX                                      |
| ON                                           | Open the serial port to Guest mode             |
| OFF                                          | Close the serial port, Guest mode              |
| br                                           | [0:300 1:600 2:1200 3:2400 4:4800 5:9600]      |
|                                              | [6:19200 7:38400 8:57600 9:115200]             |
| bit                                          | Data Bits + Parity + Stop Bits                 |
|                                              | example: 8n1                                   |
|                                              | Data Bits=[58], Parity=[n o e], Stop Bits=[12] |
| returned value                               | description                                    |
| [SUCCESS]Set serial guest mode config done.  | The TX serial port parameter was set           |
|                                              | successfully                                   |
| example                                      |                                                |

TELNET Log in to the CHAZY CONTROL Set TX 1 open serial port Guest mode, port rate 115200,8-bit data bit, no check bit, 1-bit stop bit, input command: SET ENC 1 GUEST ON BR 9 BIT 8N1 return: [SUCCESS]Set serial guest mode config done.

### 4.22 Start the TX serial port, Guest mode

| API joggle                                                                                        |                    |  |
|---------------------------------------------------------------------------------------------------|--------------------|--|
| SET ENC [enc] GUEST                                                                               |                    |  |
| description                                                                                       |                    |  |
| Start TX serial port Guest mode and is only valid if the serial port parameter is set to GUEST ON |                    |  |
| parameter                                                                                         | description        |  |
| enc                                                                                               | [001 762]: TXID No |  |
| returned value description                                                                        |                    |  |
| not have                                                                                          |                    |  |
| example                                                                                           |                    |  |
| TELNET Log in to the CHAZY CONTROL                                                                |                    |  |
| Start the TX 1 serial port Guest mode and enter the command:                                      |                    |  |
| SET ENC 1 GUEST                                                                                   |                    |  |
|                                                                                                   |                    |  |

#### 4.23Exit the TX serial port, Guest mode

| API joggle                                                  |                                      |  |
|-------------------------------------------------------------|--------------------------------------|--|
| EXITGUEST                                                   |                                      |  |
| description                                                 |                                      |  |
| After starting the TX serial port Guest mode, send          | the EXITGUEST to exit the Guest mode |  |
| parameter                                                   | description                          |  |
| not have                                                    |                                      |  |
| returned value                                              | description                          |  |
| not have                                                    |                                      |  |
| example                                                     |                                      |  |
| TELNET Log in to the CHAZY CONTROL                          |                                      |  |
| Exit the TX 1 serial port Guest mode and enter the command: |                                      |  |
| EXITGUEST                                                   |                                      |  |
|                                                             |                                      |  |
|                                                             |                                      |  |

### 4.24 Set up the TXIP mode

API joggle

| SET ENC [enc] IPMODE DHCP/STATIC                               |                                                   |  |
|----------------------------------------------------------------|---------------------------------------------------|--|
| description                                                    |                                                   |  |
| Set the IP mode for the TX                                     |                                                   |  |
| parameter                                                      | description                                       |  |
| enc                                                            | [001 762]: TXID No                                |  |
|                                                                | 0: All TX                                         |  |
| DHCP                                                           | trends IP                                         |  |
| STATIC                                                         | static state IP                                   |  |
| returned value                                                 | description                                       |  |
| [SUCCESS]Set encoder 001 ip mode to dhcp.                      | The setting is successful and needs to restart TX |  |
| Use "SET ENC xx NETWORK REBOOT"                                | to take effect                                    |  |
| command to apply new config!!!                                 |                                                   |  |
| example                                                        |                                                   |  |
| TELNET Log in to the CHAZY CONTROL                             |                                                   |  |
| Set TX 1 to Dynamic IP mode, enter the command:                |                                                   |  |
| SET ENC 1 IPMODE DHCP                                          |                                                   |  |
| return:                                                        |                                                   |  |
| [SUCCESS]Set encoder 001 ip mode to dhcp.                      |                                                   |  |
| Use "SET ENC xx NETWORK REBOOT" command to apply new config!!! |                                                   |  |

# 4.25 Set up the TX IP address

| API joggle                                                     |                                                   |  |
|----------------------------------------------------------------|---------------------------------------------------|--|
| SET ENC [enc ] STATIC IP [ip]                                  |                                                   |  |
| description                                                    |                                                   |  |
| Set the IP address for TX, only valid when IPMODE is STATIC.   |                                                   |  |
| parameter                                                      | description                                       |  |
| enc                                                            | [001 762]: TXID No                                |  |
| ip                                                             | IP addresses, such as 169.254.10.10               |  |
| returned value                                                 | description                                       |  |
| [SUCCESS]Set enc oder 001 IP address to                        | The setting is successful and needs to restart TX |  |
| 169.254.020.006.                                               | to take effect                                    |  |
| Use "SET ENC xx NETWORK REBOOT"                                |                                                   |  |
| command to apply new config!!!                                 |                                                   |  |
| example                                                        |                                                   |  |
| TELNET Log in to the CHAZY CONTROL                             |                                                   |  |
| Set the IP of TX 1 to 169.254.20.6, enter the command:         |                                                   |  |
| SET ENC 1 STATIC IP 169.254.20.6                               |                                                   |  |
| return:                                                        |                                                   |  |
| [SUCCESS]Set enc oder 001 IP address to 169.254.020.006.       |                                                   |  |
| Use "SET ENC xx NETWORK REBOOT" command to apply new config!!! |                                                   |  |

### 4.26 Sets the TX subnet mask

| API joggle                                                       |                                                   |  |
|------------------------------------------------------------------|---------------------------------------------------|--|
| SET ENC [enc ] STATIC MASK [mask]                                |                                                   |  |
| description                                                      |                                                   |  |
| Set the subnet mask for TX, only valid when IPMODE is STATIC.    |                                                   |  |
| parameter                                                        | description                                       |  |
| enc                                                              | [001 762]: TXID No                                |  |
|                                                                  | 0: All TX                                         |  |
| mask                                                             | Subnet mask, such as 255.255.0.0                  |  |
| returned value                                                   | description                                       |  |
| [SUCCESS]Set encoder 001 subnet mask address                     | The setting is successful and needs to restart TX |  |
| to 255.255.000.000.                                              | to take effect                                    |  |
| Use "SET ENC xx NETWORK REBOOT"                                  |                                                   |  |
| command to apply new config!!!                                   |                                                   |  |
| example                                                          |                                                   |  |
| TELNET Log in to the CHAZY CONTROL                               |                                                   |  |
| Set the subnet mask of TX 1 to 255.255.0.0, enter the command:   |                                                   |  |
| SET ENC 1 STATIC MASK 255.255.0.0                                |                                                   |  |
| return:                                                          |                                                   |  |
| [SUCCESS]Set encoder 001 subnet mask address to 255.255.000.000. |                                                   |  |
| Use "SET ENC xx NETWORK REBOOT" command to apply new config!!!   |                                                   |  |

# 4.27 Set up the TX gateway address

| API joggle                                                       |                                                   |
|------------------------------------------------------------------|---------------------------------------------------|
| SET ENC [enc ] STATIC GATEWAY [gw]                               |                                                   |
| description                                                      |                                                   |
| Set the gateway address of TX, only valid when IPMODE is STATIC. |                                                   |
| parameter                                                        | description                                       |
| enc                                                              | [001 762]: TXID No                                |
|                                                                  | 0: All TX                                         |
| gw                                                               | Gateway address, such as 169.254.0.1              |
| returned value                                                   | description                                       |
| [SUCCESS]Set encoder 001 gateway address to                      | The setting is successful and needs to restart TX |
| 169.254.000.001.                                                 | to take effect                                    |
| Use "SET ENC xx NETWORK REBOOT"                                  |                                                   |
| command to apply new config!!!                                   |                                                   |
| example                                                          |                                                   |
| TELNET Log in to the CHAZY CONTROL                               |                                                   |
| Set the gateway address of TX to 169.254.0.1, enter the command: |                                                   |
| SET ENC 1 STATIC GATEWAY 169.254.0.1                             |                                                   |
| return:                                                          |                                                   |
| [SUCCESS]Set encoder 001 gateway address to 169.254.000.001.     |                                                   |

Use "SET ENC xx NETWORK REBOOT" command to apply new config!!!

### 4.28 Set up the TX network card to restart

| API joggle                                                     |                                                   |  |
|----------------------------------------------------------------|---------------------------------------------------|--|
| SET ENC [enc] NETWORK REBOOT                                   |                                                   |  |
| description                                                    |                                                   |  |
| Set the network restart for TX                                 |                                                   |  |
| parameter                                                      | description                                       |  |
| enc                                                            | [001 762]: TXID No                                |  |
|                                                                | 0: All TX                                         |  |
| returned value                                                 | description                                       |  |
| [SUCCESS]Set enc oder 001 reboot and apply all                 | The setting is successful and needs to restart TX |  |
| the new config.                                                | to take effect                                    |  |
| example                                                        |                                                   |  |
| TELNET Log in to the CHAZY CONTROL                             |                                                   |  |
| Restart the TX 1 network card and enter the command:           |                                                   |  |
| SET ENC 1 NETWORK REBOOT                                       |                                                   |  |
| return:                                                        |                                                   |  |
| [SUCCESS]Set enc oder 001 reboot and apply all the new config. |                                                   |  |

## 4.29 Remove the TX from the system

| API joggle                         |                                   |
|------------------------------------|-----------------------------------|
| SET ENC [enc] DELETE               |                                   |
| description                        |                                   |
| delete TX                          |                                   |
| parameter                          | description                       |
| enc                                | [001 762]: TXID No                |
|                                    | 0: All TX                         |
| returned value                     | description                       |
| [SUCCESS]Delete enc oder 001 done. | The TX 1 was deleted successfully |
| example                            |                                   |
| TELNET Log in to the CHAZY CONTROL |                                   |
| Delete TX 1, enter the command:    |                                   |
| SET ENC 1 DELETE                   |                                   |
| return:                            |                                   |
| [SUCCESS]Delete enc oder 001 done. |                                   |

### 4.30 restart TX

| API joggle                                                     |                    |
|----------------------------------------------------------------|--------------------|
| SET ENC [enc] REBOOT                                           |                    |
| description                                                    |                    |
| restart TX                                                     |                    |
| parameter                                                      | description        |
| enc                                                            | [001 762]: TXID No |
|                                                                | 0: All TX          |
| returned value                                                 | description        |
| [SUCCESS]Set enc oder 001 reboot and apply all                 | Restart success    |
| the new config.                                                |                    |
| example                                                        |                    |
| TELNET Log in to the CHAZY CONTROL                             |                    |
| Restart the TX 1, and enter the command:                       |                    |
| SET ENC 1 REBOOT                                               |                    |
| return:                                                        |                    |
| [SUCCESS]Set enc oder 001 reboot and apply all the new config. |                    |

# 4.31 reset TX

| API joggle                                          |                          |
|-----------------------------------------------------|--------------------------|
| SET ENC [enc] RESET                                 |                          |
| description                                         |                          |
| reset TX                                            |                          |
| parameter                                           | description              |
| enc                                                 | [001 762]: TXID No       |
|                                                     | 0: All TX                |
| returned value                                      | description              |
| [SUCCESS]Set enc oder 001 reset to default          | The reset was successful |
| setting.                                            |                          |
| example                                             |                          |
| TELNET Log in to the CHAZY CONTROL                  |                          |
| Reset the TX 1, enter the command:                  |                          |
| SET ENC 1 RESET                                     |                          |
| return:                                             |                          |
| [SUCCESS]Set enc oder 001 reset to default setting. |                          |

#### **4.32Gets the TX status information**

| API joggle           |
|----------------------|
| GET ENC [enc] STATUS |
| description          |

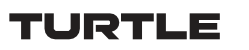

| To obtain the status information of TX, to obtain the status information of all TX without the |                                                 |
|------------------------------------------------------------------------------------------------|-------------------------------------------------|
| parameter enc, namely, GET ENC STATUS is the same as GET ENC 0 STATUS.                         |                                                 |
| parameter                                                                                      | description                                     |
| enc                                                                                            | [001 762]: TXID No                              |
|                                                                                                | 0: All TX                                       |
| returned value                                                                                 | description                                     |
| Returns the TX status information                                                              | Include the version number, network information |
|                                                                                                | and other states                                |
| example                                                                                        |                                                 |
| TELNET Log in to the CHAZY CONTROL                                                             |                                                 |
| Get the TX 1 status information and enter the comr                                             | nand:                                           |
| GET ENC 1 STATUS                                                                               |                                                 |
| return:                                                                                        |                                                 |
|                                                                                                |                                                 |
| CHAZY CONTROL Encoder Info                                                                     |                                                 |
| FW Version: 1.00.17                                                                            |                                                 |
|                                                                                                |                                                 |
| ID Type Net Sig Ver EDID Aud                                                                   | d MCast Name                                    |
| 001 Gen 2 On On 3.00.01 DF000 H                                                                | IDMI On Encoder 001                             |
| >>Fix Arc                                                                                      |                                                 |
| 000                                                                                            |                                                 |
| >>Sel Arc                                                                                      |                                                 |
| 000                                                                                            |                                                 |
| >>SAC SGEn/Br/Bit                                                                              |                                                 |
| ARC Off /9 /8n1                                                                                |                                                 |
| >>Pin IOVOL/IODIR/IODAT IRVOL RLY PI                                                           | HY                                              |
| (1) 12 Out 0 12 Open C                                                                         | opper                                           |
| (2) 12 Out 0 Open                                                                              |                                                 |
| >>IM MAC                                                                                       |                                                 |
| Static 6C:DF:FB:07:87:E9                                                                       |                                                 |
| >>IP GW SM                                                                                     |                                                 |
| 169.254.010.001 169.254.001.001 255.255.000.000                                                |                                                 |
|                                                                                                |                                                 |

# 4.33 Set the TX preset IP mode

| API joggle                                                                                       |          |
|--------------------------------------------------------------------------------------------------|----------|
| SET ENC PRESET IPMODE [mode]                                                                     |          |
| description                                                                                      |          |
| Set the IP mode of TX preset, and assign the IP of TX according to the TX preset mode when TX is |          |
| added to the system                                                                              |          |
| parameter description                                                                            |          |
| mode                                                                                             | 0:AUTOIP |
|                                                                                                  | 1:DHCP   |

|                                                         | 2:STATIC                                          |
|---------------------------------------------------------|---------------------------------------------------|
| returned value                                          | description                                       |
| [SUCCESS]Set enc oder preset IP to static mode.         | Set successfully, the TX preset IP mode is static |
| example                                                 |                                                   |
| TELNET Log in to the CHAZY CONTROL                      |                                                   |
| Set the TX preset IP mode to static, enter the command: |                                                   |
| SET ENC PRESET IPMODE 2                                 |                                                   |
| return:                                                 |                                                   |
| [SUCCESS]Set enc oder preset IP to static mode.         |                                                   |

### 4.34 Sets the TX preset IP start address

| API joggle                                                                |                                               |  |
|---------------------------------------------------------------------------|-----------------------------------------------|--|
| SET ENC PRESET START IP [ip]                                              |                                               |  |
| description                                                               |                                               |  |
| Sets the IP start address for the TX preset                               |                                               |  |
| parameter description                                                     |                                               |  |
| ip                                                                        | IP addresses, such as 169.254.10.10           |  |
| returned value                                                            | description                                   |  |
| [SUCCESS]Set enc oder preset IP min                                       | Set the IP start address for the TX preset to |  |
| 172.016.010.001.                                                          | 172.16.10.1                                   |  |
| example                                                                   |                                               |  |
| TELNET Log in to the CHAZY CONTROL                                        |                                               |  |
| Set the IP start address for TX preset to 172.16.10.1, enter the command: |                                               |  |
| SET ENC PRESET START IP 172.16.10.1                                       |                                               |  |
| return:                                                                   |                                               |  |
| [SUCCESS]Set enc oder preset IP min 172.016.010.001.                      |                                               |  |

## 4.35 Set the TX preset IP end address

| API joggle                                                                                           |                                            |
|----------------------------------------------------------------------------------------------------|--------------------------------------------|
| SET ENC PRESET END IP [ip]                                                                           |                                            |
| description                                                                                          |                                            |
| Set the IP end address of TX preset. The end address should be greater than the starting address and |                                            |
| in the same network segment.                                                                         |                                            |
| parameter                                                                                            | description                                |
| ip                                                                                                   | IP addresses, such as 169.254.20.10        |
| returned value                                                                                       | description                                |
| [SUCCESS]Set enc oder preset IP max                                                                  | Set the IP end address of the TX preset to |
| 172.016.010.200.                                                                                     | 172.16.10.200                              |
| example                                                                                              |                                            |

TELNET Log in to the CHAZY CONTROL Set the IP end address of the TX preset to 172.16.10.200, enter the command: SET ENC PRESET END IP 172.16.10.200 return: [SUCCESS]Set enc oder preset IP max 172.016.010.200.

## 4.36 Sets the TX preset subnet mask

| API joggle                                                              |                                          |  |
|-------------------------------------------------------------------------|------------------------------------------|--|
| SET ENC PRESET SM [mask]                                                |                                          |  |
| description                                                             |                                          |  |
| Set the subnet mask for the TX preset                                   |                                          |  |
| parameter                                                               | description                              |  |
| mask                                                                    | Subnet mask, such as 255.255.0.0         |  |
| returned value                                                          | description                              |  |
| [SUCCESS]Set enc oder preset netmask                                    | Set the subnet mask for the TX preset to |  |
| 255.255.000.000.                                                        | 255.255.0.0                              |  |
| example                                                                 |                                          |  |
| TELNET Log in to the CHAZY CONTROL                                      |                                          |  |
| Set the subnet mask of the TX preset to 255.255.0.0, enter the command: |                                          |  |
| SET ENC PRESET SM 255.255.0.0                                           |                                          |  |
| return:                                                                 |                                          |  |
| [SUCCESS]Set enc oder preset netmask 255.255.000.000.                   |                                          |  |

### 4.37 Set the TX preset gateway address

| API joggle                                                              |                                             |  |
|-------------------------------------------------------------------------|---------------------------------------------|--|
| SET ENC PRESET GW [gw]                                                  |                                             |  |
| description                                                             |                                             |  |
| Set the gateway address for the TX preset                               |                                             |  |
| parameter                                                               | description                                 |  |
| gw                                                                      | Gateway address, such as 169.254.0.1        |  |
| returned value                                                          | description                                 |  |
| [SUCCESS]Set enc oder preset gateway                                    | Set the gateway address of the TX preset to |  |
| 172.016.010.001.                                                        | 172.16.10.1                                 |  |
| example                                                                 |                                             |  |
| TELNET Log in to the CHAZY CONTROL                                      |                                             |  |
| Set the gateway address of TX preset to 172.16.10.1, enter the command: |                                             |  |
| SET ENC PRESET GW 172.16.10.1                                           |                                             |  |
| return:                                                                 |                                             |  |
| [SUCCESS]Set enc oder preset gateway 172.016.010.001.                   |                                             |  |

# 4.38 Save the TX preset configuration

| API joggle                                               |                                                |  |
|----------------------------------------------------------|------------------------------------------------|--|
| SET ENC PRESET APPLY                                     |                                                |  |
| description                                              |                                                |  |
| Save the preset configuration of TX, and after the p     | reset IP mode above is set, you need to call   |  |
| APPLY to save it.                                        |                                                |  |
| parameter                                                | description                                    |  |
|                                                          |                                                |  |
| returned value                                           | description                                    |  |
| [SUCCESS]Set enc oder preset IP done.                    | Saving the TX preset configuration is complete |  |
| example                                                  |                                                |  |
| TELNET Log in to the CHAZY CONTROL                       |                                                |  |
| Save the TX preset configuration, and enter the command: |                                                |  |
| SET ENC PRESET APPLY                                     |                                                |  |
| return:                                                  |                                                |  |
| [SUCCESS]Set enc oder preset IP done.                    |                                                |  |

# 5. The DANTE control module API reference

### 5.1 Search dante devices

| API joggle               |                                         |                                         |                           |
|--------------------------|-----------------------------------------|-----------------------------------------|---------------------------|
| DANTE DEV SEARCH         |                                         |                                         |                           |
| descrip                  | description                             |                                         |                           |
| Search                   | dante devices.                          |                                         |                           |
| parame                   | ter                                     |                                         | description               |
| not hav                  | e                                       |                                         |                           |
| returne                  | d value                                 |                                         | description               |
| See be                   | ow example.                             |                                         | Search dante devices.     |
| exampl                   | е                                       |                                         |                           |
| TELNE                    | T Log in to the CTL                     | 100DA                                   |                           |
| Search                   | dante devices, ente                     | er the command:                         |                           |
| DANTE                    | DEV SEARCH                              |                                         |                           |
| return:                  | return:                                 |                                         |                           |
|                          |                                         |                                         |                           |
| Search Dante Result Info |                                         |                                         |                           |
|                          |                                         |                                         |                           |
|                          |                                         |                                         |                           |
| ==Dant                   | e Device                                |                                         |                           |
| Index                    | IP                                      | MAC                                     | Name                      |
| 001                      | 169.254.27.127                          | 34:d0:b8:27:05:a7                       | 7 DA22XLR-WP-EU-V2-2705a7 |
| 002                      | 169.254.20.1                            | 6c:df:fb:00:00:1c                       | DAV-00001c                |
| 003                      | 169.254.10.1                            | 6c:df:fb:01:1a:85                       | DAV-011a85                |
| 004                      | 169.254.20.3                            | 6c:df:fb:09:80:11                       | Decoder-003               |
| ======                   | ======================================= | ======================================= |                           |

## 5.2 Set the dante name

| API joggle                                  |                                             |
|---------------------------------------------|---------------------------------------------|
| SET DANTE DEV [devname] NAME [name]         |                                             |
| description                                 |                                             |
| Set the dante name.                         |                                             |
| parameter                                   | description                                 |
| devname                                     | Dante device name                           |
| name                                        | Name, with a maximum length of 16 bytes     |
| returned value                              | description                                 |
| [SUCCESS]Set dante Encoder-001 name to TX1. | Set the dante device Encoder-001 name to be |
|                                             | the TX1                                     |
| example                                     |                                             |

TELNET Log in to the CHAZY CONTROL Set the dante device Encoder-001 name to TX1, enter the command: SET DANTE DEV Encoder-001 NAME TX1 return: [SUCCESS]Set dante Encoder-001 name to TX1.

## 5.3 Set the dante audio sample rate

| API joggle                                                              |                                                  |
|-------------------------------------------------------------------------|--------------------------------------------------|
| SET DANTE DEV [devname] SRATE [rate]                                    |                                                  |
| description                                                             |                                                  |
| Set the dante audio sample rate.                                        |                                                  |
| parameter                                                               | description                                      |
| devname                                                                 | Dante device name                                |
| rate                                                                    | Sample rate                                      |
| returned value                                                          | description                                      |
| [SUCCESS]Set dante TX1 srate to 44100.                                  | Set the dante device TX1 audio sample rate to be |
|                                                                         | 44100                                            |
| example                                                                 |                                                  |
| TELNET Log in to the CHAZY CONTROL                                      |                                                  |
| Set the dante device TX1 audio sample rate to 44100, enter the command: |                                                  |
| SET DANTE DEV TX1 SRATE 44100                                           |                                                  |
| return:                                                                 |                                                  |
| [SUCCESS]Set dante TX1 srate to 44100.                                  |                                                  |

## 5.4 Set the dante audio encoding

| API joggle                                                           |                                               |  |
|----------------------------------------------------------------------|-----------------------------------------------|--|
| SET DANTE DEV [devname] ENC [enc]                                    |                                               |  |
| description                                                          |                                               |  |
| Set the dante audio encoding.                                        |                                               |  |
| parameter                                                            | description                                   |  |
| devname                                                              | Dante device name                             |  |
| enc                                                                  | Encoding                                      |  |
| returned value                                                       | description                                   |  |
| [SUCCESS][SUCCESS]Set dante TX1 enc to 24.                           | Set the dante device TX1 audio encoding to be |  |
|                                                                      | PCM24                                         |  |
| example                                                              |                                               |  |
| TELNET Log in to the CHAZY CONTROL                                   |                                               |  |
| Set the dante device TX1 audio encoding to PCM24, enter the command: |                                               |  |
| SET DANTE DEV TX1 ENC 24                                             |                                               |  |
| return:                                                              |                                               |  |
| [SUCCESS][SUCCESS]Set dante TX1 enc to 24.                           |                                               |  |

## 5.5 Set the dante TX channel name

| API joggle                                                               |                                               |
|--------------------------------------------------------------------------|-----------------------------------------------|
| SET DANTE DEV [devname] AUDIO/VIDEO TXCHN [chn] NAME [name]              |                                               |
| description                                                              |                                               |
| Set the dante TX channel name.                                           |                                               |
| parameter                                                                | description                                   |
| devname                                                                  | Dante device name                             |
| AUDIO                                                                    | Audio channel                                 |
| VIDEO                                                                    | Video channel                                 |
| chn                                                                      | Channel number                                |
| name                                                                     | Name, with a maximum length of 16 bytes       |
| returned value                                                           | description                                   |
| [SUCCESS]Set dante TX1 tx audio channel 1                                | Set the dante device TX1 audio channel 1 name |
| name to ch1.                                                             | to ch1                                        |
| example                                                                  |                                               |
| TELNET Log in to the CHAZY CONTROL                                       |                                               |
| Set the dante device TX1 audio channel 1 name to ch1, enter the command: |                                               |
| SET DANTE DEV TX1 AUDIO TXCHN 1 NAME ch1                                 |                                               |
| return:                                                                  |                                               |
| [SUCCESS]Set dante TX1 tx audio channel 1 name to ch1.                   |                                               |

## 5.6 Set the dante TX flow

| API joggle                                                            |                                         |  |
|-----------------------------------------------------------------------|-----------------------------------------|--|
| SET DANTE DEV [devname] AUDIO/VIDEO TXFLOW [name] ID [id] SLOT [slot] |                                         |  |
| description                                                           |                                         |  |
| Set the dante TX flow.                                                |                                         |  |
| parameter                                                             | description                             |  |
| devname                                                               | Dante device name                       |  |
| AUDIO                                                                 | Audio channel                           |  |
| VIDEO                                                                 | Video channel                           |  |
| name                                                                  | Name, with a maximum length of 16 bytes |  |
| id                                                                    | Flow ID                                 |  |
| slot                                                                  | TX channels                             |  |
| returned value                                                        | description                             |  |
| [SUCCESS]Dante TX1 add tx flow 1 success.                             | Set the dante device TX1 audio TX flow  |  |
| example                                                               |                                         |  |
| TELNET Log in to the CHAZY CONTROL                                    |                                         |  |
| Set the dante device TX1 audio TX flow, enter the command:            |                                         |  |
| SET DANTE DEV TX1 AUDIO TXFLOW 1 ID 1 SLOT 1:2                        |                                         |  |
| return:                                                               |                                         |  |
| [SUCCESS]Dante TX1 add tx flow 1 success.                             |                                         |  |

### 5.7 Delete the dante TX flow

| API joggle                                                  |                                         |  |
|-------------------------------------------------------------|-----------------------------------------|--|
| SET DANTE DEV [devname] AUDIO/VIDEO TXFLOW [id] DELETE      |                                         |  |
| description                                                 |                                         |  |
| Delete the dante TX flow.                                   |                                         |  |
| parameter                                                   | description                             |  |
| devname                                                     | Dante device name                       |  |
| AUDIO                                                       | Audio channel                           |  |
| VIDEO                                                       | Video channel                           |  |
| id                                                          | Flow ID                                 |  |
| returned value                                              | description                             |  |
| [SUCCESS]Dante TX1 delete tx flow 1 success.                | Delete the dante device audio TX flow 1 |  |
| example                                                     |                                         |  |
| TELNET Log in to the CHAZY CONTROL                          |                                         |  |
| Delete the dante device audio TX flow 1, enter the command: |                                         |  |
| SET DANTE DEV TX1 AUDIO TXFLOW 1 DELETE                     |                                         |  |
| return:                                                     |                                         |  |
| [SUCCESS]Dante TX1 delete tx flow 1 success.                |                                         |  |

### 5.8 Set the dante RX channel name

| API joggle                                                                |                                             |
|---------------------------------------------------------------------------|---------------------------------------------|
| SET DANTE DEV [devname] AUDIO/VIDEO RXCHN [chn] NAME [name]               |                                             |
| description                                                               |                                             |
| Set the dante RX channel name.                                            |                                             |
| parameter                                                                 | description                                 |
| devname                                                                   | Dante device name                           |
| AUDIO                                                                     | Audio channel                               |
| VIDEO                                                                     | Video channel                               |
| chn                                                                       | Channel number                              |
| name                                                                      | Name, with a maximum length of 16 bytes     |
| returned value description                                                |                                             |
| [SUCCESS]Set dante TX1 rx audio channel 1                                 | Set the dante device TX1 audio rx channel 1 |
| name to 1.                                                                | name to 1                                   |
| example                                                                   |                                             |
| TELNET Log in to the CHAZY CONTROL                                        |                                             |
| Set the dante device TX1 audio rx channel 1 name to 1, enter the command: |                                             |
| SET DANTE DEV TX1 AUDIO RXCHN 1 NAME 1                                    |                                             |
| return:                                                                   |                                             |
| [SUCCESS]Set dante TX1 rx audio channel 1 name to 1.                      |                                             |

## 5.9 Set the dante subscribe

| API joggle                                                                   |                                                  |
|------------------------------------------------------------------------------|--------------------------------------------------|
| SET DANTE DEV [devname] AUDIO/VIDEO RXCHN [chn] SOURCE [txdev] CHN [chn]     |                                                  |
| description                                                                  |                                                  |
| Set the dante subscribe.                                                     |                                                  |
| parameter                                                                    | description                                      |
| devname                                                                      | Dante device name                                |
| AUDIO                                                                        | Audio channel                                    |
| VIDEO                                                                        | Video channel                                    |
| chn                                                                          | Channel number                                   |
|                                                                              | For AUDIO: number could be 1 or 2 for stereo     |
|                                                                              | audio Dante device. To set one channel at a      |
|                                                                              | time. For multi-channel Dante device for example |
|                                                                              | with 8 channels, the number would be             |
|                                                                              | 1,2,3,47,8. Similar for 16/32/64 channels.       |
|                                                                              | The chn number in RXCHN [chn] and CHN [chn]      |
|                                                                              | could be different values to implement channel-  |
|                                                                              | cross configuration.                             |
|                                                                              | For VIDEO: number always is 1.                   |
| txdev                                                                        | TX dante device name                             |
| returned value                                                               | description                                      |
| [SUCCESS]Set dante Decoder-001 rx channel 1                                  | Set the dante device Decoder-001 subscribe TX1   |
| subscribe to 1@TX1.                                                          | channel 1                                        |
| example                                                                      |                                                  |
| TELNET Log in to the CHAZY CONTROL                                           |                                                  |
| Set the dante device Decoder-001 subscribe TX1 channel 1, enter the command: |                                                  |
| SET DANTE DEV Decoder-001 VIDEO RXCHN 1 SOURCE TX1 CHN 1                     |                                                  |
| return:                                                                      |                                                  |
| [SUCCESS]Set dante Decoder-001 rx channel 1 subscribe to 1@TX1.              |                                                  |

# 5.10Set the dante latency

| API joggle                                |                                                |
|-------------------------------------------|------------------------------------------------|
| SET DANTE DEV [devname] LATENCY [latency] |                                                |
| description                               |                                                |
| Set the dante latency.                    |                                                |
| parameter                                 | description                                    |
| devname                                   | Dante device name                              |
| latency                                   | Latency value                                  |
| returned value                            | description                                    |
| [SUCCESS]Set dante Decoder-001 latency to | Set the dante device Decoder-001 lantency to 5 |
| 5000.                                     | milliseconds                                   |
| example                                   |                                                |

TELNET Log in to the CHAZY CONTROL Set the dante device Decoder-001 lantency to 5 milliseconds, enter the command: SET DANTE DEV Decoder-001 LATENCY 5000 return: [SUCCESS]Set dante Decoder-001 latency to 5000.

#### 5.11 Get the dante status

| API joggle                                        |                                 |
|---------------------------------------------------|---------------------------------|
| SET DANTE DEV [devname] STATUS                    |                                 |
| description                                       |                                 |
| GET the dante status.                             |                                 |
| barameter description                             |                                 |
| devname Dante device name                         |                                 |
| returned value                                    | description                     |
| See below example.                                | Get the dante device TX1 status |
| example                                           |                                 |
| TELNET Log in to the CHAZY CONTROL                |                                 |
| Get the dante device TX1 status, enter the comman | nd:                             |
| GET DANTE DEV TX1 STATUS                          |                                 |
| return:                                           |                                 |
|                                                   |                                 |
| Controller(DA) Dante Info                         |                                 |
| FW Version: 1.00.17                               |                                 |
|                                                   |                                 |
| ID PVer DVer Name                                 |                                 |
| 001 2.0.0 1.0.6.1 TX1                             |                                 |
| >>SampleRate Support                              |                                 |
| 44100 44100,48000,88200,96000                     |                                 |
| >>Encoding Support                                |                                 |
| PCM 24 24,16,32                                   |                                 |
| >>Latency Support                                 |                                 |
| 4000 5000                                         |                                 |
| >>Aes67Support Aes67Enable Aes67Prefix            |                                 |
| No                                                |                                 |
| >>Primary v1 Multicast                            |                                 |
| Follower                                          |                                 |
| >>IM MAC                                          |                                 |
| Static 6C:DF:FB:07:87:E9                          |                                 |
| >>IP GW SM                                        |                                 |
| 169.254.010.001 169.254.001.001 255.255.000.000   |                                 |
|                                                   |                                 |

# 6. TX SS Module API reference

## 6.1 Get the TX SS status information

| API joggle                                                                                                    |                                                 |
|----------------------------------------------------------------------------------------------------|-------------------------------------------------|
| GET ENC [enc] SS STATUS                                                                                                    |                                                 |
| description                                                                                                    |                                                 |
| To obtain the status information of TXSS, to obtain                                                                                                    | the status information of all TXSS without the  |
| parameter enc, namely, GET ENC SS STATUS is the                                                                                                    | same as GET ENC 0 SS STATUS.                    |
| parameter                                                                                                    | description                                     |
| enc                                                                                                    | [001 762]: TXID No                              |
|                                                                                                    | 0: All TX                                       |
| returned value                                                                                                    | description                                     |
| Returns the TXSS status information                                                                                                    | Include the version number, network information |
|                                                                                                    | and other states                                |
| example                                                                                                    |                                                 |
| TELNET Log in to the CHAZY CONTROL                                                                                                    |                                                 |
| Get the TX 2 SS status information and enter the co                                                                                                    | ommand:                                         |
| GET ENC 2 SS STATUS                                                                                                    |                                                 |
| return:                                                                                                    |                                                 |
|                                                                                                    |                                                 |
| CHAZY CONTROL Secondary Strea                                                                                                    | m Info                                          |
| ID WorkMode Version                                                                                                    |                                                 |
| 002 follow 1.12.02                                                                                                    |                                                 |
| >>MainStream URL                                                                                                    |                                                 |
| rtsp://169.254.110.1/live/main/av_stream                                                                                                    |                                                 |
| >>Substream URL                                                                                                    |                                                 |
| rtsp://169.254.110.1/live/sub/av_stream                                                                                                    | DoMada PitData Con Drofila                      |
| b265 auto 20 abr 2                                                                                                    | 20 main                                         |
| NSubStream EncType Dec Enc                                                                                                    | PoModo RitPoto Con Profile                      |
| $h^{264}$ $h^{264}$ $h^{270}$ $h^{270}$ $h^{2$ | 30 baseline                                     |
| >>InMode InAdress Mask                                                                                                    | Gateway MAC                                     |
| static 169 254 110 1 255 255 0 0                                                                                                    | 169 254 10 1 6c:df:fb:09:47:b6                  |
| >>VlanTag TagID                                                                                                    | 103.20 HOLT 00.4119.031 17.20                   |
| On 0                                                                                                    |                                                 |
|                                                                                                    |                                                 |
|                                                                                                    |                                                 |

#### 6.2 Get the TX SS mainstream URL

| API joggle             |
|------------------------|
| GET ENC [enc] SS MSURL |
| description            |

| Get the mainstream URL of TX SS, Gen 1 device SS mainstream format is RTSP, Gen 2 device SS |                                          |
|---------------------------------------------------------------------------------------------|------------------------------------------|
| mainstream format is MJPG.                                                                  |                                          |
| parameter                                                                                   | description                              |
| enc                                                                                         | [001 762]: TXID No                       |
|                                                                                             | 0: All TX                                |
| returned value                                                                              | description                              |
| Encoder 002 secondary stream                                                                | The mainstream URL of TX 2 SS is         |
| MSURL:rtsp://169.254.110.1/live/main/av_stream.                                             | rtsp://169.254.110.1/live/main/av_stream |
| example                                                                                     |                                          |
| TELNET Log in to the CHAZY CONTROL                                                          |                                          |
| Get the TX2 SS mainstream URL, enter the command:                                           |                                          |
| GET ENC 2 SS MSURL                                                                          |                                          |
| return:                                                                                     |                                          |
| Encoder 002 secondary stream MSURL:rtsp://169.254.110.1/live/main/av_stream.                |                                          |
| Get the TX1 SS mainstream URL, enter the command:                                           |                                          |
| GET ENC 1 SS MSURL                                                                          |                                          |
| return:                                                                                     |                                          |
| Encoder 001 secondary stream MSURL:http://169.254.10.2:8080/?action=stream.                 |                                          |

## 6.3 Gets the TX SS substream URL

| API joggle                                                                  |                                                  |
|-----------------------------------------------------------------------------|--------------------------------------------------|
| GET ENC [enc] SS SSURL                                                      |                                                  |
| description                                                                 |                                                  |
| Get the substream URL of TX SS, Gen 1 device SS s                           | substream format is RTSP, not supported by Gen 2 |
| device.                                                                     |                                                  |
| parameter                                                                   | description                                      |
| enc                                                                         | [001 762]: TXID No                               |
|                                                                             | 0: All TX                                        |
| returned value                                                              | description                                      |
| Encoder 002 secondary stream                                                | The substream URL of TX 2 SS is                  |
| SSURL:rtsp://169.254.110.1/live/sub/av_stream.                              | rtsp://169.254.110.1/live/sub/av_stream          |
| example                                                                     |                                                  |
| TELNET Log in to the CHAZY CONTROL                                          |                                                  |
| Get the TX2 SS secondary stream URL, enter the command:                     |                                                  |
| GET ENC 2 SS S SURL                                                         |                                                  |
| return:                                                                     |                                                  |
| Encoder 002 secondary stream SSURL:rtsp://169.254.110.1/live/sub/av_stream. |                                                  |

### 6.4 restart TX SS

| API joggle              |
|-------------------------|
| SET ENC [enc] SS REBOOT |
| description             |

| Restart the TX SS, not supported by the Gen 2 device. |                           |
|-------------------------------------------------------|---------------------------|
| parameter                                             | description               |
| enc                                                   | [001 762]: TXID No        |
|                                                       | 0: All TX                 |
| returned value                                        | description               |
| [SUCCESS]Set encoder 002 secondary stream             | Restart the TX2 SS module |
| reboot.                                               |                           |
| example                                               |                           |
| TELNET Log in to the CHAZY CONTROL                    |                           |
| Restart the TX2 SS module and enter the command:      |                           |
| SET ENC 2 SS REBOOT                                   |                           |
| return:                                               |                           |
| [SUCCESS]Set encoder 002 secondary stream reboot.     |                           |

#### 6.5 reset TX SS

| API joggle                                                          |                         |
|---------------------------------------------------------------------|-------------------------|
| SET ENC [enc] SS RESET                                              |                         |
| description                                                         |                         |
| Reset TX SS, Gen 2 device is not supported.                         |                         |
| parameter                                                           | description             |
| enc                                                                 | [001 762]: TXID No      |
|                                                                     | 0: All TX               |
| returned value                                                      | description             |
| [SUCCESS]Set encoder 002 secondary stream                           | Reset the TX2 SS module |
| reset to default setting.                                           |                         |
| example                                                             |                         |
| TELNET Log in to the CHAZY CONTROL                                  |                         |
| Reset the TX2 SS module, enter the command:                         |                         |
| SET ENC 2 SS RESET                                                  |                         |
| return:                                                             |                         |
| [SUCCESS]Set encoder 002 secondary stream reset to default setting. |                         |

# 6.6 Set the TX SS mainstream parameters

| API joggle                                                                |                    |  |
|---------------------------------------------------------------------------|--------------------|--|
| SET ENC [enc] SS MAINENCATTR E [etype] H [mhor] V [mver] B [mbr]          |                    |  |
| description                                                               |                    |  |
| Set the mainstream parameters of TXSS, not supported by the Gen 2 device. |                    |  |
| parameter                                                                 | description        |  |
| enc                                                                       | [001 762]: TXID No |  |
|                                                                           | 0: All TX          |  |
| etype                                                                     | 0:h264             |  |
|                                                                           | 1:h265             |  |

| mhor                                                                                           | Set the encoding output image width, range:  |
|------------------------------------------------------------------------------------------------|----------------------------------------------|
|                                                                                                | 960~1920, the value must be even             |
| mver                                                                                           | Set the encoding output image height, range: |
|                                                                                                | 540~1080, the value must be even             |
| mbr                                                                                            | Set the encoded bit rate (bps)               |
|                                                                                                | 0:1Mb                                        |
|                                                                                                | 1:2Mb                                        |
|                                                                                                | 2:4Mb                                        |
|                                                                                                | 3:6Mb                                        |
|                                                                                                | 4:8Mb                                        |
|                                                                                                | 5:10Mb                                       |
|                                                                                                | 6:12Mb                                       |
|                                                                                                | 7:16Mb                                       |
|                                                                                                | 8:20Mb                                       |
| returned value                                                                                 | description                                  |
| [SUCCESS]Set encoder 002 secondary stream                                                      | Set success                                  |
| MainEncAttr done.                                                                              |                                              |
| example                                                                                        |                                              |
| TELNET Log in to the CHAZY CONTROL                                                             |                                              |
| Set the mainstream encoding format of TX 2 SS to h265, output image size 960x540, encoding bit |                                              |
| rate 2Mbps, input command:                                                                     |                                              |
| SET ENC 2 SS MAINENCATTR E 1 H 960 V 540 B 1                                                   |                                              |
| return:                                                                                        |                                              |
| [SUCCESS]Set encoder 002 secondary stream MainEncAttr done.                                    |                                              |

# 6.7 Set the TX SS subflow parameter

| API joggle                                                                    |                                              |  |
|-------------------------------------------------------------------------------|----------------------------------------------|--|
| SET ENC [enc] SS SUBENCATTR E [etype] H [shor] V [sver] B [sbr]               |                                              |  |
| description                                                                   |                                              |  |
| Set the secondary flow parameters of TXSS, not supported by the Gen 2 device. |                                              |  |
| parameter                                                                     | description                                  |  |
| enc                                                                           | [001 762]: TXID No                           |  |
|                                                                               | 0: All TX                                    |  |
| etype                                                                         | 0:h264                                       |  |
|                                                                               | 1:h265                                       |  |
| s hor                                                                         | Set the encoding output image width, range:  |  |
|                                                                               | 320~960, the value must be even              |  |
| s ver                                                                         | Set the encoding output image height, range: |  |
|                                                                               | 180~540, the value must be even              |  |
| s br                                                                          | Set the encoded bit rate (bps)               |  |
|                                                                               | 0:128kb                                      |  |
|                                                                               | 1:256kb                                      |  |
|                                                                               | 2:512kb                                      |  |

|                                                                                                  | 3:1Mb       |  |
|--------------------------------------------------------------------------------------------------|-------------|--|
|                                                                                                  | 4:2Mb       |  |
| returned value                                                                                   | description |  |
| [SUCCESS]Set encoder 002 secondary stream                                                        | Set success |  |
| SubEncAttr done.                                                                                 |             |  |
| example                                                                                          |             |  |
| TELNET Log in to the CHAZY CONTROL                                                               |             |  |
| Set the secondary flow encoding format of TX 2 SS to h265, the output image size is 640x480, the |             |  |
| encoding bit rate is 512 kbps, input command:                                                    |             |  |
| SET ENC 2 SS SUBENCATTR E 1 H 640 V 480 B 2                                                      |             |  |
| return:                                                                                          |             |  |
| [SUCCESS]Set encoder 002 secondary stream SubEncAttr done.                                       |             |  |

## 6.8 Set up the TX SS operating mode

| API joggle                                                        |                                        |  |
|-------------------------------------------------------------------|----------------------------------------|--|
| SET ENC [enc] SS WORKMODE [mode]                                  |                                        |  |
| description                                                       |                                        |  |
| Set the working mode of TX SS, not supported by the Gen 2 device. |                                        |  |
| parameter                                                         | description                            |  |
| enc                                                               | [001 762]: TXID No                     |  |
|                                                                   | 0: All TX                              |  |
| mode                                                              | 0:FOLLOW                               |  |
|                                                                   | 1:DHCP                                 |  |
|                                                                   | 2:STATIC                               |  |
| returned value                                                    | description                            |  |
| [SUCCESS]Set encoder 002 secondary stream                         | Set the TX 2 SS to work in follow mode |  |
| workmode to follow.                                               |                                        |  |
| example                                                           |                                        |  |
| TELNET Log in to the CHAZY CONTROL                                |                                        |  |
| Set the TX 2 SS to work in follow mode, enter the command:        |                                        |  |
| SET ENC 2 SS WORKMODE 0                                           |                                        |  |
| return:                                                           |                                        |  |
| [SUCCESS]Set encoder 002 secondary stream workmode to follow.     |                                        |  |

# 6.9 Set up the TX SS IP

| API joggle                                                                                 |                    |  |
|--------------------------------------------------------------------------------------------|--------------------|--|
| SET ENC [enc] SS NETWORK IP [ip] MASK [mask] GATEWAY [gw]                                  |                    |  |
| description                                                                                |                    |  |
| Set TX SS IP, only valid when SS works at DHCP and STATIC, not supported by Gen 2 devices. |                    |  |
| parameter                                                                                  | description        |  |
| enc                                                                                        | [001 762]: TXID No |  |
|                                                                                            | 0: All TX          |  |
| ip                                                                                               | The IP address of the SS                       |  |
|--------------------------------------------------------------------------------------------------|------------------------------------------------|--|
| mask                                                                                             | Subnet mask of the SS                          |  |
| gw                                                                                               | Gateway address of the SS                      |  |
| returned value                                                                                   | description                                    |  |
| [SUCCESS]Set encoder 002 secondary stream                                                        | The IP of TX 2 SS is set to 192.168.30.50, the |  |
| manual ip 192.168.30.50 netmask 255.255.255.0                                                    | subnet mask is 255.255.255.0, and the gateway  |  |
| gateway 192.168.30.1.                                                                            | is 192.168.30.1                                |  |
| example                                                                                          |                                                |  |
| TELNET Log in to the CHAZY CONTROL                                                               |                                                |  |
| The IP of setting TX 2 SS is 192.168.30.50, the subnet mask is 255.255.255.0, and the gateway is |                                                |  |
| 192.168.30.1. Enter the command:                                                                 |                                                |  |
| SET ENC 2 SS NETWORK IP 192.168.30.50 MASK 255.255.255.0 GATEWAY 192.168.30.1                    |                                                |  |
| return:                                                                                          |                                                |  |
| [SUCCESS]Set encoder 002 secondary stream manual ip 192.168.30.50 netmask 255.255.255.0          |                                                |  |
| gateway 192.168.30.1.                                                                            |                                                |  |

### 6.10 Set up the TX SS VLAN TAG

| API joggle                                                     |                                         |  |
|----------------------------------------------------------------|-----------------------------------------|--|
| SET ENC [enc] SS VLTAG ON [id]                                 |                                         |  |
| SET ENC [enc] SS VLTAG OFF                                     |                                         |  |
| description                                                    |                                         |  |
| Set the VLAN TAG for TX SS, the Gen 2 device is not supported. |                                         |  |
| parameter                                                      | description                             |  |
| enc                                                            | [001 762]: TXID No                      |  |
|                                                                | 0: All TX                               |  |
| id                                                             | 1 ~ 4094                                |  |
| returned value                                                 | description                             |  |
| [SUCCESS]Set encoder 002 secondary stream                      | Set the VLAN TAG of TX 2 SS equal to 10 |  |
| vlan ID to 10.                                                 |                                         |  |
| example                                                        |                                         |  |
| TELNET Log in to the CHAZY CONTROL                             |                                         |  |
| Set the VLAN TAG of TX 2 SS equal to 10, enter the command:    |                                         |  |
| SET ENC 2 SS VLTAG ON 10                                       |                                         |  |
| return:                                                        |                                         |  |
| [SUCCESS]Set encoder 002 secondary stream vlan ID to 10.       |                                         |  |
| Cancel the TX2 SS VLAN TAG and enter the command:              |                                         |  |
| SET ENC 2 SS VLTAG OFF                                         |                                         |  |
| return:                                                        |                                         |  |
| [SUCCESS]Set encoder 002 secondary stream vlan ID to 0.        |                                         |  |

### 7. Video wall module API reference

### 7.1 Create a video wall

| API joggle                                               |                                           |  |
|----------------------------------------------------------|-------------------------------------------|--|
| CREATE WALL HANDLE [hdl]                                 |                                           |  |
| description                                              |                                           |  |
| Create a video wall                                      |                                           |  |
| parameter                                                | description                               |  |
| hdl                                                      | [0109]: Video wall ID number              |  |
| returned value                                           | description                               |  |
| [SUCCESS]Create video wall 1.                            | Create a video wall with an ID equal to 1 |  |
| example                                                  |                                           |  |
| TELNET Log in to the CHAZY CONTROL                       |                                           |  |
| Create a video wall, the ID equals 1, enter the command: |                                           |  |
| CREATE WALL HANDLE 1                                     |                                           |  |
| return:                                                  |                                           |  |
| [SUCCESS]Create video wall 1.                            |                                           |  |

### 7.2 Remove the video wall

| API joggle                              |                              |
|-----------------------------------------|------------------------------|
| DELETE WALL HANDLE [hdl]                |                              |
| description                             |                              |
| Remove the video wall                   |                              |
| parameter                               | description                  |
| hdl                                     | [0109]: Video wall ID number |
| returned value                          | description                  |
| [SUCCESS]Delete videowall 1.            | Delete the video wall of 1   |
| example                                 |                              |
| TELNET Log in to the CHAZY CONTROL      |                              |
| Delete Video Wall 1, enter the command: |                              |
| DELETE WALL HANDLE 1                    |                              |
| return:                                 |                              |
| [SUCCESS]Delete videowall 1.            |                              |

### 7.3 Modifies the video wall name

| API joggle                          |             |
|-------------------------------------|-------------|
| SET WALL [hdl] NAME [name]          |             |
| description                         |             |
| Modifies the name of the video wall |             |
| parameter                           | description |

| hdl                                                           | [0109]: Video wall ID number         |  |
|---------------------------------------------------------------|--------------------------------------|--|
| name                                                          | Video wall name, up to 16 characters |  |
| returned value                                                | description                          |  |
| [SUCCESS]Rename video wall 1: VW1.                            | Delete video wall 1 is named VW1     |  |
| example                                                       |                                      |  |
| TELNET Log in to the CHAZY CONTROL                            |                                      |  |
| Delete the video wall 1 with the name VW1, enter the command: |                                      |  |
| SET WALL 1 NAME VW1                                           |                                      |  |
| return:                                                       |                                      |  |
| [SUCCESS]Rename video wall 1: VW1.                            |                                      |  |

### 7.4 Set the video wall size

| API joggle                                           |                                      |
|------------------------------------------------------|--------------------------------------|
| SET WALL [hdl] C [c] R [r]                           |                                      |
| description                                          |                                      |
| Set the size of the video wall.                      |                                      |
| parameter                                            | description                          |
| hdl                                                  | [0109]: Video wall ID number         |
| с                                                    | Number of video wall columns         |
| r                                                    | Number of video wall lines           |
| returned value                                       | description                          |
| [SUCCESS]Create video wall 1: NULL.                  | Set up the video wall 1 successfully |
| example                                              |                                      |
| TELNET Log in to the CHAZY CONTROL                   |                                      |
| Set up the video wall for 2x2 and enter the command: |                                      |
| SET WALL 1 C 2 R 2                                   |                                      |
| return:                                              |                                      |
| [SUCCESS]Create video wall 1: NULL.                  |                                      |

### 7.5 Video wall is assigned to RX

| API joggle                                   |                                     |
|----------------------------------------------|-------------------------------------|
| SET WALL [hdl] DEC [dec] H [h] V [v]         |                                     |
| description                                  |                                     |
| Video wall is assigned to RX                 |                                     |
| parameter                                    | description                         |
| hdl                                          | [0109]: Video wall ID number        |
| dec                                          | [001762]: R X ID No                 |
| h                                            | Column number of video wall         |
| V                                            | Line number of video wall           |
| returned value                               | description                         |
| [SUCCESS]Assign decoder 001 to video wall 1. | Assign the RX 1 to the video wall 1 |
| example                                      | ·                                   |

TELNET Log in to the CHAZY CONTROL Assign RX 1 to row 1, column 1 of video wall 1, enter the command: SET WALL 1 DEC 1 H 1 V 1 return: [SUCCESS]Assign decoder 001 to video wall 1.

### 7.6 Create a video wall preset

| API joggle                                                                              |                              |  |
|-----------------------------------------------------------------------------------------|------------------------------|--|
| CREATE WALL [hdl] PRESET [prs]                                                          |                              |  |
| description                                                                             |                              |  |
| Create a video wall preset, and the preset 1 will automatically create a new video wall |                              |  |
| parameter                                                                               | description                  |  |
| hdl                                                                                     | [0109]: Video wall ID number |  |
| prs                                                                                     | [0109]: Preset the ID number |  |
| returned value                                                                          | description                  |  |
| [SUCCESS]Create preset 2: NULL.                                                         | Create preset success        |  |
| example                                                                                 |                              |  |
| TELNET Log in to the CHAZY CONTROL                                                      |                              |  |
| Video Wall 1 Create a preset of 2, enter the command:                                   |                              |  |
| CREATE WALL 1 PRESET 2                                                                  |                              |  |
| return:                                                                                 |                              |  |
| [SUCCESS]Create preset 2: NULL.                                                         |                              |  |

## 7.7 Delete the video wall preset

| API joggle                                           |                                    |  |
|------------------------------------------------------|------------------------------------|--|
| DELETE WALL [hdl] PRESET [prs]                       |                                    |  |
| description                                          |                                    |  |
| Delete the video wall preset.                        |                                    |  |
| parameter                                            | description                        |  |
| hdl                                                  | [0109]: Video wall ID number       |  |
| prs                                                  | [0109]: Preset the ID number       |  |
| returned value                                       | description                        |  |
| [SUCCESS]Delete preset: Preset 2.                    | Deleting the preset was successful |  |
| example                                              |                                    |  |
| TELNET Log in to the CHAZY CONTROL                   |                                    |  |
| Video Wall 1 delete the preset 2, enter the command: |                                    |  |
| DELETE WALL 1 PRESET 2                               |                                    |  |
| return:                                              |                                    |  |
| [SUCCESS]Delete preset: Preset 2.                    |                                    |  |

### 7.8 Modifies the video wall preset name

| API joggle                                                                 |                                               |  |
|----------------------------------------------------------------------------|-----------------------------------------------|--|
| SET WALL [hdl] PRESET [prs] NAME [name]                                    |                                               |  |
| description                                                                |                                               |  |
| Modifies the name of the video wall preset                                 |                                               |  |
| parameter                                                                  | description                                   |  |
| hdl                                                                        | [0109]: Video wall ID number                  |  |
| prs                                                                        | [0109]: Preset the ID number                  |  |
| name                                                                       | Preset name, up to 16 characters supported    |  |
| returned value                                                             | description                                   |  |
| [SUCCESS]Rename preset 1: TEST1.                                           | Modifies the video wall preset name to TEST 1 |  |
| example                                                                    |                                               |  |
| TELNET Log in to the CHAZY CONTROL                                         |                                               |  |
| Modify the name of the video wall 1 preset 1 to TEST 1, enter the command: |                                               |  |
| SET WALL 1 PRESET 1 NAME TEST1                                             |                                               |  |
| return:                                                                    |                                               |  |
| [SUCCESS]Rename preset 1: TEST1.                                           |                                               |  |

### 7.9 Start the video wall preset

| API joggle                                          |                              |
|-----------------------------------------------------|------------------------------|
| APPLY WALL [hdl] PRESET [prs]                       |                              |
| description                                         |                              |
| Start the video wall preset.                        |                              |
| parameter                                           | description                  |
| hdl                                                 | [0109]: Video wall ID number |
| prs                                                 | [0109]: Preset the ID number |
| returned value                                      | description                  |
| [SUCCESS]Apply preset: Preset 1.                    | Started preset success       |
| example                                             |                              |
| TELNET Log in to the CHAZY CONTROL                  |                              |
| Start the video wall 1 preset 1, enter the command: |                              |
| APPLY WALL 1 PRESET 1                               |                              |
| return:                                             |                              |
| [SUCCESS]Apply preset: Preset 1.                    |                              |

### 7.10Set up the video wall preset class

#### API joggle

SET WALL [hdl] PRESET [prs] CLASS [cls] H [h] V [v]

### description

Set the video wall preset class and default all RX is in group A when the preset is created.

| parameter                                                              | description                    |  |
|------------------------------------------------------------------------|--------------------------------|--|
| hdl                                                                    | [0109]: Video wall ID number   |  |
| prs [0109]: Preset the ID number                                       |                                |  |
| cls [A G]: Group ID number                                             |                                |  |
| h Column number of video wall                                          |                                |  |
| v Line number of video wall                                            |                                |  |
| returned value                                                         | description                    |  |
| [SUCCESS]Done.                                                         | Group was created successfully |  |
| example                                                                |                                |  |
| TELNET Log in to the CHAZY CONTROL                                     |                                |  |
| Set the screen of video wall 1 to preset 1 group B, enter the command: |                                |  |
| SET WALL 1 PRESET 1 CLASS B H 2 V 1                                    |                                |  |
| return:                                                                |                                |  |
| [SUCCESS]Done.                                                         |                                |  |

### 7.11 Set up the signal source for the video wall preset class

| API joggle                                                                                  |                              |  |
|---------------------------------------------------------------------------------------------|------------------------------|--|
| SET WALL [hdl] PRESET [prs] CLASS [cls] SOURCE                                              | [enc]                        |  |
| description                                                                                 |                              |  |
| Set up the signal source for the video wall preset c                                        | lass.                        |  |
| parameter description                                                                       |                              |  |
| hdl                                                                                         | [0109]: Video wall ID number |  |
| prs [0109]: Preset the ID number                                                            |                              |  |
| cls [A G]: Group ID number                                                                  |                              |  |
| enc                                                                                         | [001762]: TXID number        |  |
|                                                                                             | 0: Cancel the route          |  |
| returned value description                                                                  |                              |  |
| [SUCCESS]Done.                                                                              | Set success                  |  |
| example                                                                                     |                              |  |
| TELNET Log in to the CHAZY CONTROL                                                          |                              |  |
| Set the signal source of the video wall 1 preset 1 packet B as TX 1, and enter the command: |                              |  |
| SET WALL 1 PRESET 1 CLASS B SOURCE 1                                                        |                              |  |
| return:                                                                                     |                              |  |
| [SUCCESS]Done.                                                                              |                              |  |

### 7.12Set up the video wall preset matrix group

| API joggle                                                                                |                              |  |
|-------------------------------------------------------------------------------------------|------------------------------|--|
| SET WALL [hdl] PRESET [prs] MATRIX H [h] V [v]                                            |                              |  |
| description                                                                               |                              |  |
| Set the video wall preset matrix group, and the RX in the matrix group is in matrix mode. |                              |  |
| parameter                                                                                 | description                  |  |
| hdl                                                                                       | [0109]: Video wall ID number |  |

| prs                                                                                                   | [0109]: Preset the ID number    |  |
|----------------------------------------------------------------------------------------------------|---------------------------------|--|
| h                                                                                                    | Column number of video wall     |  |
| V                                                                                                    | Line number of video wall       |  |
| returned value                                                                                        | description                     |  |
| [SUCCESS]Done.                                                                                        | Set the matrix composition work |  |
| example                                                                                               |                                 |  |
| TELNET Log in to the CHAZY CONTROL                                                                    |                                 |  |
| Set the screen of the video wall 1, line 1, column 2 as the preset 1 matrix group, enter the command: |                                 |  |
| SET WALL 1 PRESET 1 MATRIX H 2 V 1                                                                    |                                 |  |
| return:                                                                                               |                                 |  |
| [SUCCESS]Done.                                                                                        |                                 |  |

### 7.13Set up the signal source for the video wall preset matrix group

| API joggle                                                                       |                                                             |  |  |
|----------------------------------------------------------------------------------|-------------------------------------------------------------|--|--|
| SET WALL [hdl] PRESET [prs] MATRIX H [h] V [v] SC                                | SET WALL [hdl] PRESET [prs] MATRIX H [h] V [v] SOURCE [enc] |  |  |
| description                                                                      |                                                             |  |  |
| Set up the signal source for the video wall preset m                             | natrix group.                                               |  |  |
| parameter description                                                            |                                                             |  |  |
| hdl                                                                              | [0109]: Video wall ID number                                |  |  |
| prs [0109]: Preset the ID number                                                 |                                                             |  |  |
| h Column number of video wall                                                    |                                                             |  |  |
| v Line number of video wall                                                      |                                                             |  |  |
| enc                                                                              | [001762]: TXID number                                       |  |  |
|                                                                                  | 0: Cancel the route                                         |  |  |
| returned value                                                                   | description                                                 |  |  |
| [SUCCESS]Done.                                                                   | Set success                                                 |  |  |
| example                                                                          |                                                             |  |  |
| TELNET Log in to the CHAZY CONTROL                                               |                                                             |  |  |
| Set the signal source of the video wall 1 preset 1 row 1 as TX 1, input command: |                                                             |  |  |
| SET WALL 1 PRESET 1 MATRIX H 2 V 1 SOURCE 1                                      |                                                             |  |  |
| return:                                                                          |                                                             |  |  |
| [SUCCESS]Done.                                                                   |                                                             |  |  |

### 7.14Set up the video wall screen width direction border

| API joggle                                            |                              |  |
|-------------------------------------------------------|------------------------------|--|
| SET WALL [hdl] H [h] V [v] WIDTH BEZEL BW [b] IW [i]  |                              |  |
| description                                           |                              |  |
| Set the border of the width of the video wall screen. |                              |  |
| parameter                                             | description                  |  |
| hdl                                                   | [0109]: Video wall ID number |  |
| h                                                     | Column number of video wall  |  |
| V                                                     | Line number of video wall    |  |

| b                                                                                                 | [1001000]: Original image width              |  |
|---------------------------------------------------------------------------------------------------|----------------------------------------------|--|
| i                                                                                                 | [1001000]:, visible image width, i cannot be |  |
|                                                                                                   | greater than b                               |  |
| returned value                                                                                    | description                                  |  |
| [SUCCESS]Done.                                                                                    | Set success                                  |  |
| example                                                                                           |                                              |  |
| TELNET Log in to the CHAZY CONTROL                                                                |                                              |  |
| Set the screen width direction of video wall 1 row 1 column 1 crop 10%, (BW-IW) / BW = 10%, enter |                                              |  |
| command:                                                                                          |                                              |  |
| SET WALL 1 H 1 V 1 WIDTH BEZEL BW 1000 IW 900                                                     |                                              |  |
| return:                                                                                           |                                              |  |
| [SUCCESS]Done.                                                                                    |                                              |  |

### 7.15Set up the video wall bezel

| API joggle                                                                                    |                                               |  |
|-----------------------------------------------------------------------------------------------|-----------------------------------------------|--|
| SET WALL [hdl] H [h] V [v] HEIGHT BEZEL BH [b] IH                                             | [i]                                           |  |
| description                                                                                   |                                               |  |
| Set the border of the height direction of the video w                                         | vall screen.                                  |  |
| parameter                                                                                     | description                                   |  |
| hdl                                                                                           | [0109]: Video wall ID number                  |  |
| h Column number of video wall                                                                 |                                               |  |
| v Line number of video wall                                                                   |                                               |  |
| b [1001000]: Raw image height                                                                 |                                               |  |
| i                                                                                             | [1001000]:, visible image height, i cannot be |  |
|                                                                                               | greater than b                                |  |
| returned value                                                                                | description                                   |  |
| [SUCCESS]Done.                                                                                | Set success                                   |  |
| example                                                                                       |                                               |  |
| TELNET Log in to the CHAZY CONTROL                                                            |                                               |  |
| Set the screen height orientation of video wall 1 row 1 column 10%, (BH-IH) / BH = 10%, enter |                                               |  |
| command:                                                                                      |                                               |  |
| SET WALL 1 H 1 V 1 HEIGHT BEZEL BH 1000 IH 900                                                |                                               |  |
| return:                                                                                       |                                               |  |
| [SUCCESS]Done.                                                                                |                                               |  |

### 7.16Get the video wall status

| API joggle                |                              |  |
|---------------------------|------------------------------|--|
| GET WALL [hdl] STATUS     |                              |  |
| description               |                              |  |
| Get the video wall status |                              |  |
| parameter description     |                              |  |
| hdl                       | [0109]: Video wall ID number |  |

### TURTLE

| returned value                                                                                                    | description |  |
|----------------------------------------------------------------------------------------------------|-------------|--|
| Print the video wall status information                                                                                      |             |  |
| example                                                                                                    |             |  |
| TELNET Log in to the CHAZY CONTROL                                                                                           |             |  |
| Get the video wall 1 status information and enter the                                                                        | ne command: |  |
| GET WALL 1 STATUS                                                                                                    |             |  |
| return:                                                                                                    |             |  |
|                                                                                                    |             |  |
| CHAZY CONTROL Video Wall Info                                                                                                |             |  |
| FW Version: 1.00.17                                                                                                    |             |  |
| VW     Col     Row     CfgSel     Name       01     02     02     01     VW1       OutID     001     002        Cfg     Name |             |  |
| Class From Screen                                                                                                    |             |  |
| A 001 H01V02 H02V02                                                                                                    |             |  |
| B 001 H01V01                                                                                                    |             |  |
| Single From                                                                                                    |             |  |
| H02V01 001                                                                                                    |             |  |
|                                                                                                    |             |  |

# 8. System management module API reference

### 8.1 Device search

| API joggle               |                      |                       |                                         |
|--------------------------|----------------------|-----------------------|-----------------------------------------|
| SEARCH                   |                      |                       |                                         |
| description              |                      |                       |                                         |
| Search                   | for online devices   |                       |                                         |
| parame                   | ter                  |                       | description                             |
| not hav                  | e                    |                       |                                         |
| returne                  | d value              |                       | description                             |
| Returns                  | the current system   | online device         |                                         |
| informa                  | ation                |                       |                                         |
| exampl                   | e                    |                       |                                         |
| TELNET                   | Log in to the CHAZ   | Y CONTROL             |                                         |
| Search                   | for online devices a | nd enter a command:   |                                         |
| SEARCH                   | 4                    |                       |                                         |
| return:                  |                      |                       |                                         |
| [SUCCE                   | SS]More device in n  | etwork will take more | time to finish search, please waitdone. |
| =====                    |                      |                       |                                         |
| Search                   | Device Result Info   |                       |                                         |
| ==New                    | Encoder              |                       |                                         |
| None                     |                      |                       |                                         |
| ==Syste                  | em Control Encoder   |                       |                                         |
| Index                    | IP                   | MAC                   | ID                                      |
| 001                      | 169.254.010.001      | 6C:DF:FB:00:87:81     | 002                                     |
| 002                      | 169.254.010.003      | 6C:DF:FB:00:87:82     | 003                                     |
| 003                      | 169.254.010.002      | 6C:DF:FB:01:1A:84     | 001                                     |
| 004                      | 169.254.010.004      | 6C:DF:FB:01:1A:6C     | 004                                     |
| ==New Decoder            |                      |                       |                                         |
| None                     |                      |                       |                                         |
| ==System Control Decoder |                      |                       |                                         |
| Index                    | IP                   | MAC                   | ID                                      |
| 001                      | 169.254.020.002      | 6C:DF:FB:01:1A:C2     | 002                                     |
| 002                      | 169.254.020.004      | 6C:DF:FB:00:02:EF     | 001                                     |
| 003                      | 169.254.020.003      | 6C:DF:FB:00:F3:66     | 004                                     |
| 004                      | 169.254.020.001      | 6C:DF:FB:01:1A:CB     | 003                                     |
|                          |                      |                       |                                         |

### 8.2 View the device search results

| GET SEARCH STATUS     description     View the device search results     description     not have     description     Returns the current system online device<br>information     description     Returns the current system online device<br>information     TELNET Log in to the CHAZY CONTROL     View the device search results and enter the command:<br>GET SEARCH STATUS   GET SEARCH STATUS     return:     Search result and enter the command:<br>GET SEARCH STATUS     return:     Search Result Info     ==New Encoder     None     System Control Encoder     ID     None     ==System Control Encoder     ID     ID     OUT     IG S254.010.000     G:D:FFB:00:87:82     003     169.254.010.002   6C:DF:FB:01:1A:6C   004     ==New Decoder <td colspan<="" th=""><th colspan="3">API joggle</th></td>                                                         | <th colspan="3">API joggle</th> | API joggle           |                        |             |
|----------------------------------------------------------------------------------------------------|---------------------------------|----------------------|------------------------|-------------|
| We device search results       description       not have     description       returned value     description       Returns the current system online device<br>information     description       example       TELNET Log in to the CHAZY CONTROL       View the device search results and enter the command:<br>GET SEARCH STATUS     return:       return:       Search Device Result Info       ==New Encoder       None       ==System Control Encoder       ID       MAC       ID       002       169.254.010.003     6:DF:FB:00:87:81     002       0169.254.010.004     6:DF:FB:01:1A:6C     004       ==New Decoder       None       ==System Control Decoder       Index     IP     MAC     ID       003     06:DF:FB:01:1A:CC     002     <td colspan="2</td> <td colspan="3">GET SEARCH STATUS</td>                                                              | GET SEARCH STATUS               |                      |                        |             |
| View the device search results     description     returned value   description     Returns the current system online device<br>information   description     Returns the current system online device<br>information   description     TELNET Log in to the CHAZY CONTROL     View the device search results and enter the command:<br>GET SEARCH STATUS<br>return:     Search Device Result Info     ==New Encoder     None     Search Device Result Info     ID     001     169.254.010.001     6C:DF:FB:00:87:81     002     0169.254.010.002     C:DF:FB:01:1A:6C     004     169.254.010.002     C:DF:FB:01:1A:6C     004     E==New Decoder     None     ==System Control Decoder     ID     ID     ID     ID     ID <t< td=""><td>descrip</td><td>tion</td><td></td><td></td></t<>                                                                                    | descrip                         | tion                 |                        |             |
| parameter     description       not have     description       returned value     description       Returns the current system online device<br>information     description       example                                                                                                    | View th                         | e device search resu | ults                   |             |
| not have     description       Returns the current system online device<br>information     office       example                                                                                                    | parame                          | eter                 |                        | description |
| description     Returns the current system online device<br>information     example     TELNET Log in to the CHAZY CONTROL     View the device search results and enter the command:     GET SEARCH STATUS     return:     search     return:     search Device Result Info     ==New Encoder     None     ==System Control Encoder     Info:   10     001   169.254.010.001     6C:DF:FB:00:87:81   002     002   169.254.010.003   6C:DF:FB:00:87:82     003   169.254.010.004   6C:DF:FB:01:1A:84     004   169.254.010.002   6C:DF:FB:01:1A:6C     ==New Decoder   None   In     ==System Control Decoder   MAC   ID     None   Info: 254.010.002   6C:DF:FB:01:1A:6C     004   169.254.010.004   6C:DF:FB:01:1A:6C   004     ==New Decoder   MAC   ID     None   Info: 254.020.002   6C:DF:FB:01:1A:C2   002     001   169.254.020.002   6C:DF:FB:01:1A:C2   002     002 | not hav                         | e                    |                        |             |
| Returns the current system online device<br>information     example     TELNET Log in to the CHAZY CONTROL     View the device search results and enter the command:<br>GET SEARCH STATUS<br>return:     return:     Search Device Result Info     ==New Encoder     None     Index IP     MAC     ID     002     169.254.010.001     6C:DF:FB:00:87:81     002     003     033     033     033     033     033     033     033     033     033     042     E-New Decoder     None     ==Syster: Control Decoder     Index IP   MAC   ID     001   169.254.020.002   6C:DF:FB:01:1A:6C   004     ==Syster: Control Decoder     None <td>returne</td> <td>d value</td> <td></td> <td>description</td>                                                                                                    | returne                         | d value              |                        | description |
| information     example       TELNET Log in to the CHAZY CONTROL     View the device search results and enter the command:       GET SEARCH STATUS     return:       ====================================                                                                                                    | Returns                         | the current system   | online device          |             |
| example       TELNET Log in to the CHAZY CONTROL       View the device search results and enter the command:       GET SEARCH STATUS       return:       Search Device Result Info       Search Device Result Info       ==New Encoder       None       ==Systerr Control Encoder       Index     IP     MAC     ID       001     169.254.010.001     6C:DF:FB:00:87:81     002       002     169.254.010.002     6C:DF:FB:00:87:82     003       003     169.254.010.004     6C:DF:FB:01:1A:84     001       004     169.254.010.004     6C:DF:FB:01:1A:6C     004       ==Systerr Control Decoder       Index     IP     MAC     ID       Outprol Decoder       None       ==Systerr Control Decoder       Index     IP     MAC     ID       002     169.254.020.002     6C:DF:FB:01:1A:C2     002       001     169.254.020.002     6C                                     | informa                         | ation                |                        |             |
| TELNET Log in to the CHAZY CONTROL     View the device search results and enter the command:     GET SEARCH STATUS     return:                                                                                                    | exampl                          | e                    |                        |             |
| View the device search results and enter the command:     GET SEARCH STATUS     return:                                                                                                    | TELNET                          | Γ Log in to the CHAZ | Y CONTROL              |             |
| GET SEARCH STATUS     return:                                                                                                    | View th                         | e device search resu | ults and enter the com | imand:      |
| return:     Search Device Result Info     ==New Encoder     None     ==System Control Encoder     Index   IP     MAC   ID     001   169.254.010.001   6C:DF:FB:00:87:81   002     002   169.254.010.003   6C:DF:FB:00:87:82   003     003   169.254.010.004   6C:DF:FB:01:1A:84   001     004   169.254.010.004   6C:DF:FB:01:1A:6C   004     ==New Decoder   None   ID   ID     none   IP   MAC   ID     ==System Control Decoder   ID   ID   ID     Index   IP   MAC   ID     001   169.254.020.002   6C:DF:FB:01:1A:C2   002     001   169.254.020.002   6C:DF:FB:00:EF   001     003   169.254.020.003   6C:DF:FB:00:EF   001     003   169.254.020.004   6C:DF:FB:00:EF   001     003   169.254.020.003   6C:DF:FB:01:1A:C8   003     ID   ID   ID   ID   ID     ID   IE   IE   IE<                                                                                      | GET SE                          | ARCH STATUS          |                        |             |
| search Device Result Info     ==New Encoder     None     ==System Control Encoder     Index   IP     MAC   ID     001   169.254.010.001   6C:DF:FB:00:87:81   002     002   169.254.010.003   6C:DF:FB:00:87:82   003     003   169.254.010.004   6C:DF:FB:01:1A:84   001     004   169.254.010.004   6C:DF:FB:01:1A:6C   004     ==New Decoder   None   ID     none   ID   ID     ==System Control Decoder   ID     Index   IP   MAC   ID     001   169.254.020.002   6C:DF:FB:01:1A:C2   002     002   169.254.020.002   6C:DF:FB:00:EFB:01:1A:C2   002     001   169.254.020.004   6C:DF:FB:00:EFB:01   001     003   169.254.020.003   6C:DF:FB:00:EFB:01   002     002   169.254.020.004   6C:DF:FB:01:1A:CB   003     003   169.254.020.001   6C:DF:FB:01:1A:CB   003                                                                                                   | return:                         |                      |                        |             |
| Search Device Result Info     ==New Encoder     None     ==System Control Encoder     Index   IP     MAC   ID     001   169.254.010.001   6C:DF:FB:00:87:81   002     002   169.254.010.003   6C:DF:FB:00:87:82   003     003   169.254.010.002   6C:DF:FB:01:1A:84   001     004   169.254.010.004   6C:DF:FB:01:1A:6C   004     ==New Decoder   None                                                                                                    | ======                          |                      |                        |             |
| ==New Encoder     None     ==Syster   Control Encoder     Index   IP   MAC   ID     001   169.254.010.001   6C:DF:FB:00:87:81   002     002   169.254.010.002   6C:DF:FB:01:87:82   003     003   169.254.010.002   6C:DF:FB:01:1A:84   001     004   169.254.010.004   6C:DF:FB:01:1A:6C   004     ==New Decoder   None   V   V     None   V   MAC   ID     001   169.254.020.002   6C:DF:FB:01:1A:C2   002     002   169.254.020.002   6C:DF:FB:01:1A:C2   002     001   169.254.020.002   6C:DF:FB:01:1A:C2   002     001   169.254.020.002   6C:DF:FB:00:20:EF   001     002   169.254.020.004   6C:DF:FB:00:20:EF   001     003   169.254.020.003   6C:DF:FB:00:73:66   004     004   169.254.020.001   6C:DF:FB:01:1A:CB   003                                                                                                    | Search                          | Device Result Info   |                        |             |
| ==New Encoder     None     ==Systerr Control Encoder     Index   IP   MAC   ID     001   169.254.010.001   6C:DF:FB:00:87:82   003     002   169.254.010.002   6C:DF:FB:00:87:82   003     003   169.254.010.002   6C:DF:FB:01:1A:84   001     004   169.254.010.004   6C:DF:FB:01:1A:6C   004     ==New Decoder   None                                                                                                    |                                 |                      |                        |             |
| None     ==Systerr Control Encoder     Index   IP   MAC   ID     001   169.254.010.001   6C:DF:FB:00:87:81   002     002   169.254.010.002   6C:DF:FB:00:87:82   003     003   169.254.010.002   6C:DF:FB:01:1A:84   001     004   169.254.010.004   6C:DF:FB:01:1A:6C   004     ==New Decoder   None                                                                                                    | ==New                           | Encoder              |                        |             |
| ==Syst=r   Control Encoder     Index   IP   MAC   ID     001   169.254.010.001   6C:DF:FB:00:87:81   002     002   169.254.010.003   6C:DF:FB:00:87:82   003     003   169.254.010.002   6C:DF:FB:01:1A:84   001     004   169.254.010.004   6C:DF:FB:01:1A:6C   004     ==New Decoder   Vone   Vone   Vone     ==Syst=r   Control Decoder   Vone   ID     001   169.254.020.002   6C:DF:FB:01:1A:C2   002     001   169.254.020.002   6C:DF:FB:01:1A:C2   002     001   169.254.020.002   6C:DF:FB:00:2:EF   001     002   169.254.020.003   6C:DF:FB:00:F3:66   004     003   169.254.020.003   6C:DF:FB:00:F3:66   004     003   169.254.020.003   6C:DF:FB:01:1A:C2   003     004   169.254.020.003   6C:DF:FB:00:F3:66   004     004   169.254.020.001   6C:DF:FB:01:1A:CB   003                                                                                         | None                            |                      |                        |             |
| ==System Control Encoder     Index   IP   MAC   ID     001   169.254.010.001   6C:DF:FB:00:87:81   002     002   169.254.010.003   6C:DF:FB:00:87:82   003     003   169.254.010.002   6C:DF:FB:01:1A:84   001     004   169.254.010.004   6C:DF:FB:01:1A:6C   004     ==New Decoder                                                                                                    |                                 |                      |                        |             |
| Index   IP   MAC   ID     001   169.254.010.001   6C:DF:FB:00:87:82   003     003   169.254.010.002   6C:DF:FB:01:1A:84   001     004   169.254.010.004   6C:DF:FB:01:1A:6C   004     Index JP   6C:DF:FB:01:1A:6C   004     Index JP   MAC   JD     None     Index JP   MAC   JD     001   169.254.020.002   6C:DF:FB:01:1A:C2   002     001   169.254.020.002   6C:DF:FB:01:1A:C2   002     001   169.254.020.004   6C:DF:FB:00:02:EF   001     001   169.254.020.004   6C:DF:FB:00:02:EF   001     002   169.254.020.004   6C:DF:FB:00:F3:66   004     003   169.254.020.003   6C:DF:FB:00:F3:66   004     004   169.254.020.001   6C:DF:FB:01:1A:CB   003     103   169.254.020.001   6C:DF:FB:01:1A:CB   003     III   IIII   IIIIIIIIIIIIIIIIIIIIIIIIIIIIIIIIIIII                                                                                                    | ==Syste                         | em Control Encoder   |                        |             |
| 001   169.254.010.001   6C:DF:FB:00:87:81   002     002   169.254.010.003   6C:DF:FB:00:87:82   003     003   169.254.010.002   6C:DF:FB:01:1A:84   001     004   169.254.010.004   6C:DF:FB:01:1A:6C   004     =New Decoder     None     =System Control Decoder     Index   IP   MAC   ID     001   169.254.020.002   6C:DF:FB:01:1A:C2   002     002   169.254.020.002   6C:DF:FB:01:1A:C2   002     001   169.254.020.002   6C:DF:FB:01:1A:C2   002     002   169.254.020.003   6C:DF:FB:01:1A:C2   002     003   169.254.020.004   6C:DF:FB:00:2:EF   001     003   169.254.020.003   6C:DF:FB:00:F3:66   004     004   169.254.020.001   6C:DF:FB:01:1A:CB   003                                                                                                    | Index                           | IP                   | MAC                    | ID          |
| 002   169.254.010.003   6C:DF:FB:00:87:82   003     003   169.254.010.002   6C:DF:FB:01:1A:84   001     004   169.254.010.004   6C:DF:FB:01:1A:6C   004     =New Decoder     None     Index IP   MAC   ID     001   169.254.020.002   6C:DF:FB:01:1A:C2   002     002   169.254.020.002   6C:DF:FB:00:11A:C2   002     003   169.254.020.003   6C:DF:FB:00:02:EF   001     003   169.254.020.003   6C:DF:FB:00:F3:66   004     004   169.254.020.001   6C:DF:FB:01:1A:CB   003                                                                                                    | 001                             | 169.254.010.001      | 6C:DF:FB:00:87:81      | 002         |
| 003   169.254.010.002   6C:DF:FB:01:1A:84   001     004   169.254.010.004   6C:DF:FB:01:1A:6C   004     ==New Decoder     None     ==System Control Decoder     Index   IP   MAC   ID     001   169.254.020.002   6C:DF:FB:01:1A:C2   002     002   169.254.020.004   6C:DF:FB:00:02:EF   001     003   169.254.020.003   6C:DF:FB:00:F3:66   004     004   169.254.020.001   6C:DF:FB:01:1A:CB   003                                                                                                    | 002                             | 169.254.010.003      | 6C:DF:FB:00:87:82      | 003         |
| 004   169.254.010.004   6C:DF:FB:01:1A:6C   004     ==New Decoder   None     ==System Control Decoder   ID     Index   IP   MAC   ID     001   169.254.020.002   6C:DF:FB:01:1A:C2   002     002   169.254.020.004   6C:DF:FB:00:02:EF   001     003   169.254.020.003   6C:DF:FB:00:F3:66   004     004   169.254.020.001   6C:DF:FB:01:1A:CB   003                                                                                                    | 003                             | 169.254.010.002      | 6C:DF:FB:01:1A:84      | 001         |
| ==New Decoder     None     ==System Control Decoder     Index   IP   MAC   ID     001   169.254.020.002   6C:DF:FB:01:1A:C2   002     002   169.254.020.004   6C:DF:FB:00:02:EF   001     003   169.254.020.003   6C:DF:FB:00:F3:66   004     004   169.254.020.001   6C:DF:FB:01:1A:CB   003                                                                                                    | 004                             | 169.254.010.004      | 6C:DF:FB:01:1A:6C      | 004         |
| ==New Decoder     None     ==System Control Decoder     Index   IP   MAC   ID     001   169.254.020.002   6C:DF:FB:01:1A:C2   002     002   169.254.020.004   6C:DF:FB:00:02:EF   001     003   169.254.020.003   6C:DF:FB:00:F3:66   004     004   169.254.020.001   6C:DF:FB:01:1A:CB   003                                                                                                    |                                 |                      |                        |             |
| None     ==System Control Decoder     Index   IP   MAC   ID     001   169.254.020.002   6C:DF:FB:01:1A:C2   002     002   169.254.020.004   6C:DF:FB:00:02:EF   001     003   169.254.020.003   6C:DF:FB:00:F3:66   004     004   169.254.020.001   6C:DF:FB:01:1A:CB   003                                                                                                    | ==New Decoder                   |                      |                        |             |
| ==System Control Decoder   ID     Index   IP   MAC   ID     001   169.254.020.002   6C:DF:FB:01:1A:C2   002     002   169.254.020.004   6C:DF:FB:00:02:EF   001     003   169.254.020.003   6C:DF:FB:00:F3:66   004     004   169.254.020.001   6C:DF:FB:01:1A:CB   003                                                                                                    | None                            | None                 |                        |             |
| Index   IP   MAC   ID     001   169.254.020.002   6C:DF:FB:01:1A:C2   002     002   169.254.020.004   6C:DF:FB:00:02:EF   001     003   169.254.020.003   6C:DF:FB:00:F3:66   004     004   169.254.020.001   6C:DF:FB:01:1A:CB   003                                                                                                    | Sustan Captrol Deceder          |                      |                        |             |
| 110ex   1F   MAC   1D     001   169.254.020.002   6C:DF:FB:01:1A:C2   002     002   169.254.020.004   6C:DF:FB:00:02:EF   001     003   169.254.020.003   6C:DF:FB:00:F3:66   004     004   169.254.020.001   6C:DF:FB:01:1A:CB   003                                                                                                    |                                 |                      |                        |             |
| 001   109.254.020.002   00.D1.1D.01.1A.02   002     002   169.254.020.004   6C:DF:FB:00:02:EF   001     003   169.254.020.003   6C:DF:FB:00:F3:66   004     004   169.254.020.001   6C:DF:FB:01:1A:CB   003                                                                                                    | 001                             | 160 254 020 002      |                        | 002         |
| 002     169.254.020.004     00.01110.00.02.01     001       003     169.254.020.003     6C:DF:FB:00:F3:66     004       004     169.254.020.001     6C:DF:FB:01:1A:CB     003                                                                                                    | 002                             | 169.254.020.002      | 6C:DE:EB:00:02:EE      | 001         |
| 004 169.254.020.001 6C:DF:FB:01:1A:CB 003                                                                                                    | 002                             | 169 254 020 003      | 6C:DE:EB:00:E3:66      | 004         |
|                                                                                                    | 004                             | 169 254 020 001      | 6C:DE:EB:01:1A:CB      | 003         |
|                                                                                                    | ======                          |                      |                        |             |

### 8.3 Clear the device search results

| API joggle   |  |
|--------------|--|
| SEARCH RESET |  |

| description                                         |                                 |  |
|-----------------------------------------------------|---------------------------------|--|
| Clear the device search results                     |                                 |  |
| parameter                                           | description                     |  |
| not have                                            |                                 |  |
| returned value                                      | description                     |  |
| [SUCCESS]Reset search info.                         | Clear the device search results |  |
| example                                             |                                 |  |
| TELNET Log in to the CHAZY CONTROL                  |                                 |  |
| Clear the device search results, enter the command: |                                 |  |
| SEARCH RESET                                        |                                 |  |
| return:                                             |                                 |  |
| [SUCCESS]Reset search info.                         |                                 |  |

### 8.4 Automatically add new devices to the system

| API joggle                                                                                      |                                    |  |
|-------------------------------------------------------------------------------------------------|------------------------------------|--|
| ADD AUTO ALL                                                                                    |                                    |  |
| description                                                                                     |                                    |  |
| Automatically add new devices to the system, and call the SEARCH interface to search the online |                                    |  |
| device before calling this interface.                                                           |                                    |  |
| parameter                                                                                       | description                        |  |
| not have                                                                                        |                                    |  |
| returned value                                                                                  | description                        |  |
| [SUCCESS]Add scan index 001 device to decoder                                                   | New device was added successfully. |  |
| 003.                                                                                            |                                    |  |
| [SUCCESS]Add scan index 002 device to decoder                                                   |                                    |  |
| 004.                                                                                            |                                    |  |
| [SUCCESS]Add scan index 003 device to decoder                                                   |                                    |  |
| 002.                                                                                            |                                    |  |
| [SUCCESS]Add scan index 004 device to decoder                                                   |                                    |  |
| 001.                                                                                            |                                    |  |
| example                                                                                         |                                    |  |
| TELNET Log in to the CHAZY CONTROL                                                              |                                    |  |
| Automatically add new devices to the system and enter the command:                              |                                    |  |
| ADD AUTO ALL                                                                                    |                                    |  |
| return:                                                                                         |                                    |  |
| [SUCCESS]Add scan index 001 device to decoder 003.                                              |                                    |  |
| [SUCCESS]Add scan index 002 device to decoder 004.                                              |                                    |  |
| [SUCCESS]Add scan index 003 device to decoder 002.                                              |                                    |  |
| [SUCCESS]Add scan index 004 device to decoder 001.                                              |                                    |  |

### 8.5 Add the new TX devices to the system

API joggle

| ADD DEV [dev] ENC [enc]                                                                      |                                                   |  |
|----------------------------------------------------------------------------------------------|---------------------------------------------------|--|
| description                                                                                  |                                                   |  |
| Add a new TX device to the system, and call the SE                                           | ARCH interface to search the online device before |  |
| calling this interface.                                                                      |                                                   |  |
| parameter                                                                                    | description                                       |  |
| dev                                                                                          | SEARCH The Index of the New Encoder in the        |  |
|                                                                                              | Results                                           |  |
| enc                                                                                          | [001762]: TXID number                             |  |
|                                                                                              | 0: The system automatically assigns an ID         |  |
| returned value description                                                                   |                                                   |  |
| [SUCCESS]Add scan index 001 device to encoder                                                | Add TX devices with Index 1 in New Encoder to     |  |
| 004.                                                                                         | the system and assign ID 4                        |  |
| example                                                                                      |                                                   |  |
| TELNET Log in to the CHAZY CONTROL                                                           |                                                   |  |
| Add TX devices with Index 1 in New Encoder to the system and assign ID 4, enter the command: |                                                   |  |
| ADD DEV 1 ENC 4                                                                              |                                                   |  |
| return:                                                                                      |                                                   |  |
|                                                                                              |                                                   |  |

### 8.6 Add the new RX devices, to the system

| API joggle                                                                                    |                                                   |  |
|-----------------------------------------------------------------------------------------------|---------------------------------------------------|--|
| ADD DEV [dev] DEC [dec]                                                                       |                                                   |  |
| description                                                                                   |                                                   |  |
| Add a new RX device to the system, and call the SE                                            | ARCH interface to search the online device before |  |
| calling this interface.                                                                       |                                                   |  |
| parameter                                                                                     | description                                       |  |
| dev                                                                                           | SEARCH The Index of the New De coder in the       |  |
|                                                                                               | Results                                           |  |
| dec                                                                                           | [001762]: R X ID No                               |  |
|                                                                                               | 0: The system automatically assigns an ID         |  |
| returned value                                                                                | description                                       |  |
| [SUCCESS]Add scan index 001 device to decoder                                                 | The RX device with Index 1 in New De coder was    |  |
| 001.                                                                                          | added to the system and assigned ID 1             |  |
| example                                                                                       |                                                   |  |
| TELNET Log in to the CHAZY CONTROL                                                            |                                                   |  |
| Add RX devices with Index 1 in New De coder to the system and assign ID 1, enter the command: |                                                   |  |
| ADD DEV 1 DEC 1                                                                               |                                                   |  |
| return:                                                                                       |                                                   |  |
| [SUCCESS]Add scan index 001 device to decoder 001.                                            |                                                   |  |

### 8.7 Clear the existing equipment in the system

API joggle

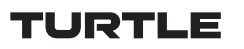

| ADD DEV RESET                                                                                        |                                          |  |
|----------------------------------------------------------------------------------------------------|------------------------------------------|--|
| description                                                                                          |                                          |  |
| Clear the existing equipment in the system, and will Clear the information related to the equipment, |                                          |  |
| such as VW.                                                                                          |                                          |  |
| parameter description                                                                                |                                          |  |
| not have                                                                                             | not have                                 |  |
| returned value                                                                                       | description                              |  |
| [SUCCESS]Reset all                                                                                   | Clear the existing equipment and related |  |
| Encoder/Decoder/Videowall/Search                                                                     | configuration in the system              |  |
| configuration.                                                                                       |                                          |  |
| example                                                                                              |                                          |  |
| TELNET Log in to the CHAZY CONTROL                                                                   |                                          |  |
| Clear the existing equipment in the system, enter the command:                                       |                                          |  |
| ADD DEV RESET                                                                                        |                                          |  |
| return:                                                                                              |                                          |  |
| [SUCCESS]Reset all Encoder/Decoder/Videowall/Search configuration.                                   |                                          |  |

### 9. CHAZY CONTROL Network configuration API reference

## 9.1 Set up the CHAZY CONTROL IP mode

| API joggle                                                                |                                           |  |
|---------------------------------------------------------------------------|-------------------------------------------|--|
| SET NETWORK [lan] DHCP ON/OFF                                             |                                           |  |
| description                                                               |                                           |  |
| Set the IP mode for the CHAZY CONTROL CONTRO                              | DL LAN and VIDEO LAN ports.               |  |
| parameter                                                                 | description                               |  |
| lan                                                                       | LAN1: VIDEO LAN port                      |  |
|                                                                           | LAN2: CONTROL LAN port                    |  |
| ON/OFF                                                                    | ON: To enable the DHCP                    |  |
|                                                                           | OFF: Turn off the DHCP with a static IP   |  |
| returned value                                                            | description                               |  |
| [SUCCESS]Set lan2 DHCP to on.                                             | Set the CONTROL LAN port to the DHCP mode |  |
| Use "SET NETWORK REBOOT" command or                                       |                                           |  |
| repower device to apply new config!!!                                     |                                           |  |
| example                                                                   |                                           |  |
| TELNET Log in to the CHAZY CONTROL                                        | TELNET Log in to the CHAZY CONTROL        |  |
| Set the CONTROL LAN port to the DHCP mode, and enter the command:         |                                           |  |
| SET NETWORK LAN2 DHCP ON                                                  |                                           |  |
| return:                                                                   |                                           |  |
| [SUCCESS]Set lan2 DHCP to on.                                             |                                           |  |
| Use "SET NETWORK REBOOT" command or repower device to apply new config!!! |                                           |  |

### 9.2 Set up the CHAZY CONTROL IP address

| API joggle                                                                               |                                       |
|------------------------------------------------------------------------------------------|---------------------------------------|
| SET NETWORK [lan] STATIC IP [ip]                                                         |                                       |
| description                                                                              |                                       |
| Set the IP address of CHAZY CONTROL CONTROL LAN and VIDEO LAN ports, only valid when the |                                       |
| network port is set to static IP mode.                                                   |                                       |
| parameter                                                                                | description                           |
| lan                                                                                      | LAN1: VIDEO LAN port                  |
|                                                                                          | LAN2: CONTROL LAN port                |
| ip                                                                                       | IP addresses, such as 169.254.20.10   |
| returned value                                                                           | description                           |
| [SUCCESS]Set lan2 IP address to 192.168.070.040.                                         | Set the IP of the CONTROL LAN port to |
| Use "SET NETWORK REBOOT" command or repower                                              | 192.168.70.40                         |
| device to apply new config!!!                                                            |                                       |
| example                                                                                  |                                       |

TELNET Log in to the CHAZY CONTROL Set the IP of the CONTROL LAN port to 192.168.70.40, enter the command: SET NETWORK LAN2 STATIC IP 192.168.70.40 return: [SUCCESS]Set Ian2 IP address to 192.168.070.040. Use "SET NETWORK REBOOT" command or repower device to apply new config!!!

# 9.3 Set up the CHAZY CONTROL gateway address

| API joggle                                                                          |                                      |  |
|-------------------------------------------------------------------------------------|--------------------------------------|--|
| SET NETWORK [lan] STATIC GATEWAY [gw]                                               |                                      |  |
| description                                                                         |                                      |  |
| Set the gateway address of CHAZY CONTROL CONTROL LAN                                | and VIDEO LAN ports, only valid when |  |
| the network port is set to static IP mode.                                          |                                      |  |
| parameter                                                                           | description                          |  |
| lan                                                                                 | LAN1: VIDEO LAN port                 |  |
|                                                                                     | LAN2: CONTROL LAN port               |  |
| gw                                                                                  | Gateway address, such as 169.254.0.1 |  |
| returned value                                                                      | description                          |  |
| [SUCCESS]Set lan2 gateway address to 192.168.070.001.                               | The gateway address of the CONTROL   |  |
| Use "SET NETWORK REBOOT" command or repower device                                  | LAN port is 192.168.70.1             |  |
| to apply new config!!!                                                              |                                      |  |
| example                                                                             |                                      |  |
| TELNET Log in to the CHAZY CONTROL                                                  |                                      |  |
| Set the gateway address of the CONTROL LAN port to 192.168.70.1, enter the command: |                                      |  |
| SET NETWORK LAN2 STATIC GATEWAY 192.168.70.1                                        |                                      |  |
| NET RB                                                                              |                                      |  |
| return:                                                                             |                                      |  |
| [SUCCESS]Set lan2 gateway address to 192.168.070.001.                               |                                      |  |
| Use "SET NETWORK REBOOT" command or repower device to apply new config!!!           |                                      |  |

### 9.4 Set the CHAZY CONTROL subnet mask

| API joggle                                                                               |                                    |
|------------------------------------------------------------------------------------------|------------------------------------|
| SET NETWORK [lan] STATIC MASK [mask]                                                     |                                    |
| description                                                                              |                                    |
| Set the subnet mask for CHAZY CONTROL CONTROL LAN and VIDEO LAN ports only when the port |                                    |
| is set to static IP mode.                                                                |                                    |
| parameter                                                                                | description                        |
| lan                                                                                      | LAN1: VIDEO LAN port               |
|                                                                                          | LAN2: CONTROL LAN port             |
| mask                                                                                     | Subnet mask, such as 255.255.0.0   |
| returned value                                                                           | description                        |
| [SUCCESS]Set lan2 subnet mask address to                                                 | Set the subnet mask of the CONTROL |

| 255.255.255.000.                                                                 | LAN port to 255.255.255.0 |  |
|----------------------------------------------------------------------------------|---------------------------|--|
| Use "SET NETWORK REBOOT" command or repower device                               |                           |  |
| to apply new config!!!                                                           |                           |  |
| example                                                                          |                           |  |
| TELNET Log in to the CHAZY CONTROL                                               |                           |  |
| Set the subnet mask of the CONTROL LAN port to 255.255.255.0, enter the command: |                           |  |
| SET NETWORK LAN2 STATIC MASK 255.255.255.0                                       |                           |  |
| return:                                                                          |                           |  |
| [SUCCESS]Set lan2 subnet mask address to 255.255.255.000.                        |                           |  |
| Use "SET NETWORK REBOOT" command or repower device to apply new config!!!        |                           |  |

### 9.5 Restart the CHAZY CONTROL network card

| API joggle                                                                                  |                                             |
|---------------------------------------------------------------------------------------------|---------------------------------------------|
| SET NETWORK REBOOT                                                                          |                                             |
| description                                                                                 |                                             |
| Restart the CHAZY CONTROL network card, after modifying the network parameters, you need to |                                             |
| send this API to make the configuration effective.                                          |                                             |
| parameter                                                                                   | description                                 |
| not have                                                                                    |                                             |
| returned value                                                                              | description                                 |
| [SUCCESS]Set network reboot and apply new                                                   | The network card was restarted successfully |
| config.                                                                                     |                                             |
| example                                                                                     |                                             |
| TELNET Log in to the CHAZY CONTROL                                                          |                                             |
| Restart the network card and enter the command:                                             |                                             |
| SET NETWORK REBOOT                                                                          |                                             |
| return:                                                                                     |                                             |
| [SUCCESS]Set network reboot and apply new config.                                           |                                             |

### 9.6 Set the CHAZY CONTROL TELNET port number

| API joggle                                                    |                                             |  |
|---------------------------------------------------------------|---------------------------------------------|--|
| SET NETWORK TELNET PORT [port]                                |                                             |  |
| description                                                   |                                             |  |
| Set the CHAZY CONTROL TELNET port number, which default to 23 |                                             |  |
| parameter                                                     | description                                 |  |
| port                                                          | TELNET Port number, with a maximum value of |  |
|                                                               | 65535                                       |  |
| returned value                                                | description                                 |  |
| [SUCCESS]Set telnet port to 0030.                             | Set the TELNET port number to 30            |  |
| example                                                       |                                             |  |

TELNET Log in to the CHAZY CONTROL Set the TELNET port number to 30, and enter the command: SET NETWORK TELNET PORT 30 return: [SUCCESS]Set telnet port to 0030.

### 9.7 Set up the CHAZY CONTROL HTTPS switch

| API joggle                                                                     |                         |  |
|--------------------------------------------------------------------------------|-------------------------|--|
| SET NETWORK HTTPS ON/OFF                                                       |                         |  |
| description                                                                    |                         |  |
| Set the CHAZY CONTROL HTTPS switch, and the HTTPS is not turned on by default. |                         |  |
| parameter                                                                      | description             |  |
| ON/OFF                                                                         | ON: Open the HTTPS      |  |
|                                                                                | OFF: Turn off the HTTPS |  |
| returned value                                                                 | description             |  |
| [SUCCESS]Set web gui https on.                                                 | open HTTPS              |  |
| example                                                                        |                         |  |
| TELNET Log in to the CHAZY CONTROL                                             |                         |  |
| Open the HTTPS and enter the command:                                          |                         |  |
| SET NETWORK HTTPS ON                                                           |                         |  |
| return:                                                                        |                         |  |
| [SUCCESS]Set web gui https on.                                                 |                         |  |

### 9.8 Modify the CHAZY CONTROL domain name

| API joggle                                                                                |                                                 |  |
|-------------------------------------------------------------------------------------------|-------------------------------------------------|--|
| SET NETWORK DNS hostname                                                                  |                                                 |  |
| description                                                                               |                                                 |  |
| Modify the domain name of CHAZY CONTROL, and the default domain name is controller.local. |                                                 |  |
| parameter                                                                                 | description                                     |  |
| hostname                                                                                  | Domain name, only support letters, numbers, and |  |
|                                                                                           | special characters such as                      |  |
| returned value                                                                            | description                                     |  |
| [SUCCESS]Set DNS domain name to test.local.                                               | Set the domain name to the test.local           |  |
| System will restart, please wait                                                          |                                                 |  |
| example                                                                                   |                                                 |  |
| TELNET Log in to the CHAZY CONTROL                                                        |                                                 |  |
| Set the domain name to the test.local, Enter the command:                                 |                                                 |  |
| SET NETWORK DNS test                                                                      |                                                 |  |
| return:                                                                                   |                                                 |  |
| [SUCCESS]Set DNS domain name to test.local.                                               |                                                 |  |
| System will restart, please wait                                                          |                                                 |  |